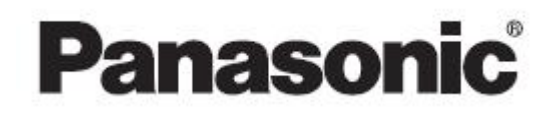

# ACD Report Server Client Software Installation Manual

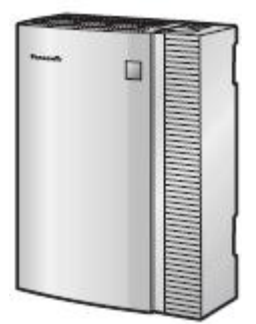

# KX-NCV200

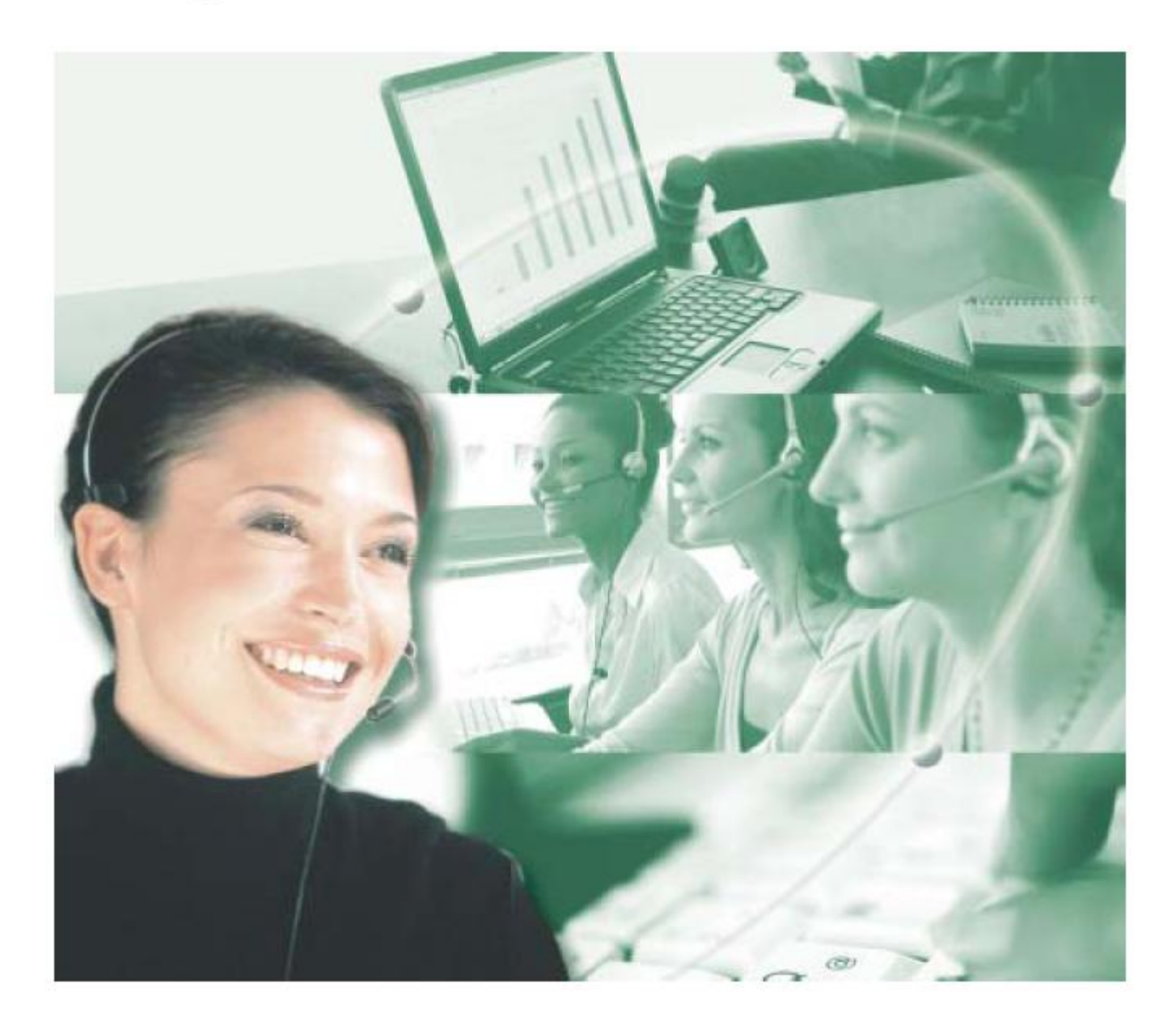

Thank you for purchasing a Panasonic ACD Report Server. Please read this manual carefully before using this product and save this manual for future use. Refer to the Voice Processing System Installation Manual for installation and safety instructions.

KX-NCV200: Version 1.0

## Table of Contents

| OVERVIEW                                                          | 5  |
|-------------------------------------------------------------------|----|
| INTRODUCTION                                                      | 5  |
| WHO CAN USE THE ACD REPORT SERVER?                                | 5  |
| ACD REPORT SERVER KEY FEATURES                                    | 5  |
| ACD REPORT SERVER BENEFITS                                        | 6  |
| ACD REPORT SERVER ARCHITECTURE                                    | 7  |
| GENERAL FEATURES                                                  | 8  |
| ACD Groups Information                                            | 8  |
| Extension Information                                             | 8  |
| Agent Information                                                 | 8  |
| Customer Information                                              | 8  |
| MONITORING FEATURES                                               | 8  |
| Real-time Call Information                                        | 8  |
| Performance Graphs                                                | 10 |
| Call information storing and retrieval                            | 10 |
| REPORTING FEATURES                                                | 10 |
| Call Traffic Activity                                             | 10 |
| Reports                                                           | 10 |
| Filter and export information                                     | 11 |
| Pre-defined Report Templates                                      | 11 |
| ACD REPORT SERVER GETTING STARTED                                 | 12 |
| INTRODUCTION                                                      | 12 |
| IMPORTANT NOTES                                                   | 12 |
| KNOWS ISSUES AND LIMITATIONS                                      | 13 |
| General                                                           | 13 |
| ACD Report Client Installation                                    | 13 |
| Customer Data and Agents Data                                     | 13 |
| ACD Monitor                                                       | 13 |
| Performance Graphs                                                | 14 |
| ACD Reports                                                       | 14 |
| Call Log                                                          | 14 |
| HOST REQUIREMENTS                                                 | 14 |
| INSTALLATION PROCEDURE                                            | 16 |
| SETTINGS FOR ACD REPORT SERVER                                    | 21 |
| Connecting the PBX to the LAN                                     | 21 |
| Configuring the IP for Voice Processing System/ ACD Report Server | 21 |
| Configuring the PBX - Setting the Dial Information (CTI) Number   | 21 |
| Start the ACD Report server Client application                    | 22 |
| Connect the ACD Report Server to the PBX                          | 23 |
| Agent Setting                                                     | 25 |
| Agent Log In                                                      | 26 |
| ACD REPORT CLIENT INITIALIZE                                      | 27 |
| CLIENT APPLICATION USER'S GUIDE                                   | 28 |
| INTRODUCTION                                                      | 28 |
| STARTING THE CLIENT APPLICATION                                   | 29 |
| CLIENT APPLICATION MAIN WINDOW                                    | 30 |
| Overview                                                          | 30 |
| Main Menu                                                         | 31 |
| Configuring the Basic Settings                                    | 34 |
| MANAGING THE CONFIGURATION SETTINGS                               | 38 |
| The Agent Setting                                                 | 42 |
| VIEWING/MODIFYING CUSTOMER INFORMATION                            | 43 |
| Overview                                                          | 43 |
| Viewing/ Modifying Customer Data                                  | 49 |
| Viewing History                                                   | 49 |

| Managing Agents Data                              | 51  |
|---------------------------------------------------|-----|
| The Agents Data Access Levels                     | 54  |
| Monitoring the ACD                                | 55  |
| Overview                                          | 55  |
| ACD Monitor System                                | 56  |
| Call Status                                       | 57  |
| Working with Counters                             | 59  |
| Monitor Counters Bar                              | 61  |
| Performance Graphs                                | 63  |
| GENERATING REPORTS                                | 73  |
| ACD Reports                                       | 73  |
| CO Call Report                                    | 77  |
| System Report                                     | 83  |
| Group Report                                      | 85  |
| Agent Report                                      | 87  |
| Agent/D based Report                              |     |
| CALL LOG                                          | 103 |
| Viewing Call Log Information.                     |     |
| Filtering the Call I og information               |     |
| AGENTIOG                                          |     |
| Viewing Agent Log Information                     |     |
| Filtering Agent Log Information                   | 117 |
|                                                   | 420 |
| APPENDIA - COUNTERS AND TIMERS                    | 120 |
| АСД System                                        | 120 |
| ACD System Active Counters                        | 120 |
| ACD System Cumulative Counters                    | 120 |
| ACD System Peak Counters                          | 121 |
| QUEUE                                             | 122 |
| Queue Active Counters                             | 122 |
| Queue Cumulative Counters                         | 122 |
| Queue Peak Counters                               | 122 |
| GROUP                                             | 123 |
| Group Active Counters                             | 123 |
| Group Cumulative Counters                         | 124 |
| Group Peak Counters                               | 125 |
| Agent                                             | 125 |
| Agent Active Counters                             | 125 |
| Agent Cumulative Counters                         | 125 |
| Agent Active Timers                               | 127 |
| Agent Cumulative Timers                           | 127 |
| CALL                                              | 128 |
| Call Active Timers                                | 128 |
| Call Cumulative Timers                            | 128 |
| GLOSSARY OF TERMS                                 | 130 |
| TROUBLESHOOTING                                   |     |
| Fror messages and solutions                       | 122 |
| Litor messayes and solutions<br>Descible Droblems | 102 |
| The Agent Data fields limitations                 | 100 |
| The fine                                          | 130 |
| Find ups<br>Export/Import Data explanations       | 130 |
|                                                   |     |

#### Trademarks

- Microsoft® and Windows® are either registered trademarks or trademarks of Microsoft Corporation in the United States and/or other countries.
- Pentium® is a trademark or a registered trademark of Intel Corporation or its subsidiaries in the United States and other countries.
- Crystal Reports® is a registered trademark or trademark of Business Objects S.A.

- Lotus® is a trademark or registered trademark of Lotus Development Corporation and/or IBM Corporation in the United States, other counties or both.
- All other trademarks identified here are the property of their respective owners.
- Screen shots reprinted with permission from Microsoft Corporation.

## Introduction

ACD Report Server is an End User call management tool that provides:

- Real-time Call Reporting
- Cradle to Grave Reporting
- Call Logging

ACD Report Server is also an ideal tool for Dealers in monitoring and debugging the initial setup of the telephony environment.

ACD Report Server supports integration with Panasonic TDA PBXs (KX-TDA 100, KX-TDA 200 and KX-TDA 600) via CSTA interface.

This section covers the following topics:

- Who Can Use ACD Report Server?
- ACD Report Server Key Features
- <u>ACD Report Server Benefits</u>
- ACD Report Server Architecture
- General Features
- Monitoring Features
- Reporting Features

## Who Can Use the ACD Report Server?

- Any IT personnel from both small and medium corporations
- Any manager that is in charge with infrastructure costs management
- Any Dealer involved in monitoring and debugging the setup of telephony environment

## **ACD Report Server Key Features**

- Unique solution in the market that integrates with TDA Panasonic PBX series (KX-TDA 100, KX-TDA 200, KX-TDA 600) via CSTA interface
- Multi-Client/ Server architecture built under Windows OS
- 100% GUI monitoring and reporting features
- Export reports in portable formats like PDF, Word, Excel, HTML, Lotus, CSV, TSV and XML

- E-mail reports to the desired recipients
- Designed for 7-days and 24 hours availability
- Monitor in real-time the ACD operational status of the PBX system by analyzing the tree view window with extensions and call status, and counters that are displayed on the screen lively

## **ACD Report Server Benefits**

- Affordable solution and easy to use interface
- Increase the efficiency of decision making process
- Increase the organization flexibility and reduce the operational costs
- Analyze the call traffic helping IT stuff identify different trends
- Help the labor cost management
- Identify frequently dialed numbers
- Save costs by recognize either unused or faulty extension and CO lines
- Assess telephone answer times for individuals and groups
- Track incoming calls via caller ID information
- Agent monitor by Agent ID

## **ACD Report Server Architecture**

ACD Report Server consists of the following components:

- ACD Report Client (PC)
- KX- NCV200 (ACD Report Server + Voice Processing System)

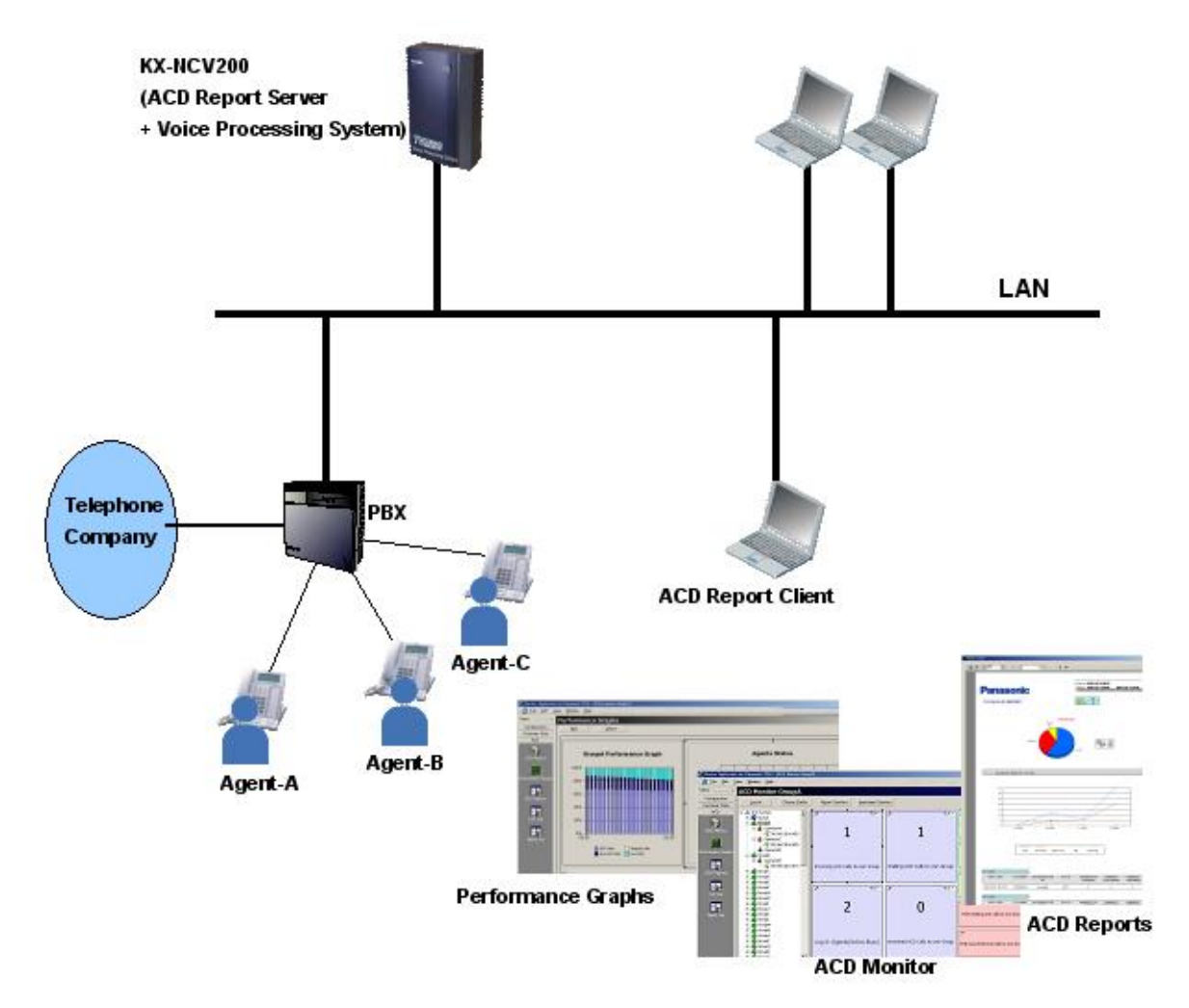

## **General Features**

#### ACD Groups Information

ACD Report Server collects all the information about the ACD groups defined on TDA PBX. All the past call processing is done according to the information gathered from the TDA PBX.

#### **Extension Information**

ACD Report Server collects all the information about the Extensions defined on TDA PBX and their allocation to different ACD groups. All the past call processing is done according to the information gathered from the TDA PBX.

#### Agent Information

For each Agent an unique ID number can be defined. The Agent logs in the system using the ID number and a password. This feature allows you to exactly monitor Agent activity and efficiency.

#### **Customer Information**

The ACD Report Server allows user to manage the customer information associated with the associated Caller ID lines.

The user can:

- Add a new Customer and specific Caller ID and/or Caller Name for easy identification of incoming calls
- Remove an existing Customer
- Modify the Customer information (i.e. First, Middle, Last Name and Caller ID)

## **Monitoring Features**

#### **Real-time Call Information**

ACD Report Server presents the following information categories:

- Status of each extension (idle, busy, etc.)
- Type of the call (incoming, outgoing, internal)
- The phone numbers for each party involved in the call

ACD Report Server manages the following type of counters and timers:

- Active Counters
- Cumulative Counters
- Peak Counters
- Active Timers
- Cumulative Timers

User has access to real-time counters and timers, such as:

- Total Incoming Calls (Active Counter) displays the total number of the incoming calls currently being handled by the system
- Outgoing Calls (Active Counter) displays the number of the outgoing calls currently being handled by the system
- Waiting Calls (Active Counter) displays the total number of calls (ACD and Non ACD) that are currently waiting
- Lost ACD Calls (Cumulative Counter) displays the total number of ACD Calls that have been lost since the beginning of the session
- Total Incoming Calls (Cumulative Counter) displays the total number of the incoming calls handled by the system since the beginning of the session
- Call Duration (Active Timer) displays the total time spent in the system from the moment the call entered until it exits the system
- Call Time (Active Timer) the duration of the call current state (the display name is according to the current call state)
- Talk Time for ACD Call (Cumulative Timer) the length of time the call was in conversation with Agents
- Total Waiting Time for ACD Call (Cumulative Timer) the length of time the call waited in the ACD Queue and rang at Agent
- Talk Time for Outgoing Call (Cumulative Timer), and more.

#### **Performance Graphs**

ACD Report Server presents real-time custom or predefined performance graphs based on the system counters.

ACD Report Server allows the user to inspect the Extensions or the Agents, ACD Groups, and System.

The user can customize each type of graph (e.g. chart type, chart title, fonts, colors).

#### Call information storing and retrieval

All information regarding the call traffic is stored into ACD Report Server Database.

The user can inspect the log information.

## **Reporting Features**

#### **Call Traffic Activity**

ACD Report Server allows the user to easily view the traffic reports based on different criteria, such as:

- Phone extensions
- PBX line/ Dialed number
- Call duration
- Customer Name
- Lost calls
- Incoming calls for ACD
- Queue time
- Overflow calls
- No Answered calls
- Time range
- Type of the call (incoming, outgoing, internal)
- Agent ID

#### Reports

The user can View, Print and Drill down on Reports for in-depth analysis using different filter criteria.

The reports can be exported in different portable formats like PDF, Word, Excel, HTML, Lotus, CSV, TSV and XML.

On every report a personalized logo picture can be set.

#### Filter and export information

ACD Report Server allows the user to select the desired information to be exported in CSV format for further call analysis using specialized wizard.

#### **Pre-defined Report Templates**

ACD Report Server comes with a set of pre-defined report templates for quick generation, as follows:

- CO Call Report
- System Report
- Group Report
- Agent Report
- AgentID based Report

The following attributes can be specified to instantiate the report template:

- Advanced Filtering using specialized wizard
- Fields to be included in the report
- Date Range Selector
- Report Format Selector
- Paper Format

## **ACD Report Server Getting Started**

## Introduction

This section covers the following topics:

- Important Notes
- Knows issues and limitations
- Host Requirements
- ACD Report Server Initialize
- Installation Procedure
- Settings for ACD Report Server

### **Important Notes**

- Install and uninstall ACD Report Client while running Windows logged-in with Administrator privileges. Please contact your IT Manager for more information.
- On Windows XP Professional SP2, the ACD Report Client opens three TCP/IP ports: 135, 5238 and 5239. The Windows Firewall is automatically configured accordingly by the ACD Client application installation process.
- ACD Report Client uses the following TCP/IP ports: 135(epmap), 5238-5240. These ports must not be blocked by other applications that run on the same computer.
- Multiple ACD Report Client can be installed in the company network using the same license provided
- Recommendation (for the dealers): Regarding the PBX settings for Groups Overflow No Answer. All the Groups with no Overflow destination should have Overflow Time = None.
- The maximum number of Clients that can be connected simultaneously to the KX-NCV200(ACD Report Server) is 3.
- When you change the PBX connected to the LAN, initialize all the data in the Client database of KX-NCV200. Refer to the Installation Manual of Voice Processing System for the procedure.
- The KX-NCV200 does not support doorphone.
- Call information is accumulated in Server even though no Client is connecting to Server. When a Client connects to Server, the Client will receive all call information, which it has not received yet from Server. After the Client completes receiving the call information, its starting process will be finished. And the Client application will be ready for users to use. Due to this reason, at the following cases, it will take long time to start Client because there will be a lot of call information that Client has to receive.
  - When Client has not connected to Server for long time.

• When the large amount of calls is on PBX even though it has not been so long time since Client connected to Server last time.

To make Client start faster, it is highly recommended that Client connects to Server often, or Client keeps connecting to Server during the term, which the amount of calls is large in of a day.

When a Client connects to Server, if the Client has not connected to Server for more than 2 days, the Client will receive call information which is older than last 2 days from Server even after the Client opens. Due to this mechanism, it takes time to receive all call information and display the entire call history or create reports with entire call information. So when NCV200 is used in the environment that a large amount of calls are, it is highly recommended that Client is connecting to Server all the time or Client connects to Server short periodically.

### **Knows issues and limitations**

#### General

•

• After configuring any settings regarding 3.Group, 4.Extension, 10. CO&Incoming Call on the PBX side close the TDA Maintenance Console and then press the Restart button from ACD Client Application for changes take effect.

#### ACD Report Client Installation

 There is no uninstalling option from Start | Programs | Panasonic, neither from Program Files\Panasonic\... The application can be uninstalled only from Start | Settings | Control Panel | Add/Remove Programs.

#### **Customer Data and Agents Data**

- The Agents Data defined inside the ACD Report Server and any changes performed on the Agents Data do not affect the Extension names defined in PBX.
- When Agents' names are modified, changes will not be updated in ACD tree until those Agents will log in using the new name.
- The Agent Data can not be edited while the Agent logs in an extension.

#### **ACD Monitor**

- Only for TDA version 3.0, in case of a three party conference, when the initiator of the conference hangs up (the other parties are in the talking state) the call info is incomplete the log for that call will be recorded until the initiator of the conference hangs up.
- For timers, the threshold unit measure is seconds no matter of which Timers Format option is enabled.
- The Busy Overflow is not counted as Overflow counter.
- The call can not be monitored if its overflowed destination is an extension that does not belong to any groups.

• The call through DISA will be counted when it is received.

#### **Performance Graphs**

• Custom Performance Graphs titles are not changed according to the monitored item. The title can be changed at step 5 of the wizard or double click an existing graph and change the title from *Graph Title* in the *Other* tab.

#### ACD Reports

- The Print window from Report Viewer doesn't allow selecting the printer.
- The Report Viewer window is modal (you cannot switch to ACD Report Client main window before the Report Viewer is closed)
- Even if the date format is changed (Configuration| Date and Time Settings) when you create a report the default date format will be used (MM/DD/YYYY)
- Scheduled reports: the default email report format is PDF document. To send the report in other format be sure that the Export data in option is checked and the desired report format is selected
- When a report is exported as Word for Windows document (.doc) the Distribution Graph's legend doesn't display the colored lines (only their names) Crystal Reports issue
- When the reports are exported as Text or Paginated Text documents the first (and last) characters aren't displayed. To avoid this increase characters per inch value when prompted

#### Call Log

- If the Forward mode is set to FWD All (Call from CO) for an extension there will be no information regarding that extension, ACD Report Server will monitor only the extension that is set up to receive the forwarded calls.
- For time-related Lookup fields (e.g. Talk Time), no matter of Timers Format options value, you must enter the total number of seconds you are searching for

## **Host Requirements**

The minimum requirements for ACD Client Application Windows host:

- Operating System Microsoft Windows 2000 Professional (Service Pack 4 and later), Windows XP Professional (Service Pack 2), Windows XP Home Edition (Service Pack2)
- CPU Celeron at 1 GHz
- RAM 256 MB
- HDD 2 GB free disk space
- VIDEO 1024x768
- LAN 10 Base T

The recommended requirements for ACD Client Application Windows host:

- Operating System Windows XP Professional (Service Pack 2), Windows XP Home Edition (Service Pack 2)
- CPU Pentium IV at 1.6 GHz or greater
- **RAM –** 512M or greater
- HDD 5GB free disk space
- VIDEO 1280x1024
- LAN 10 Base T or greater

## **Installation Procedure**

#### To install the ACD Report server Client application

1. Double-click the **ACD\_Report\_Server.exe** on the installation CD to start the ACD Client Application installer application. Wait for the *ACD Report Server Install Shield Wizard* to launch.

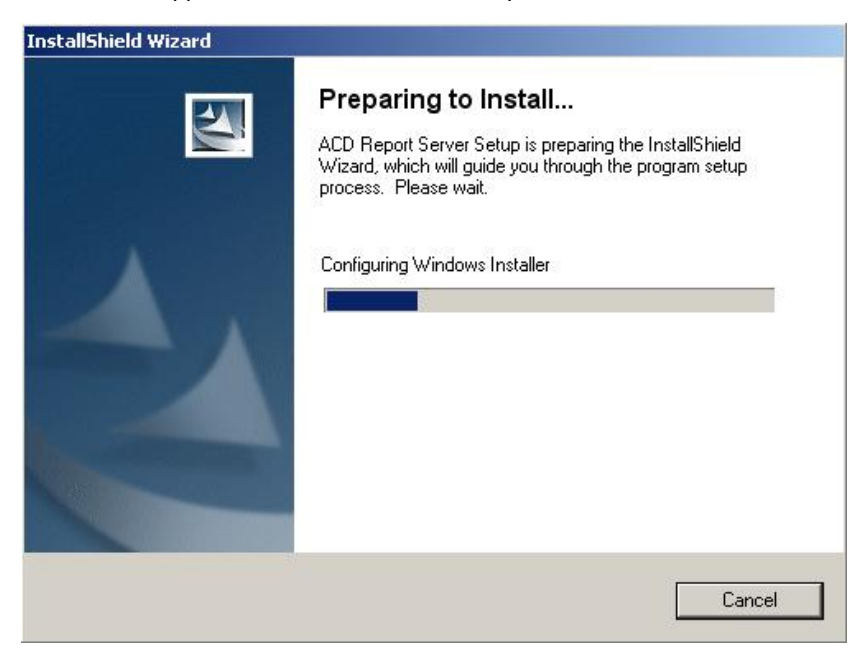

2. The ACD Report Server Install Shield Wizard is displayed

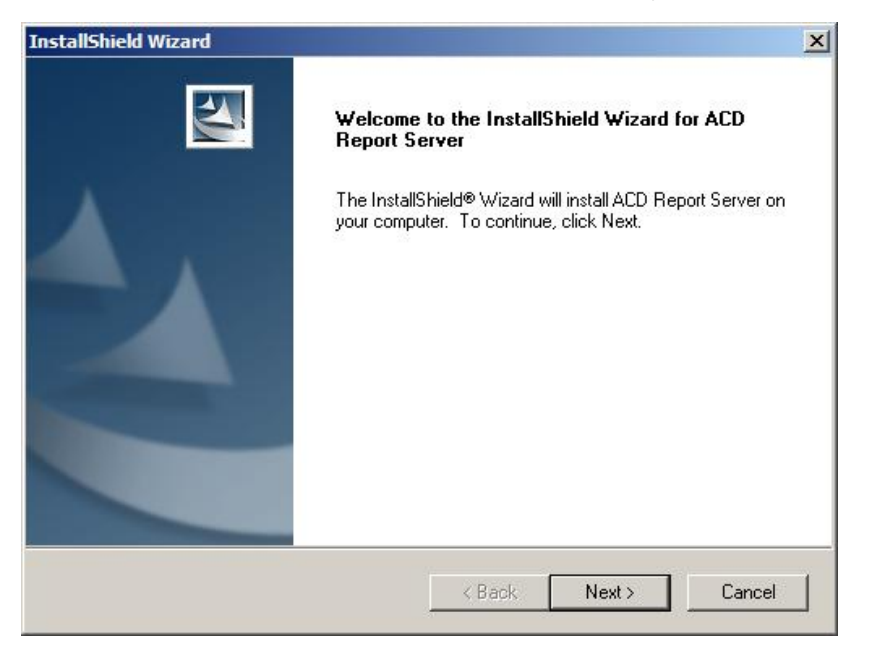

3. Click the Next button. The License Agreement screen will appear

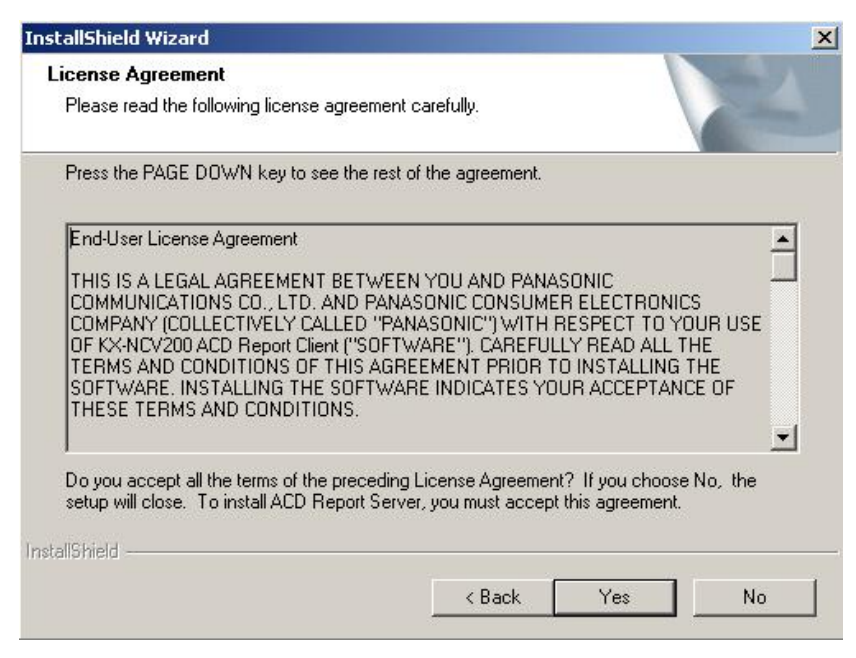

- 4. Read the License Agreement and if you agree click on the Yes button
- 5. The Destination Folder screen appears

| stallShield Wizard                                                          |                             |                 | 2         |
|-----------------------------------------------------------------------------|-----------------------------|-----------------|-----------|
| hoose Destination Location<br>Select folder where Setup will install files. |                             |                 | No.       |
| Setup will install ACD Report Server in th                                  | e following folder.         |                 |           |
| To install to this folder, click Next. To inst<br>another folder.           | tall to a different folder, | click Browse ar | nd select |
|                                                                             |                             |                 |           |
|                                                                             |                             |                 |           |
|                                                                             |                             |                 |           |
| Destination Folder                                                          |                             |                 |           |
| C-\Program Files\Papasonic\ACD Ber                                          | nort Server\                |                 | Browse 1  |
| e. a regram nessa anasonie web rrep                                         |                             |                 | Diomoc    |
|                                                                             |                             |                 |           |
| stallShield                                                                 | - Deat                      | -               | Control   |

 Choose the path you want the ACD Report server Client application to be installed (the default path is C:\Program Files\Panasonic\ACD Report Server) 7. Click the Next button. The wizard starts to install the ACD Client Application components

| InstallShield Wizard                    | ×                        |
|-----------------------------------------|--------------------------|
| Setup Status                            |                          |
| ACD Report Server Setup is performing t | ne requested operations. |
| Validating install                      |                          |
|                                         |                          |
|                                         |                          |
| InstallShield-                          | Cancel                   |

8. Wait until the wizard informs you that the installation is completed

| InstallShield Wizard |                                                                                                    |
|----------------------|----------------------------------------------------------------------------------------------------|
|                      | InstallShield Wizard Complete<br>Setup has finished installing ACD Report Server on your<br>computer. |
|                      |                                                                                                    |
|                      | < Back Finish Cancel                                                                                  |

9. Click on the Finish button to close the install wizard

10. Now you have the application installed on your computer and ready to be used.

NOTE: For more details on how to use ACD Client Application, please refer to ACD Report Server User's Guide section or browse the specific topics in the ACD Report Server Windows Help System.

#### To repair the ACD Report server Client application

- 1. Go to Start> Settings> Control Panel >Add or Remove Programs
- 2. Select from the list ACD Report Server and click on the Change/Remove button

| 18 | ACD Report Server                                                            | Size         | 20.43MB    |
|----|------------------------------------------------------------------------------|--------------|------------|
|    | Click here for support information.                                          | Used         | frequently |
|    |                                                                              | Last Used On | 6/30/2006  |
| 8  | To change this program or remove it from your computer, click Change/Remove. | Chang        | ge/Remove  |

3. Enable the Repair option and click on the Next button

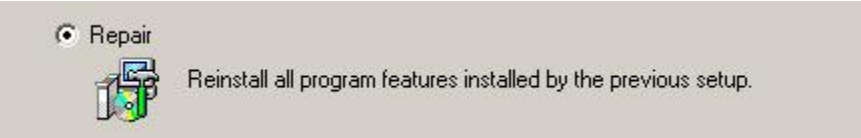

4. The Repair procedure is now completed.

#### To uninstall the ACD Report server Client application

- 1. Go to Start> Settings> Control Panel >Add or Remove Programs
- 2. Select from the list ACD Report Server and click on the Change/Remove button

| 🚰 ACD Report Server                                                          | Size         | 20.43MB    |
|------------------------------------------------------------------------------|--------------|------------|
| Click here for support information.                                          | Used         | frequently |
|                                                                              | Last Used On | 6/30/2006  |
| To change this program or remove it from your computer, click Change/Remove. | Chang        | ge/Remove  |
|                                                                              |              |            |

3. Enable the Remove option and click on the Next button

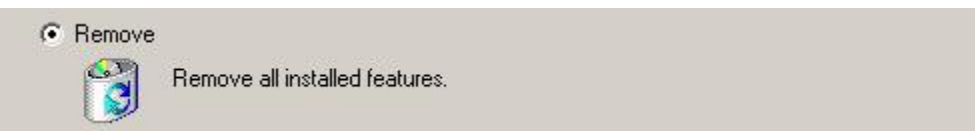

4. Confirm the uninstalling by clicking on the **OK** button

| Confirm Uninstall     |                  |                             | ×                  |
|-----------------------|------------------|-----------------------------|--------------------|
| Do you want to comple | etely remove the | selected application and al | l of its features? |

5. The wizard informs you when the uninstalling is completed

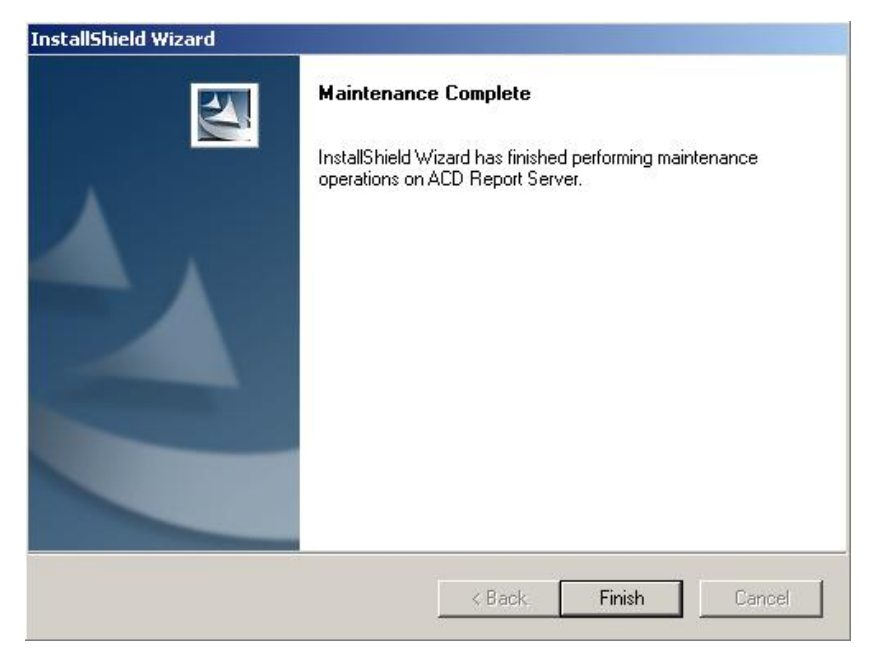

NOTE: After you uninstall the ACD Report server Client application the folder and data files will remain at the chosen path during the installation. If you do not need these files you can delete them manually.

## **Settings for ACD Report Server**

#### Connecting the PBX to the LAN

Set the IP address for the PBX. Refer to the Installation Manual of the PBX for the procedure.

#### Configuring the IP for Voice Processing System/ ACD Report Server

Refer to the Installation Manual of Voice Processing System for the hardware connection of KX-NCV200 and PC.

- 1. Inside the KX-TVA/NCV Maintenance console go to Utility> LAN Settings
- 2. Enable Use the following IP address and fill in the necessary information

| A Sectings                  |                                                                           |
|-----------------------------|---------------------------------------------------------------------------|
| Please enter TCP/I          | P Settings for TVA/NCV Device.                                            |
| O Obtain an IP addres       | ss automatically                                                          |
| ┌ ⊙ Use the following IF    | address:                                                                  |
|                             |                                                                           |
| IP Address:                 | 192 . 168 . 168 . 139                                                     |
| IP Address:<br>Subnet Mask: | 192       168       168       139         255       255       255       0 |

3. Click on the **OK** button.

#### Configuring the PBX - Setting the Dial Information (CTI) Number

#### NOTE: This PBX setting is needed for the ACD Report Server in NCV Agent Mode.

- 1. Inside the KX-TDA maintenance console go to: 2.System > 6.Numbering Plan > 1. Main>Features
- 2. Scroll down the Feature list and go to number 65. Dial Information (CTI) and type the desired number.

| 64 | Extension PIN Set / Cancel | *739 |
|----|----------------------------|------|
| 65 | Dial Information (CTI)     | *734 |
| 66 | Broadcasting Operation     | *32  |

3. Click on the Apply button to save the change.

#### Start the ACD Report server Client application

1. Run ACD Report server Client application from Start | Programs | Panasonic | ACD Report Server | ACD Report Client. The ACD Report Server Log In dialog will be displayed

| Do               |                            |     |
|------------------|----------------------------|-----|
| Pa               | 18501                      | IIC |
| —Please enter Sy | stem Manager credentials – |     |
| User name:       | System Manager             | _   |
| Password:        | NAME OF TAXABLE PARTY.     |     |
|                  |                            |     |
|                  |                            |     |

2. Enter the *Password* and click **OK**. The *ACD Report Server* main window is displayed. The default Password is 1234.

Note that you can change the server location at every login by clicking on the **Server Location** button, before specifying the password. Inside the *Server Location* window specify the server address and port number of the Voice Processing System.

| Server Location  |                       | ×          |
|------------------|-----------------------|------------|
| Server Machine:  | 192.168.1.11          | Port 10001 |
| Choose an option |                       |            |
| C Clear the Cli  | ent database          |            |
| O not clear      | r the Client database |            |
|                  | ОК                    | Cancel     |
|                  |                       |            |

When you change the PBX, the Database Clear has to be selected here. Otherwise, KX-NCV200 operates incorrectly as the old data still remains. You do not have to clear the Database when only the IP address of the PBX changes. The default port is 10001.

#### Connect the ACD Report Server to the PBX

Before using the ACD report Server you need to connect the ACD Report Server to the PBX. Follow the steps below:

 Start the ACD Report Server. At first, the ACD Report Server is not connected to the PBX. Go to Configuration> Configuration Settings. The default password is 1234. From Current System State the PBX Connection field is Disconnected.

| Configuration Set       | tings                                 |                 |     |                 |
|-------------------------|---------------------------------------|-----------------|-----|-----------------|
| Current System State    |                                       |                 |     |                 |
| NCV200 Server State:    | Connected                             |                 |     | <u>R</u> estart |
| PBX Connection:         | Disconnected                          |                 | •   |                 |
| Database Server:        | Running                               |                 | •   |                 |
| Database Path:          | C:\Program Files\Panasonic\ACD Report |                 |     |                 |
| PBX Setup               |                                       |                 | 223 |                 |
| PBX Connection:         | IP Address:                           | 192 . 168 . 0 . | 1   |                 |
|                         | Port:                                 | 33333           |     | Apply settings  |
| Server Setup            |                                       |                 |     |                 |
| Server Connection port: | 10001                                 |                 |     |                 |
|                         |                                       |                 |     | Apply settings  |

- 2. Type the IP Address of the PBX inside the corresponding field and click on the Apply settings button.
- 3. The ACD Report server Client application will restart

4. Open the ACD Report server Client application and go to *Configuration* > *Configuration* Settings. The default password is *1234*. From *Current System State* the *PBX Connection* field should by *Connected* indicating that the ACD Report Server application is connected to the PBX.

| nnected                               |                                                                                 | <u>H</u> estar                     |
|---------------------------------------|---------------------------------------------------------------------------------|------------------------------------|
| nnected                               |                                                                                 |                                    |
|                                       |                                                                                 |                                    |
| Running                               |                                                                                 |                                    |
| C:\Program Files\Panasonic\ACD Report |                                                                                 |                                    |
|                                       |                                                                                 |                                    |
| Address: 192 . 168 . 1                | 68 . 28                                                                         |                                    |
| ort: 33333                            |                                                                                 | Apply sett                         |
|                                       |                                                                                 |                                    |
|                                       | nning<br>Program Files\Panasonic\ACD F<br>Address: 192 . 168 . 10<br>ort: 33333 | Program Files\Panasonic\ACD Report |

NOTE: The default port is 10001 for Server Connection, and 33333 for PBX Connection.

#### Agent Setting

The ACD Report Server presents the user with the option of giving each Agent an unique ID number which will be used to monitor the Agent's activity. The ID number associated with an Agent must first be defined inside the Agents Data section. However, this feature is optionally and the user can select the ACD Report Server operation mode.

Inside the Configuration Settings section the Agent Setting fields:

- Extension Mode if the Extension Mode is selected the ACD Report Server monitors each extension activity
- NCV Agent Mode if the NCV Agent Mode is selected the ACD Report Server monitors each Agent
  activity. The Agents have to log in using their Agent ID and password defined inside the Agents Data
  section, for further information please consult ACD Report Server User's Guide

Click on the related Apply Settings button to save a change in this field.

| C Extension mode                |             |           |
|---------------------------------|-------------|-----------|
| NCV Agent mode                  |             |           |
| Compulsory agent logout setting | 12:00:00 AM | every day |

#### NOTE: When the Agent Setting is changed:

- From Extension Mode to NCV Agent Mode the ACD Report Server logs out all the Agents and then the ACD Report Server application is restarted.
- From NCV Agent Mode to Extension Mode the ACD Report Server logs out all the Agents the ACD

Report Server application is restarted and all the physically connected extensions are available, each extension to its corresponding group(s).

#### NOTE:

When the ACD Report Server is in the NCV Agent Mode, an Agent can also log out from a Group dialing \*7360, but an Agent cannot log into a Group dialing \*7361. Enable Last Extension Log-out – refer to the Manual of the PBX for details. When the ACD Report Server is in the Extension Mode an extension can log in using

When the ACD Report Server is in the Extension Mode an extension can log in using **\*7361** and can log out using **\*7360**.

#### Agent Log in

## NOTE: When the ACD Report Server is in the NCV Agent mode the Agents log in using their Agent ID and password. See the procedure below.

To log in an Agent has to dial the following numbers:

| CTI         | + | Login | + | Agent ID | + | Password | + | Group No |
|-------------|---|-------|---|----------|---|----------|---|----------|
| Information |   | No    |   |          |   |          |   |          |
| Number      |   |       |   |          |   |          |   |          |

- CTI Dial Information number see the Setting CTI number section
- Login No the Log in No is "1"
- Agent ID each Agent has an unique 4 digits code set inside the Agents Data section (for further information see the ACD Report Server User's Guide)
- **Password** each Agents has a password (for further information see the ACD Report Server User's Guide)
- Group No the group number the Agent wants to log in

After an Agent is logged in, the Agent will hear a confirmation sound. If the Agent fails to login he will hear a reorder tone.

#### To log out an Agent has to dial the following:

- CTI Dial Information number see the Setting CTI number section
- Logout No the Log out No is "0"
- Agent ID each Agent has an unique 4 digits code set inside the Agents Data section (for further information see the ACD Report Server User's Guide)
- **Password** each Agents has a password (for further information see the ACD Report Server)
- Group No the group number the Agent wants to log out

After an Agent is logged out, the Agent will hear a confirmation sound. If the Agent fails to logout he will hear a reorder tone.

#### NOTE:

When an Agent logs out from the system, the Agent has to use the same extension as the one that the Agent used for login. An Agent can log in using only one extension. You cannot use \*(All) while dialing a Group No. The Agents cannot log in a PS Ring Group.

## **ACD Report Client Initialize**

1. Run ACD Report Client from Start | Programs | Panasonic | ACD Report Server | ACD Report Client. The ACD Report Server Log In dialog will be displayed

| ACD Report Server Log-In |                         |          |  |  |
|--------------------------|-------------------------|----------|--|--|
| De                       |                         |          |  |  |
| Pal                      | nason                   |          |  |  |
| Diagon onter Sur         | ton Manager and attals  |          |  |  |
| Please enter Sys         | tem Manager credentials |          |  |  |
| User name:               | System Manager          |          |  |  |
| Password:                |                         |          |  |  |
|                          |                         |          |  |  |
|                          |                         | Course 1 |  |  |
| Server Location          | UK                      | Lancel   |  |  |

2. Enter the *Password* and click **OK**. The *ACD Report Client* main window is displayed. The default Password is 1234.

Note that you can change the server location at every login by clicking on the **Server Location** button, before specifying the password. Inside the *Server Location* window specify the server address and port number of the Voice Processing System. The default port is 10001.

| Server Location   |                     | ×           |
|-------------------|---------------------|-------------|
| Server Machine:   | 192.168.1.11        | Port: 10001 |
| Choose an option: |                     |             |
| C Clear the Cli   | ent database        |             |
| O not clear       | the Client database |             |
|                   | ОК                  | Cancel      |
|                   |                     |             |

Inside the Server Location window you have to choose:

- Clear the Client database use this option when you change the PBX
- Do not clear the Client database this is the default option

# **Client Application User's Guide**

## Introduction

This section covers the following topics:

- Starting the Client Application
- <u>Client Application Main Window</u>
- <u>Configuring the Basic Settings</u>
- Managing the Configuration Settings
- Managing Customer Data
- Managing Agent Data
- Monitoring the ACD
- Generating Reports
- <u>Call Log</u>
- Agent Log

## **Starting the Client Application**

#### To start the Client application:

1. Run ACD Report Server from Start | Programs | Panasonic | ACD Report Server | ACD Report Client. The ACD Report ServerLog In dialog will be displayed

| CD Report Server Log-In |                            |        |  |  |
|-------------------------|----------------------------|--------|--|--|
| De                      |                            |        |  |  |
| Pa                      | nasoi                      |        |  |  |
| Please enter Su         | stem Manager credentials - |        |  |  |
| r lease chier by        |                            | _      |  |  |
| User name:              | System Manager             |        |  |  |
| Password:               | XXXX                       |        |  |  |
|                         |                            |        |  |  |
|                         |                            |        |  |  |
| Server Location         | OK                         | Cancel |  |  |

2. Enter the *Password* and click **OK**. The *ACD Report Client* main window is displayed. The default Password is 1234.

Note that you can change the server location at every login by clicking on the **Server Location** button, before specifying the password. Inside the *Server Location* window specify the server address and port number.

| Server Location  |                     | X           |
|------------------|---------------------|-------------|
| Server Machine:  | 192.168.1.11        | Port: 10001 |
| Choose an option |                     |             |
| C Clear the Cli  | ent database        |             |
| O not clear      | the Client database |             |
|                  |                     | Cancel      |
|                  |                     |             |

When you change the PBX, the Database Clear has to be selected here. Otherwise, KX-NCV200 operates incorrectly as the old data still remains. You do not have to clear the Database when only the IP address of the PBX changes. The default Server port is 10001.

## **Client Application Main Window**

#### Overview

After you logged-in with ACD Report Server, the main window opens like presented below.

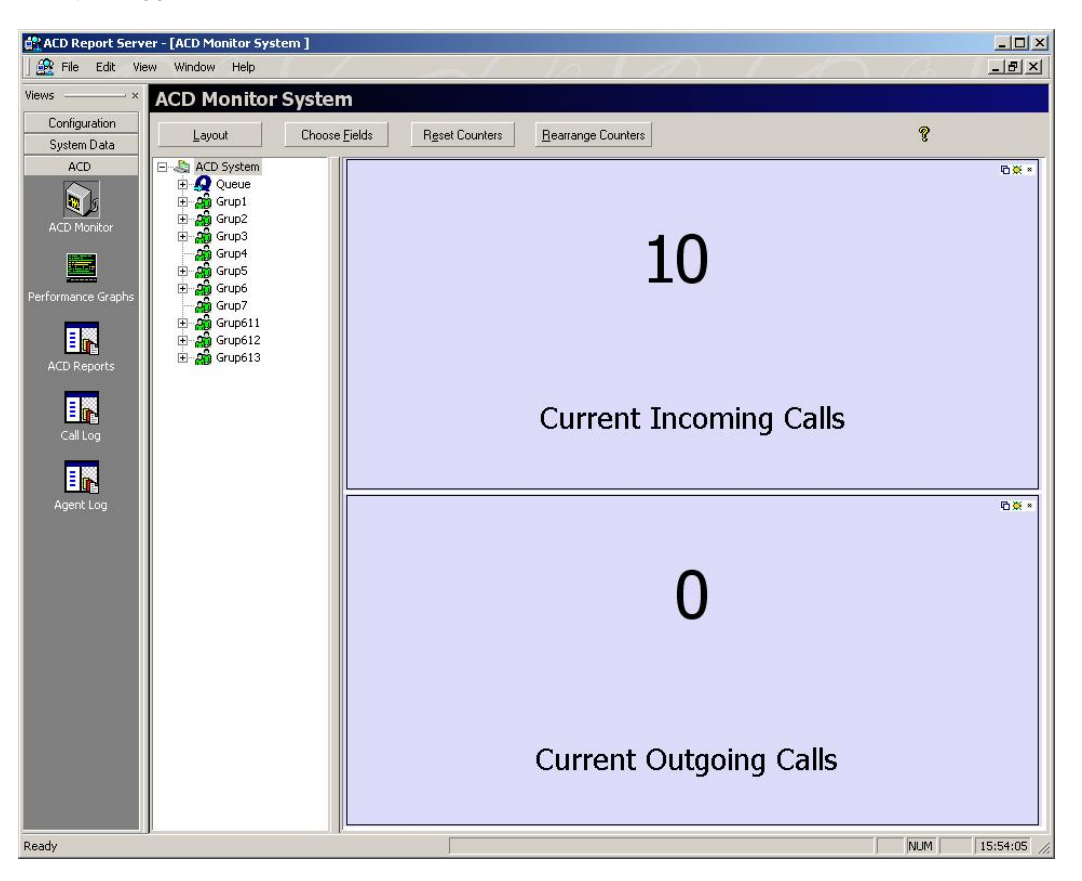

By keeping the Views window opened, you can easily access the main sections of the application.

In the Views window you have the following sections, which can be accessed from the main menu:

- **Configuration** allows you to configure general settings regarding monitoring and reporting parameters, the database maintenance and server settings
- System Data allows you to manage customer information centralized in the internal database and the Agents Data
- ACD allows you to:
  - Monitor important parameters relating to PBX performance in real time using *Counters* and *Performance Graphs*
  - · Generate various types of custom reports on the ACD activity
  - View the Call Log information

• View the Agent Log information

## NOTE: Restart the Server and the Client when you change the PBX settings. Restart the Client when you turn the KX-NCV200 OFF and then ON.

#### Main Menu

The options available from Client application Main Menu are:

- <u>File</u>
- <u>Edit</u>
- <u>View</u>
- Window
- <u>Help</u>

#### File Menu

| Menu Options                            | Description                                                                                                    |
|-----------------------------------------|----------------------------------------------------------------------------------------------------|
| Change Password                         | Allows the user to change the login password (Client Settings). Please be careful that you cannot connect to the Client if the login password is lost.                                                                                                    |
| Change Configuration<br>Password        | Allows the user to change the password for the Configuration Settings window (Server Settings)                                                                                                    |
| Change Agent Setting<br>Level2 Password | Allows the user to change the level 2 password for the Agents data section (Client Settings). The Agent Setting Level2 password allows you to see the Agents data but you cannot modify the Agents Data. For more details see <u>The Agents Data Access Levels</u> |
| Change Agent Setting<br>Level3 Password | Allows the user to change the level 3 password for the Agents data section (Client Settings). The Agent Setting Level3 password allows you to see the Agents data and you can modify the Agents Data. For more details see <u>The Agents Data Access Levels</u>    |
| Change Logo                             | Allows the user to change the logo picture on the reports (Client Settings)                                                                                                    |
| Exit                                    | Allows the user to exit and close the application                                                                                                    |

#### Edit Menu

| Menu Options | Description                                                        |
|--------------|--------------------------------------------------------------------|
| Cut          | Delete the current selection but save it to clipboard              |
| Сору         | Copy to clipboard the current selection                            |
| Paste        | Copy to the current location the information existing in clipboard |

#### View Menu

| Menu Options         |                           |                                                                                                    | Description                                                                                |  |
|----------------------|---------------------------|----------------------------------------------------------------------------------------------------|--------------------------------------------------------------------------------------------|--|
| Status Bar           |                           |                                                                                                    | Show/ Hide Status Bar                                                                      |  |
| Monitor Counters Bar |                           |                                                                                                    | Show/ Hide Status list when ACD Monitor pane is displayed                                  |  |
| Go to Configuration  | Basic Settings            | Open the <i>Basic Settings</i> window (see the <u>Configuring the Basic Settings</u> section)            |                                                                                            |  |
|                      | Configuration<br>Settings | Open the <i>Configuration</i> window (see the <u>Managing the Configuration Settings</u> window section) |                                                                                            |  |
|                      | Customer Data             | Open the ACD Customers window (see the <u>Viewing/Modifying Customer Information</u> section)            |                                                                                            |  |
|                      |                           | Agent Data                                                                                               | Open the Agent Data window (see the Managing Agents Data section)                          |  |
|                      | ACD Monitor               | Open the ACD Monitor System window (see the ACD Monitor System section)                                  |                                                                                            |  |
|                      | Performance<br>Graph      | Open the <i>Performance Graphs</i> window (see the <u>Performance Graphs</u> section)                    |                                                                                            |  |
|                      | ACD Reports               | Open the <i>ACD Reports</i> window<br>(see <u>ACD Reports</u> section)                                   |                                                                                            |  |
|                      | Call Log                  | Open the <i>Call Log</i> window<br>(see the <u>Viewing Call log Information</u> section)                 |                                                                                            |  |
|                      |                           | Agent Log                                                                                                | Open the <i>Agent Log</i> window<br>(see the <u>Viewing Agent Log Information</u> section) |  |
| Views                |                           |                                                                                                    | Show/ Hide the Views window                                                                |  |
| Previous             |                           |                                                                                                    | Navigate between the opened windows                                                        |  |
| Next                 |                           |                                                                                                    |                                                                                            |  |

#### Window Menu

| Menu Options                    | Description                                                                                                    |  |
|---------------------------------|----------------------------------------------------------------------------------------------------|--|
| Cascade                         | Cascade all opened windows                                                                                                    |  |
| Tile                            | Arrange all opened windows in Tile mode                                                                                                    |  |
| The names of the opened windows | You can see a list with the opened windows, in their opening order                                                                                                    |  |
| Windows                         | Opens a window where you can see the opened windows and perform actions such as <i>Activate, Close, Minimize,</i> and arrange ( <i>Cascade, Tile Horizontally, Tile Vertically</i> ) |  |

#### Help Menu

| Menu Option                        | Description                                                                                            |  |
|------------------------------------|----------------------------------------------------------------------------------------------------|--|
| ACD Report Server<br>Help Contents | Open the ACD Report Server Help window with the Contents section in the left pane                      |  |
| Index                              | Opens the ACD Report Server Help with the Index                                                        |  |
| Search                             | Opens the ACD Report Server Help with the Search section, allowing you to lookup for a particular term |  |
| Enable all tips                    | Enables all tips                                                                                       |  |
| About ACD Report<br>Server         | Opens the About ACD Report Server window                                                               |  |

## **Configuring the Basic Settings**

To access the *Basic Settings* window click the **Basic Settings** button in *Views>Configuration* or choose from the main menu *View>Go to>Configuration>Basic Settings*.

| o die dird rinne oeddrigs                                   | Timers Format Options |                        |
|-------------------------------------------------------------|-----------------------|------------------------|
| Date Format: DD/MM/YYYY                                     | Seconds (ss)          |                        |
|                                                             | C Minutes (mm:ss)     |                        |
| Time Format: 12 hours 🔹                                     | C Hours (hh:mm:ss)    |                        |
|                                                             |                       |                        |
| Counters reset time of every day                            | Email Server for F    | eports                 |
| At 03:00:00 AM 🔹 Every day                                  | Server Name:          | CD Reports             |
|                                                             | Port: 2               | 5                      |
| Jther ACD Settings<br>Abandoned Call Threshold Time: 10 sec |                       | 10.00000               |
|                                                             | Account:              | lanager                |
| Server Data                                                 | Password:             | *****                  |
|                                                             | Email address:        | eports@companyname.com |
| <u>C</u> lient Data                                         |                       |                        |

Here you can set, according to your preferences, the following items:

- Date and Time Settings allows you to select the format you want the time information to be displayed (for example, the *Ring Time* field in the *ACD*>*Call Log* section)
- Counters reset time of every day specify the time you want the counters from the ACD Monitor window to be reset every day (Client Settings)
- Other ACD Settings specify the Abandoned Call Threshold Time (an incoming call is abandoned if it exits the system before the Threshold Time expires)
- Timers Format Options select the time measurements units used in the system
- Email Server for Reports set the SMTP mail server information, which will be used to automatically email the scheduled reports, set in the <u>ACD Reports</u> section. In order for the scheduled reports e-mailing feature to work properly with all e-mail servers, all the following settings must be provided:
  - Server Name the name or the IP address of the SMTP server where the manager holds an email account (e.g. smtp.communications.com)
  - Port the port number used by the e-mail server to send mails (by default, and generally used port number 25). Do not modify the default value (25) if you are not sure that the server uses
    another port for SMTP messages
  - Account the name of the mail account

- Password the password of the mail account
- Email Address the mail address of the current account (e.g. support@communications.com)
- Database maintenance:
- The Server Data button- performs the operations of back-up or restore the Server Database

| Database Server Maintenance        | × |
|------------------------------------|---|
| Select operation:                  |   |
| Backup database                    |   |
| C Restore database                 |   |
| Select Path:                       |   |
| C:\Program Files\Panasonic\ACD Rep |   |
| OK Cancel                          |   |

#### Server Data operations:

1. Server Data Backup database

To perform the Server Backup database operation check the Backup database option and select the path. The Client Software is restarted and a back-up file is created at the chosen destination. The following files are created at the chosen destination (the default path is C:\Program Files\Panasonic\ACD Report Server\Backup):

- .agents the database file with Agents data (only for Agent Mode)
- .config contains the Server settings
- 2. Server Data Restore database

The Server Restore operation allows you to restore previously saved database and settings. To perform the Server Restore database operation check the Restore database option and select the path for the Server Database you wish to restore.

#### NOTE:

The calls information stored in the Server cannot be backed up or restored. The database can not be restored if the file ".config" is missing. The Client Data button – performs the operations of compact and back-up or restore the Client
Database

| Database Client Maintena | ince 🔀          |
|--------------------------|-----------------|
| Select operation:        |                 |
| Backup database          |                 |
| C Restore database       |                 |
| Select Path:             |                 |
| C:\Program Files\Pan     | asonic VACD Rep |
| ОК                       | Cancel          |

#### **Client Data operations:**

1. Client Data Backup database:

To perform the Server Backup database operation check the Backup database option and select the path. The Client Software is restarted and a back-up file is created at the chosen destination. The following files are created at the chosen destination (the default path is C:\Program Files\Panasonic\ACD Report Server\Backup):

- counterssave.bck contains counters values
- *default.bck* contains Client settings
- KME-CMS-BK.mdb the Client database (details about all the calls)
- ncvlibrarysave.bck contains the offset of data from the Server
- 2. Client Data Restore database:

The Client Restore operation allows you to restore previously saved database and settings. To perform the Client Restore database operation check the Restore database option and select the path for the Client Database you wish to restore.

To set the Date Format choose from the dropdown list in the Date and Time Settings section between:

- DD/MM/YYYY
- MM/DD/YYYY
- YYYY/MM/DD

To set the *Time Format* choose from the dropdown list in the *Date and Time Settings section* between the *12 hours* and *24 hours* format.

To set the Timers Format select one of the following from the Timers Format Options:

- Seconds (ss)
- Minutes (mm:ss)
- Hours (hh:mm:ss)
To set the Counters reset time of every day specify the time you want the counters to be reset everyday.

To set the Abandoned Call Threshold Time insert the number of seconds to prescript when a call is abandoned or when it is not.

## Managing the Configuration Settings

To access the *Configuration Settings* window click the **Configuration Settings** button in *Views>Configuration* or choose from the main menu *View>Go to>Configuration>Configuration Settings*.

1. To access the *Configuration Settings* you must first insert the password. The Configuration Settings password is different from the password that opens the ACD Reports Server or the passwords from Agent Data. The default password is 1234.

| Insert passv | vord       |        | × |
|--------------|------------|--------|---|
| Password     | d required | t      |   |
| ××××         |            |        |   |
| OK           |            | Cancel |   |

To change the password from the main menu: File > Change Configuration Password

2. Now, the Configuration Settings window is displayed.

| <ul> <li>Current System State</li> </ul>                                                                                                    | e                                                                                                    |
|----------------------------------------------------------------------------------------------------|----------------------------------------------------------------------------------------------------|
| NCV200 Server State:                                                                                                    | Connected <u>B</u> estart                                                                                                    |
| PBX Connection:                                                                                                    | Connected                                                                                                    |
| Database Server                                                                                                    | Bunning                                                                                                    |
| Database Delle                                                                                                    | C)Program Eller/Danaconio/ACD Propert                                                                                                    |
| Database Path.                                                                                                    |                                                                                                    |
| PBX Setup                                                                                                    |                                                                                                    |
| PBX Connection:                                                                                                    | IP Address: 192 . 168 . 168 . 27                                                                                                    |
|                                                                                                    | Port: 33333 Apply setting                                                                                                    |
| Server Setup                                                                                                    |                                                                                                    |
| Server Connection port                                                                                                    | 10001                                                                                                    |
| Server connection port                                                                                                    | Apply setting                                                                                                    |
| Agent Setting                                                                                                    |                                                                                                    |
| C Extension mode                                                                                                    | · · · · · · · · · · · · · · · · · · ·                                                                                                    |
| NEV Agent mod                                                                                                    | le                                                                                                    |
| - Compulsory and                                                                                                    | ant logout satting                                                                                                    |
|                                                                                                    |                                                                                                    |
|                                                                                                    | Apply settings                                                                                                    |
| Server update                                                                                                    | Apply settings                                                                                                    |
| Server update                                                                                                    | Apply settings Select                                                                                                    |
| Server update                                                                                                    | Apply settings Select Update                                                                                                    |
| Server update<br>Update file path:                                                                                                    | Apply settings Select Update                                                                                                    |
| Server update<br>Update file path:<br>Database store peri<br>C 1 week                                                                                                    | Apply settings<br>Select<br>Update<br>Note:                                                                                                    |
| Server update<br>Update file path:<br>Database store peri<br>C 1 week<br>C 1 month                                                                                                    | Apply settings<br>Select<br>Update<br>iod<br>Note:<br>HDD space is 15 GB.                                                                                                    |
| Server update<br>Update file path:<br>Database store peri<br>1 week<br>1 month<br>C Custom period:                                                                                                    | Apply settings<br>Select<br>Update<br>iod<br>Note:<br>HDD space is 15 GB.<br>Apply setting                                                                                                    |
| Server update<br>Update file path:<br>Database store peri<br>1 week<br>1 month<br>C Custom period:                                                                                                    | Apply settings<br>Select<br>Update<br>Note:<br>HDD space is 15 GB.<br>Apply setting                                                                                                    |
| Server update<br>Update file path:<br>Database store peri<br>1 week<br>1 month<br>Custom period:<br>Client Debug Log Settin                                                                                    | Apply settings<br>Select<br>Update<br>iod<br>Note:<br>HDD space is 15 GB.<br>Apply setting<br>ings                                                                                              |
| Server update<br>Update file path:<br>Database store peri<br>1 week<br>1 month<br>Custom period:<br>Client Debug Log Settin<br>Debug Log<br>CSTA Log                                                           | Apply settings<br>Select<br>Update<br>iod<br>Note:<br>HDD space is 15 GB.<br>Apply setting<br>ings<br>CSTA:Functions Log<br>CSTA:Debug Log                                                      |
| Server update<br>Update file path:<br>Database store peri<br>1 week<br>1 month<br>Custom period:<br>Client Debug Log Settin<br>Debug Log<br>CSTA Log<br>ROSE Log                                               | Apply settings Select Update iod Note: HDD space is 15 GB. Apply setting ings CSTA:Functions Log CSTA:Debug Log CSTA:Decode Log                                                                 |
| Server update<br>Update file path:<br>Database store peri<br>1 week<br>1 month<br>Custom period:<br>Client Debug Log Settin<br>Debug Log<br>CSTA Log<br>ROSE Log                                               | Apply settings  Select  Update  iod  Note:  HDD space is 15 GB.  Apply setting  ings  CSTA:Functions Log  CSTA:Debug Log  CSTA:Debug Log  Apply setting                                         |
| Server update<br>Update file path:<br>Database store peri<br>1 week<br>1 month<br>Custom period:<br>Client Debug Log Settin<br>Debug Log<br>CSTA Log<br>ROSE Log                                               | Apply settings Select Update iod Note: HDD space is 15 GB. Apply setting ings CSTA:Functions Log CSTA:Debug Log CSTA:Decode Log Apply setting                                                   |
| Server update<br>Update file path:<br>Database store peri<br>1 week<br>1 month<br>C Custom period:<br>Client Debug Log Settin<br>Debug Log<br>CSTA Log<br>ROSE Log<br>Server Debug Log Set                     | Apply settings<br>Select<br>Update<br>iod<br>Note:<br>HDD space is 15 GB.<br>Apply setting<br>ings<br>□ CSTA:Functions Log<br>□ CSTA:Debug Log<br>□ CSTA:Decode Log<br>Apply setting<br>ettings |
| Server update<br>Update file path:<br>Database store peri<br>1 week<br>1 month<br>Custom period:<br>Client Debug Log Settin<br>Debug Log<br>CSTA Log<br>ROSE Log<br>Server Debug Log Set<br>V TCP/IP           | Apply settings<br>Select<br>Update<br>iod<br>Note:<br>HDD space is 15 GB.<br>Apply setting<br>ings<br>CSTA:Functions Log<br>CSTA:Debug Log<br>CSTA:Decode Log<br>Apply setting<br>Select        |
| Server update<br>Update file path:<br>Database store peri<br>1 week<br>1 month<br>Custom period:<br>Client Debug Log Settin<br>Debug Log<br>CSTA Log<br>ROSE Log<br>Server Debug Log Set<br>TCP/IP<br>Agent DB | Apply settings                                                                                                    |

### The Current System State fields:

- NCV200 Server State shows the state of the NCV200 Server
- PBX Connection shows the state of the PBX Connection (when the Server is connected to the PBX this field should be Connected)
- Database Server shows the state of the Server Database
- Database Path shows the path for the Client Database

You can restart the Server using the Restart button.

#### The PBX Setup fields:

- IP Address specify the IP address of the PBX
- Port specify the port number of the PBX (for more details regarding TCP/IP connection, please consult your Dealer)

Click on the related Apply Settings button to save a change in this field.

The **Server Setup** allows you to change the Server port number. Click on the related **Apply Settings** button to save a change in this field.

The **Server Update** allows you to update the ACD Reports Server. The Client Software is closed and the Server restarts automatically. Select the update file path and click on the related **Update** button to update the ACD Report Server.

The **Database store period** allows you to choose the period of time the Server database information is stored:

- 1 week
- 1 month
- Custom period choose from the dropdown list the number of Days, Months, Years and type the desired number or choose to store the Server database information on an Unlimited period of time

Click on the related Apply Settings button to save a change in this field.

## NOTE: Please make the ACD Client application connect to the Server at least once within the chosen period.

#### The Client Debug Log Settings:

- Debug Log information about monitoring process and Server communication
- CSTA Log logs information about CSTA protocol decoding
- ROSE Log logs information about ACSE protocol decoding
- CSTA: Functions Log detailed information about CSTA processing
- CSTA: Debug Log detailed information about CSTA processing
- CSTA Decode Log logs all decoded CSTA messages

## The Server Debug Log Settings:

- TCP/IP logs socket and TCP/IP information
- Agent DB logs information about Agent DB and Agent Mode processing
- Raw CSTA DB logs CSTA processing of Server
- Error Log logs application errors
- Detailed Debug Log logs detailed information about Clients communications and all server activities.

## The Agent Setting

The ACD Report Server presents the user with the option of giving each Agent an unique ID number which will be used to monitor the Agent's activity. The ID number associated with an Agent must first be defined inside the Agents Data section. However, this feature is optionally and the user can select the ACD Report Server operation mode.

# NOTE: The change Extension Mode to NCV Agent Mode or the change NVC Agent Mode to Extension Mode should be done only on initial setup of the system, not when the system is working.

The Agent Setting fields:

- Extension Mode if the Extension Mode is selected you can not see the Agent ID inside the ACD Report Server sections
- NCV Agent Mode if the NCV Agent Mode is selected, it is possible to see the Agent ID as a field inside the ACD Report Server sections.

Click on the related **Apply Settings** button to save a change in this field.

NOTE: When the Agent Setting is changed from Extension Mode to NCV Agent Mode the ACD Report Server logs out all the Agents and then the ACD Client application is closed.

When the Agent Setting is changed from NCV Agent Mode to Extension Mode the ACD Report Server logs out all the Agents and the ACD Report Server application is closed and all the physically connected extensions are logged in to the corresponding group(s).

## The Compulsory Agent logout setting:

When the NCV Agent Mode is selected it is possible to perform compulsory logout operation for all the Agents.

• Enable *Specify the logout time* option and select the time – all Agents will be logged out at the specified time everyday.

| 0 | Extension mode                                      |
|---|-----------------------------------------------------|
| • | NCV Agent mode                                      |
| Г | Compulsory agent logout setting                     |
|   | Specify the logout time: at 12:00:00 AM 🚔 every day |

While NCV200 is working with Agent mode and Compulsory Agent Logout setting is enabled, extension will be forced to logout in the following cases.

- 1. When pass the time of Compulsory Agent Logout setting.
- 2. Extension status is changed from Out Of Service (OUS) into In Service(INS).

## **Viewing/Modifying Customer Information**

## Overview

The **Customer Data** section allows the System Manager to register new customers in the database, as well as to modify/delete their data.

The *Customer History* section provides information about all calls handled for each customer in the database.

This section contains information about the main operations you can perform on Customers data in the internal database:

- Adding/Removing a Customer from the database
- Viewing/Modifying Customer information
- Viewing all past calls information for a particular Customer

To access the ACD Customers window click on the Customer Data button in the Views > System Data window, or choose from the main menu View>Go to>System Data>Customer Data.

| Caller Info : I                                                                                                    | lyssa Fra     | ndin                 |                    |                 |                       |        |   |
|----------------------------------------------------------------------------------------------------|---------------|----------------------|--------------------|-----------------|-----------------------|--------|---|
| 12 🗙                                                                                                    |               |                      |                    |                 | Impo <u>r</u> t       | Export | 8 |
| Name                                                                                                    | Caller ID     |                      |                    |                 |                       |        |   |
| 👷 Ilyssa Fradin                                                                                                    | 1000          |                      |                    |                 |                       |        |   |
| 🧏 Babara Melissa Gordon                                                                                                    | 1001          |                      |                    |                 |                       |        |   |
| R Darragh Kelly                                                                                                    | 1002          |                      |                    |                 |                       |        |   |
| 🧏 Patrick John Nolan                                                                                                    | 1003          |                      |                    |                 |                       |        |   |
| 🧏 Joseph Michael Rye                                                                                                    | 1004          |                      |                    |                 |                       |        |   |
| 🧏 Kwaku Ankomah                                                                                                    | 1005          |                      |                    |                 |                       |        |   |
| 🙎 Jo Martin                                                                                                    | 1006          |                      |                    |                 |                       |        |   |
| Rear les Edwards                                                                                                    | 1007          |                      |                    |                 |                       |        |   |
| 🙎 David Bedella                                                                                                    | 1008          |                      |                    |                 |                       |        |   |
| 🙎 Flavia Masetto                                                                                                    | 1009          |                      |                    |                 |                       |        |   |
| Remily Steven-Daly                                                                                                    | 1010          |                      |                    |                 |                       |        |   |
| 🧏 Martin McDougall                                                                                                    | 1011          |                      |                    |                 |                       |        |   |
| 🙎 Noah Margetts                                                                                                    | 1012          |                      |                    |                 |                       |        |   |
| 🧏 Joe Hanley                                                                                                    | 1013          |                      |                    |                 |                       |        |   |
| 🧏 Karl Sheils                                                                                                    | 1014          |                      |                    |                 |                       |        |   |
| 🧟 Soo Hee Ding                                                                                                    | 1015          |                      |                    |                 |                       |        |   |
| Properties   History                                                                                                    |               |                      |                    |                 |                       |        |   |
| The second second secon |               |                      |                    |                 |                       |        |   |
| Caller ID: 1000                                                                                                    |               | <u>C</u> aller Name: | Ilyssa Fradin      |                 |                       |        |   |
| Eirst Name: Ilyssa                                                                                                    |               | <u>M</u> iddle Name: |                    | Last Name:      | Fradin                |        |   |
| <u>N</u> e                                                                                                    | ext >> Initia | al Date: 09/0        | 8/2005 01:46:50 PM | Update Date: 09 | 3/08/2005 01:46:50 PM |        |   |

Here you can see a list with all the customers in the database, identified by Name and Caller ID.

In the table below you can see the main operations you can perform on the Customer information:

| Item                              | Description                                                                                                    |
|-----------------------------------|----------------------------------------------------------------------------------------------------|
| The Add Customer button           | You can choose to add a new customer or to duplicate an existing one                                                                                    |
| The <b>Delete Customer</b> button | Allows you to remove an existing Customer from the database by selecting the Customer from the list and then clicking the <b>Delete Customer</b> button |
| The Import Import button          | Allows you to import the Customer data from a specified source – see the procedure description below                                                    |
| The Export Export button          | Allows you to export the Customer data and save it to a specified destination file – see the procedure description below                                |
| Customer Properties               | Set/modify the Customer data                                                                                                    |
| History                           | See all calls information for the selected Customer                                                                                                    |
| The <u>Server</u> Previous button | Allows you to move up one position in the Customers list                                                                                                |
| The <u>N</u> ext >> Next button   | Allows you to move down one position in the Customers list                                                                                              |
| Initial Date                      | Displays the date the Customer was added to the database for the first time                                                                             |
| Update Date                       | Displays the date on which the Customer data was updated the last time                                                                                  |
| The Apply Apply button            | Used to save the changes made to a particular Customer data                                                                                             |

To add a new customer:

- 1. Click the Add Customer button and choose from Add New Customer or Duplicate Customer
- 2. Fill in the Customer information
- 3. Click the **Apply** button

To remove a customer select the customer from the list and click the **Delete** button.

The type of data you should import is columnar data, which contains one or more of the following fields: Caller ID, Caller Name, First Name, Middle Name and Last Name. See the procedure below.

### To import Customer data:

- Click the Import button. The Select Source dialog box will be displayed. The supported formats are: mdb (Microsoft Access Database), xls (Microsoft Excel File), csv (Comma Separated Values), dsn (Data Source), and dbf (Act Contacts Database)
- 2. Select from the Source Type dropdown list the file type you want to import the data from
- 3. Click the **Browse** button. The Open dialog box appears
- 4. Browse and select the file containing the data to be imported

- 5. Click Open to open the file and exit the dialog box. You are now in the Select source window again
- 6. Click the Next button to continue the procedure. The Choose Fields window opens. Here you can see a list with the information source fields (Source Table) which can be mapped to the desired internal database fields by dragging them to the Mapped Fields in the Current Mapping section. By default if inside the source file a filed name corresponds to an existing field inside the Customer Data window, the two fields will be mapped together.
- 7. Click the Finish button to perform operation

#### Example

In this example you will see how to import customer information from an *mdb* file, inside the Customer Data window.

| 1  | Click the <b>Import</b> button | The Select Source of | hialog box will be | displayed |
|----|--------------------------------|----------------------|--------------------|-----------|
| •• | chek the import button.        |                      | nalog box will be  | aloplayea |

2. Browse and select the source file

3. In the Table view select the information you wish to import from the source file: customers

| Source type  | icrosoft Access Data Ba                                                      | ase (*.mdb) | <u> </u> |  |
|--------------|------------------------------------------------------------------------------|-------------|----------|--|
| Source file  | ble View                                                                     |             | ×        |  |
| Selected tab | Tables<br>TCallStatus<br>TCountry<br>TCustomer<br>TDISAMessageFlow<br>TGroup |             | Cancel   |  |
|              |                                                                              |             | ]        |  |

4. Click the **OK** button.

| 🚔 Select Source | e                          |               | ×      |
|-----------------|----------------------------|---------------|--------|
| Source type     | Microsoft Access Data Base | (*.mdb)       |        |
| Source file     | D:\KME-CMS-DB.mdb          | Browse        |        |
| Selected tab    | ole: TCustomer             | Select Table  |        |
|                 |                            |               |        |
|                 |                            |               |        |
|                 |                            |               |        |
|                 |                            | < Back Next > | Cancel |

 Click the Next button to continue the procedure. The *Choose Fields* window opens. By default if inside the source file a filed name corresponds to an existing field inside the Customer Data window, the two fields will be mapped together.

| ource Helds         | <u> </u> | Mapped Fields | Destination Fields |
|---------------------|----------|---------------|--------------------|
| Address             |          | Caller_Id     | Caller_Id          |
| AtPhone             |          | Caller_Name   | Caller_Name        |
| Birth_Date          |          | FirstName     | FirstName          |
| Business_Address    |          | LastName      | LastName           |
| Business_AltPhone   |          | MiddleName    | MiddleName         |
| Business_City       |          |               |                    |
| Business_Country_Id |          |               |                    |
| Business_Email      |          |               |                    |
| Business_Fax        |          |               |                    |
| Business_Mobile     |          |               |                    |
| Business_Phone      |          |               |                    |
| Business_State      |          |               |                    |
| Business_Web        |          |               |                    |
| Business_Zip        |          |               |                    |
| Caller_Id           | -        |               |                    |
|                     |          |               |                    |

6. If you wish to import inside the *Caller ID* field the *Business\_Phone* field from the source file, simply select the *Business\_Phone* from the *Source Fields* and drag it to the *Mapped Fields* column to the *Caller ID* field from the *Destination Fields* column

| bource rielas       | <b>A</b> | Mapped Fields | Destination Fields |
|---------------------|----------|---------------|--------------------|
| Address             |          | Caller_Id     | Caller_Id          |
| AltPhone            |          | Caller_Name   | Caller_Name        |
| 3irth_Date          |          | FirstName     | FirstName          |
| lusiness_Address    |          | LastName      | LastName           |
| 3usiness_AltPhone   |          | MiddleName    | MiddleName         |
| lusiness_City       |          |               |                    |
| lusiness_Country_Id |          |               |                    |
| Business_Email      |          |               |                    |
| Business_Fax        |          | -             |                    |
| Business_Mobile     |          |               |                    |
| Business_Phone      |          |               |                    |
| Business_State      |          |               |                    |
| Business_Web        |          |               |                    |
| }usiness_Zip        |          |               |                    |
| Caller_Id           | -        |               |                    |
|                     |          |               |                    |

7. Now, click on the Finish button to complete the operation

## To export Customer data to a file:

- 1. Click the Export button. The Save as dialog box appears
- 2. Select the file where you want to save the information
- 3. Type the desired file name, the file type is csv(comma separated values)
- 4. Click the Save button to perform operation

The files with the format of csv(comma separated values) are easily viewed and managed with applications for data in columnar format, for example applications for spreadsheets or databases.

## Viewing/ Modifying Customer Data

By clicking the Customer Properties tab you can view/modify the Customer information.

The Customer Properties:

- Caller ID displays the customer phone number
- **Caller Name** if you fill in for a customer the Caller Name, when the Caller Name is received from the CO, the customer is recognized by its Caller Name
- First Name the customer first name
- Middle Name the customer middle name
- Last Name the customer last name

| Customer Pro        | perties History     |                                    |                                     |       |
|---------------------|---------------------|------------------------------------|-------------------------------------|-------|
| Caller <u>I</u> D:  | 10012127            | Caller Name: Joseph Rye            |                                     |       |
| <u>F</u> irst Name: | Joseph              | Middle Name: Michael               | Last Name: Rye                      | -     |
| << <u>P</u> rev     | / <u>N</u> ext>> In | itial Date: 31/07/2006 11:08:00 AM | Update Date: 31/07/2006 11:09:22 AM | Apply |

## Modifying the Customer information:

- 1. Select the Customer Properties tab
- 2. Select the desired Customer from the list
- 3. Modify the Customer Properties
- 4. Click on the **Apply** button to save the change.

## Viewing History

To see the information about all calls of the selected Customer click the History tab.

Lost calls are marked in red.

You can select the call information you want to see by clicking the **Field Chooser** button and select from the list in the *Select visible fields* window one or more of the following call parameters:

- Call Log ID every call the system handles receives an ID number
- Date/Time displays the date and time the call arrived in the ACD Queue or the Agent
- Completion Time the time the call was completed
- **Customer –** displays the full customer name (First, Middle and Last)
- Caller ID displays the customer phone number
- Caller Name available only if it is received from the CO
- Incoming/Outgoing type of the call
- Status displays the call status:
  - ACD

- Non ACD
- Lost ACD
- Abandoned
- Dialed Number the number the customer dialed
- DDI/DID/MSN the DDI/DID/MSN data (number) from the public exchange (CO)
- DNIS Dialed Number Identification Service
- ANI Automatic Number Identification
- Trunk CO line number used for that call
- **Talk Time –** the length of time the call was in conversation with Agents
- Wait Time the length of time the call waited in the ACD Queue and rang at Agent (Queue Time + Ring Time)
- Hold Time the length of time a call was placed on hold by the Agent
- Ring Time the length of time the Agent extension has rang while the call has been left unanswered
- Queue Time the period of time spent waiting in the ACD Queue
- Call Duration the total time spent in the system from the moment the call entered until it exits the system
- Number of Overflowed the number of times the call was transferred because of overflow
- Number of No Answered the number of times the call was not answered
- Number of Transferred the number of times one Agent transferred the call to another extension
   (Agent) or ICD Group
- Number of Conference a conference is a call with at least 3 participants. Number of Conference increases every time when a call changes from 2 to 3 participants.

## **Managing Agents Data**

## NOTE:

This feature is available only in NCV Agent Mode. The Agent Data can not be edited while the Agent logs in an extension. The Agent has to log out before editing the data.

This section provides you with information about the main operations you can perform on an Agent:

- Adding a new Agent
- Removing an existing one
- Setting/modifying the Agent data

To access the Agent Data window click the Agent Data button from Views>System Data or choose from the main menu View>Go to>System Data>Agent Data.

1. To access the Agent Data you must first insert the password. The default password is 1234.

| Insert pas | sword        | ×      |
|------------|--------------|--------|
| Passw      | ord required | t      |
| XXXX       |              |        |
|            | к            | Cancel |

2. Now, the Agent Data window is displayed.

| Name         |      | Agent ID |                |      |  |
|--------------|------|----------|----------------|------|--|
| Lex          |      | 1234     |                |      |  |
| Colin Edwa   | rds  | 1000     |                |      |  |
| David Dran   | ion  | 1002     |                |      |  |
| Mike Wrag    | n    | 1003     |                |      |  |
| Dan Deneg    | en   | 1004     |                |      |  |
| John Malie   |      | 1005     |                |      |  |
| Anne Marly   | een  | 1006     |                |      |  |
| 🔏 Joanne Fis | her  | 1007     |                |      |  |
| Keith Robe   | rts  | 1008     |                |      |  |
| Nathaniel L  | ion  | 1009     |                |      |  |
|              |      | 510 M    | 101-82         |      |  |
| Agent Name:  | Lex  | Pas      | ssword         | **** |  |
|              |      |          |                |      |  |
|              | 1234 | Col      | nfirm password | **** |  |

For each Agent the following fields are available:

• Agent Name – the complete Agent Name (max. 20 characters)

- Agent ID each Agent has an unique 4 digits code (0-9)
- **Password** each Agent has a password of 4 digits (0-9)
- **Confirm password** when adding a new agent or changing the Agent password you need to retype the password in this field

## NOTE: During the NCV Agent Mode (see the Agent Setting section) an Agent logs in the system using the Agent ID and the password.

In the table below you can see the main operations you can perform on the Agent information:

| Item                                  | Description                                                                                                    |
|---------------------------------------|----------------------------------------------------------------------------------------------------|
| The Add Agent button                  | You can choose to add a new Agent or to duplicate an existing one. The default Agent ID is 9999.                                                     |
| The <b>Delete Agent</b> button        | Allows you to remove an existing Agent from the database<br>by selecting the Agent from the list and then clicking the<br><b>Delete Agent</b> button |
| The <u>Contract Previous</u> Previous | Allows you to move up one position in the Agents list                                                                                                |
| The <u>Next</u> >> Next button        | Allows you to move down one position in the Agents list                                                                                              |
| The Import Import button              | Allows you to import the Agent data from a specified source – see the procedure description below                                                    |
| The Export Export button              | Allows you to export the Agent data and save it to a specified destination file – see the procedure description below                                |
| The Apply Apply button                | Used to save the changes made to a particular Agent data                                                                                             |

#### To add a new Agent:

- 1. Click the Add Agent button and choose from Add New Agent or Duplicate Agent
- 2. Fill in the Agent information
- 3. Click the **Apply** button

To remove an Agent select the Agent from the list and click the Delete button.

## To export Agents data to a file:

1. Click the **Export** button. The Save as dialog box appears

| Save As                             |                         |   |     | ? ×      |
|-------------------------------------|-------------------------|---|-----|----------|
| Save in:                            | Desktop                 | • |     | <b>.</b> |
| My Docume<br>My Comput<br>My Networ | ents<br>ter<br>k Places |   |     |          |
| File name:                          | agents                  |   |     | Save     |
| Save as type:                       | CSV Files (*.csv)       |   | • _ | Cancel   |

- 2. Select the file where you want to save the information
- 3. Type the desired file name, the file type is csv(comma separated values)
- 4. Click the Save button to perform operation

The files with the format of csv(comma separated values) are easily viewed and managed with applications for data in columnar format, for example applications for spreadsheets or databases.

#### To import Agents data:

- Click the Import button. The Open dialog box will be displayed. The supported formats are: csv (Comma Separated Values)
- 2. Select the file type you want to import
- 3. Click the Open to perform the operation

NOTE: The imported file contains Agent Name, Agent ID and password. If same Agent ID exists on the server side and only the Agent Name is different, that item not be imported.

## The Agents Data Access Levels

The Agents Data provides the user with 2 access levels delimitated by passwords:

- Agent Setting Level 2: Allows you to see the Agents data but you cannot modify the Agents Data. You can change this password from the main menu: *File>Change Agent Setting Level2 Password* and follow the steps bellow:
  - 1. Type the old password. The default password is 1234.
  - 2. Type the new password
  - 3. Retype the new password
  - 4. Click on the **Ok** button

| ange Password         |        |  |
|-----------------------|--------|--|
| Old password:         | ****   |  |
| New password:         | xxxx   |  |
| Confirm new password: | ****   |  |
| OK                    | Cancel |  |

You can see in the picture below that the Agent Data fields are not available to be modified.

|                     |           |                |         |  | 8 |
|---------------------|-----------|----------------|---------|--|---|
| Name                | Agent ID  |                |         |  |   |
| Lex                 | 1234      |                |         |  |   |
| Colin Edwards       | 1000      |                |         |  |   |
| David Dramon        | 1002      |                |         |  |   |
| Mike Wragon         | 1003      |                |         |  |   |
| 2 Dan Denegen       | 1004      |                |         |  |   |
| Anne Marlyeen       | 1006      |                |         |  |   |
| 2 Joanne Fisher     | 1007      |                |         |  |   |
| Keith Roberts       | 1008      |                |         |  |   |
|                     |           |                | Fatores |  |   |
| Agent Name: Anne Ma | rlyeen Pa | ssword         | 2222    |  |   |
| Agent ID: 1006      | Co        | nfirm password | ****    |  |   |
|                     |           |                |         |  |   |
|                     |           |                |         |  |   |

• Agent Setting Level 3: Allows you to see the Agents data and you can modify the Agents Data. You can change this password from the main menu: *File>Change Agent Setting Level3 Password* and see the steps above. The default password is 1234.

## Monitoring the ACD

## Overview

**ACD** section provides tools for analyzing the call center performance and productivity through both real-time and historical information including:

- Real-time counters enable call center management to streamline call log operations and you can make decisions such as re-assignments of the Agents to achieve the optimum call center performance.
- Performance graphs real-time statistics and comparative graphs (custom or predefined) on Agents/Groups/System performance and status.
- Statistical reports you can generate different custom reports by choosing the items you want to analyze, the period of time the report will be generated and adding it to a schedule
- Call Log information a detailed history of each call that enters the system: who was the caller, whether and how long the caller waited in queue, call duration, etc.
- Agent Log information a history of each Agent log-in/out date and time, the time spent in each of the four possible states (*Idle, Busy, Break (Out Of Service), Wrapup*) and handled calls information.

## ACD Monitor System

ACD Monitor System allows you to monitor in real-time the ACD operational status of the PBX system.

By analyzing counters that will be displayed on the screen lively, you can make decisions such as reassignments of the Agents to achieve the optimum call center performance.

To access the ACD Monitor window click on the ACD Monitor button from the Views>ACD window, or choose from the main menu View>Go to>ACD> ACD Monitor:

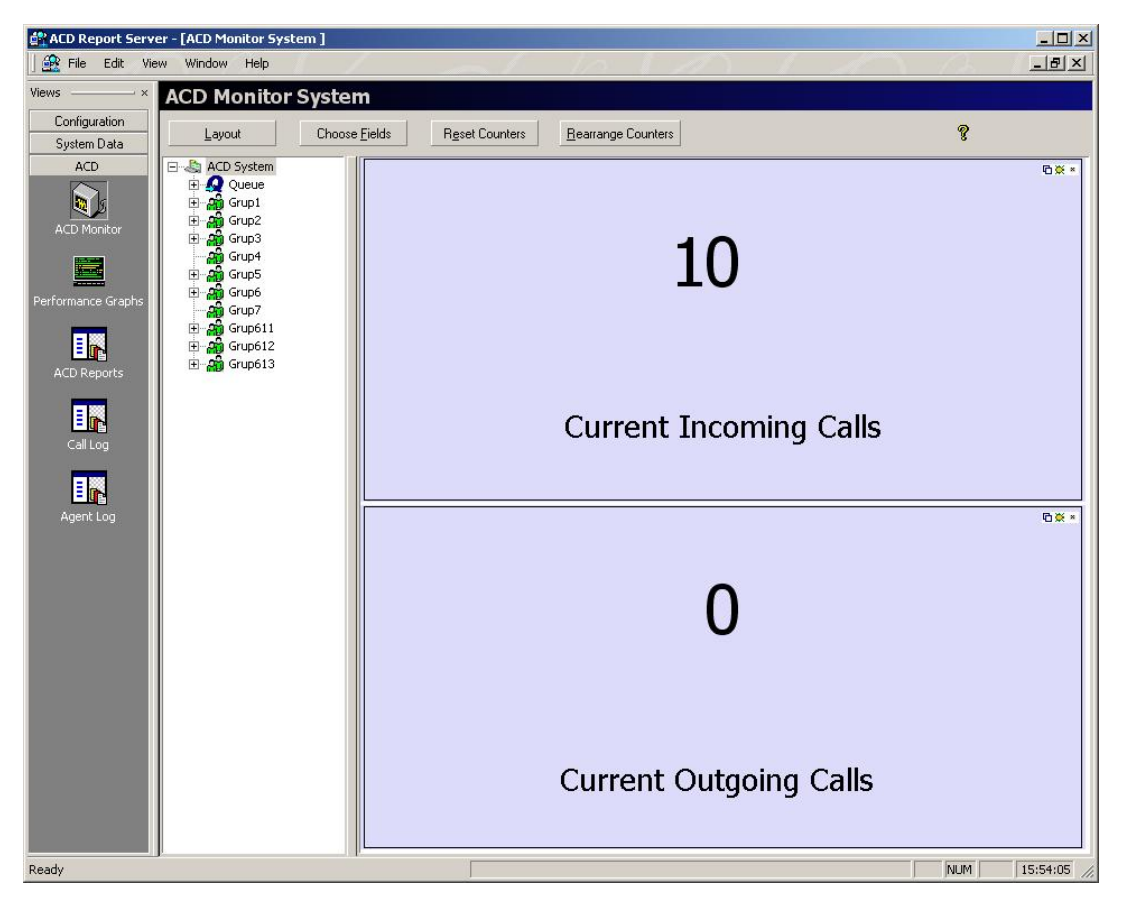

The table below describes the main operations you can perform on ACD Monitor System:

| Item                                               | Description                                                                                                    |
|----------------------------------------------------|----------------------------------------------------------------------------------------------------|
| The Layout Layout                                  | Allows you to view and configure the available counters and timers for the selected item in the <i>ACD System</i> list                                                                                                    |
| The Choose <u>Fields</u> Choose<br>Fields button   | Allows you to choose the visible fields inside the Monitor Counters<br>Bar for the selected item in the ACD System list.<br>See the <u>Monitor Counters Bar</u> subsection.                                                |
| The <u>Reset Counters</u> Reset<br>Counters button | Allows you to reset all the counters<br>NOTE: If you execute 'Reset Counters' when there are<br>calls on the system, some counters might show an<br>invalid value. (e.g. System Cumulative Counter: Lost<br>ACD Calls (%)) |

#### Item

#### Description

The Rearrange Counters

Allows you to rearrange the displayed counters

Rearrange Counters button

The ACD Report Server manages the following type of counters and timers: Active Counters, Cumulative Counters, Peak counters, Active Timers and Cumulative Timers.

User has access to real-time counters and timers, such as:

- Total Incoming Calls (Active Counter) displays the total number of incoming calls currently being handled by the system
- Outgoing Calls (Active Counter) displays the number of outgoing calls that are currently being handled by the system
- Waiting Calls (Active Counter) displays the total number of calls (ACD and Non ACD) that are currently waiting
- Lost ACD Calls (Cumulative Counter) displays the total number of lost ACD calls handled by the system since the beginning of the session
- **Total Incoming Calls** (Cumulative Counter) displays the total number of incoming calls handled by the system since the beginning of the session
- **Outgoing Calls** (Cumulative Counter) displays the total number of outgoing calls handled by the system since the beginning of the session
- **Call Duration** (Active Timer) displays the currently status of the call (ACD, Non ACD, Outgoing etc.) and the total time spent in the system from the moment the call entered until it exits the system
- Talk Time for ACD Call (Cumulative Timer) displays the length of time the call was in conversation with Agents
- Total Waiting Time for ACD Call (Cumulative Timer) displays the length of time the call waited in the ACD Queue and rang at Agent, and more.

## Call Status

In the *ACD Monitor* window you can see a tree view icons that provide you with an easy understanding of the real-time call handling status in the system.

- ACD System provides real-time monitoring of calls being handled by the system
- ACD Group provides real-time monitoring of calls being handled by the selected Group
- ACD Agent provides real-time monitoring of calls being handled by the selected Agent
- Queue provides real-time monitoring of calls currently waiting in the ACD Queue. It allows you to
  monitor both current and statistical data of the calls being held in the ACD Queue, as well as detailed
  information on queuing status for each ACD Group. The information given will help you shorten the
  average waiting time by controlling the number of Agents for each ACD Group

By clicking on the icons in the tree view window you can see:

- The System status:
- System offline
- System online
- The agents logged-in for each group and their status:
- 🚊 Busy
- 🔹 🚨 Idle
- Break, Out of Service
- 🔍 Wrapup
- Call status:
- 🌛 Off Hook
- 🗳 Talking outgoing call
- 👫 Talking incoming call
- Ringing (Ringback)
- 👫 Alerting
- Conference
- 🕺 Hold
- 🐨 Disconnected

## NOTE:

During the NCV Agent Mode only the logged in Agents are visible inside the tree, during the Extension Mode only the physically connected extensions logged-in the ACD Groups are visible inside the tree.

When you call a Group the group number is not displayed in the ACD Tree. The calls waiting in the Queue have the "Hold" icon.

## Working with Counters

The Call Counters and Timers, which you can see on the right side of the *ACD Monitor* window, provide the statistics of various important parameters relating to the general performance for the selected item in the tree.

This feature allows you to real-time monitor the activity of each component of your system (the ACD System, ACD Group, logged-in Agent, and Queue)

For the selected item in the tree window you can see two important counters by default.

The timers will be displayed using the time format set in the Basic Settings

### **Adding Counters**

**To add a counter** to the right side of the *ACD Monitoring* window click on the <sup>C</sup> icon in the upper-right corner of a counter and the new counter will appear behind that counter. Now, click on the **Rearrange Counters** button to rearrange the displayed counters.

You can configure the new counter according to your needs, see below the procedure.

#### **Configuring Counters**

**To configure a particular counter**, click on the kicon in the upper-right corner of that counter or select the **Layout** button. The *Select and Configure Counter* window will be displayed, where you can select the desired counter type from a list and optionally set:

| Available Fields                                                                                                    |   |                                                                                                    |   |
|----------------------------------------------------------------------------------------------------|---|----------------------------------------------------------------------------------------------------|---|
| Name       Image: Constant of the second second |   | General       Colors       Fonts         Display Name:       Current Incoming Calls         Threshold:       30000 🖕         Threshold Action(s)       Image: Colors         Play a wave.       Image: Colors         Flash Main Window       Image: Colors |   |
| Incoming Non ALD Calls                                                                                                    | Ŀ | OK Cancel Appl                                                                                                    | - |

- In General>Display Name type the name of the counter that will be displayed
- In General>Threshold specify a threshold value to receive alarm signs (for example when too many calls have been lost)
- In *General>Threshold Action* choose an audible alarm by *Play a Wave* or/and a visual alert by *Flash Main Window*, when the threshold value is over-passed

- In Colors section you can set:
  - The text color for the selected counter when the threshold value is over-passed by clicking on the *Threshold Color* section and selecting the desired color from the color palette. You can restore at any time the default settings by clicking on the **Reset Defaults** button
  - The text color for the selected color in the normal case by clicking on the *Normal Color* section and selecting the desired color from the color palette The background color for the selected counter by clicking on the *Background Color* section and selecting the desired color from the color palette

| General Colors Fonts  |            |
|-----------------------|------------|
| Threshold Color       | н s v<br>Г |
| Sample Text           |            |
| Sample Threshold Text |            |
| Reset Defaults        |            |
|                       |            |

 In Fonts section you can choose the font style and size for the text that will be displayed for the selected counter

| Title Font Font: Font style: Size:                              |
|-----------------------------------------------------------------|
| Font: Font style: Size:                                         |
| Tahoma 💌 Regular 💌 Auto size 💌                                  |
| Sample                                                          |
| Value Font                                                      |
| Font:     Font style:     Size:       Tahoma     Regular     24 |
| Sample AaBbCcDdEeFf                                             |

**To close a counter** click on the icon in the upper-right corner of the counter.

## Monitor Counters Bar

Inside the ACD Monitor window, go to the main menu View and enable Monitor Counters Bar.

Now you have access to all the available counters and timers depending on the selected item inside the ACD tree (ACD System, Queue, Group or Agent).

| Lavout                                                                                                    | Choose Eields                                                                                            | Reset Counters                                          | Reamange Counters                         | ę                                            |    |
|----------------------------------------------------------------------------------------------------|----------------------------------------------------------------------------------------------------|---------------------------------------------------------|-------------------------------------------|----------------------------------------------|----|
| Litroit         Crosse geal         Per           III         Queue         Intermet Service         Intermet Service           IIII         Intermet Service         Intermet Service         Intermet Service           IIIIIIIIIIIIIIIIIIIIIIIIIIIIIIIIIIII                                                                                                    |                                                                                                    | Cu                                                      | rrent Inco                                | oming Calls                                  | 21 |
|                                                                                                    |                                                                                                    |                                                         |                                           |                                              | 69 |
|                                                                                                    | fow<br>port<br>fow                                                                                       | C                                                       | urrent Ou                                 | tgoing Calls                                 | 4  |
| 137     140     140     140     140     140     140     141     141     141     141                                                                                                    | fow<br>port<br>fow                                                                                       |                                                         | urrent Ou                                 | tgoing Calls                                 | 4  |
| 137     140     140     140     140     140     140     141     141     141     Active Counte  bect                                                                                                    | fow<br>port<br>fow<br>ss Σ Cumulative Co                                                                 | Cu                                                      |                                           |                                              | 4  |
| Active Counter<br>biect                                                                                                    | fow<br>port<br>fow<br>rs 2 Cumulative Co<br>Total Incoming ACD (<br>7                                    | Durkers The Peak Co<br>Calls Total Redirected /         | urrent Ou                                 |                                              | 4  |
| Active Courte<br>biect<br>atoms Series<br>Active Courte<br>biect<br>atoms Series<br>O Vertice                                                                                                    | fow<br>port<br>tow<br>rs <u>∑</u> Cumulative Co<br>Tetal Incoming ACD (<br>7<br>0                        | Durkers T Peak Co<br>Cals Total Redirected              | urrent Ou                                 | ected ACD Calls (Not answered) Total Incomin | 4  |
| A 137<br>137<br>140<br>140<br>140<br>140<br>140<br>140<br>140<br>140                                                                                                    | fow<br>port<br>tow<br>Total Incoming ACD (<br>7<br>0<br>4                                                | Surfers Total Redirected /                              | urrent Ou                                 |                                              | 4  |
| Active Courte<br>biect<br>stormer Service<br>Development<br>Support                                                                                                    | fow<br>port<br>fow<br>Total Incoming ACD (<br>7<br>0<br>4<br>0                                           | Durkers TT Peak Co<br>Cals Total Redirected             | urrent Ou                                 | ected ACD Calls (Not answered) Total Incomin | 4  |
| Active Counter<br>biect<br>5 Overflow<br>Active Counter<br>biect<br>5 Overflow<br>Active Counter<br>biect<br>5 Overflow<br>Active Service<br>5 Overflow<br>Active Service<br>5 Overflow<br>5 Overflow<br>5 Ove                                                                                                    | fow<br>port<br>fow<br>rs <u>To Cumulative Co</u><br><u>Total Incoming ACD (</u><br>7<br>0<br>4<br>0<br>1 | Cultures The Peak Co                                    | urrent Ou                                 | ected ACD Calls (Not answered) Total Incomin | 4  |
| Active Courte<br>biect<br>biect<br>Soverfine<br>Active Courte<br>biect<br>Soverfine<br>Soverfine<br>Soverfine<br>Active Courte<br>biect<br>Soverfine<br>Active Courte<br>biect<br>Soverfine<br>Active Courte<br>biect<br>Soverfine<br>Active Courte<br>biect<br>Soverfine<br>Active Courte<br>biect<br>Soverfine<br>Active Courte<br>biect<br>Soverfine<br>Active Courte<br>biect<br>Soverfine<br>Active Courte<br>biect<br>Soverfine<br>Active Courte<br>biect<br>Soverfine<br>Active Courte<br>biect<br>Soverfine<br>Active Courte<br>biect<br>Soverfine<br>Active Courte<br>biect<br>Soverfine<br>Active Courte<br>Biect<br>Soverfine<br>Active Courte<br>Biect<br>Soverfine<br>Active Courte<br>Biect<br>Soverfine<br>Active Courte<br>Biect<br>Soverfine<br>Active Courte<br>Biect<br>Soverfine<br>Active Courte<br>Biect<br>Soverfine<br>Active Courte<br>Biect<br>Soverfine<br>Active Courte<br>Biect<br>Soverfine<br>Active Courte<br>Biect<br>Soverfine<br>Active Courte<br>Biect<br>Soverfine<br>Active Courte<br>Biect<br>Soverfine<br>Active Courte<br>Biect<br>Soverfine<br>Active Courte<br>Biect<br>Soverfine<br>Active Courte<br>Biect<br>Soverfine<br>Active Courte<br>Soverfine<br>Active Courte<br>Soverfine<br>Active<br>Active<br>Active<br>Active<br>Active<br>Active<br>Active<br>Act                                                                                                    | fow<br>port<br>fow<br>rst E Cumulative Co<br>Total Incoming ACD (<br>7<br>0<br>4<br>0<br>1<br>4          | Total Redirected                                        | urrent Ou                                 | ected ACD Calls (Not answered) Total Incomin | 4  |
| Active Courte<br>bied<br>ustomet Service<br>5 Overflow<br>det<br>ech Support<br>5 Overflow<br>det<br>EV<br>Duality<br>5 Overflow<br>det<br>EV<br>Duality<br>5 Overflow<br>det<br>5 Overflow<br>det<br>5 Overflow<br>d | fow<br>port<br>fow<br>Total Incoming ACD 1<br>7<br>0<br>4<br>0<br>1<br>4<br>1                            | Durkers m <sup>®</sup> Peak Co<br>Cals Total Redirected | surters ACD Cats (Overflowed) Total Reder | ected ACD Cats (Not answered) Total Incomin  | 4  |
| Active Counte<br>biect<br>Stoner Service<br>Stoner Service<br>Storer Service<br>Storer Service<br>S                                                                                                    | fow<br>port<br>low<br>Total Incoming ACD (<br>7<br>0<br>4<br>0<br>1<br>1<br>1                            | Durkers Total Redirected                                | urrent Ou                                 | ected ACD Calls (Not answered) Total Incomin | 4  |

The table below describes the buttons available in the Monitor Counters bar (depending on the selected item inside the ACD tree):

| Item                                               | Description                                                                                    |
|----------------------------------------------------|------------------------------------------------------------------------------------------------|
| The Active Counters Active Counters button         | Click this button to view the available active counters in the Monitor Counters Bar            |
| The Cumulative Counters Cumulative Counters button | Click this button to view the available cumulative counters in the <i>Monitor Counters Bar</i> |
| The Peak Counters Peak Counters                    | Click this button to view the available peak counters in the <i>Monitor Counters Bar</i>       |
| The Active Timers Active                           | Click this button to view the available active timers in the <i>Monitor Counters Bar</i>       |
| The Cumulative Timers Cumulative Timers button     | Click this button to view the available cumulative timers in the <i>Monitor Counters Bar</i>   |

## To choose the Monitor Counters Bar information fields to be displayed:

- 1. Enable Monitor Counters Bar from the View Menu
- 2. Select the desired item to monitor inside the ACD tree (ACD System, Queue, Group or Agent)
- 3. Click on the Choose Fields button

|    | Fields                                   |
|----|------------------------------------------|
|    | ☑ Total Incoming ACD Calls               |
|    | Total Redirected ACD Calls (Overflowed)  |
| k. | Total Redirected ACD Calls (Not answered |
|    | ☑ Total Incoming Redirected ACD Calls    |
|    | ☑ Total Incoming Non ACD Calls           |
| 4  | ☑ Overflowed ACD Calls                   |
| 6  | ✓ Not Answered ACD Calls                 |
|    | Answered Direct ACD Calls                |
|    | ✓ Total Lost ACD Calls                   |
|    | 🔽 Total ACD Calls Lost In Queue          |
|    | 1                                        |

All the available fields are described inside the Appendix: Counters and Timers

## **Performance Graphs**

This section allows you to see different real-time statistics and comparative graphs (custom or predefined) on Agents/Groups/System performance and status.

To access the *Performance Graphs* window click on the **Performance Graphs** button in *Views>ACD* window or choose from the main menu *View>Go to>ACD>Performance Graphs* 

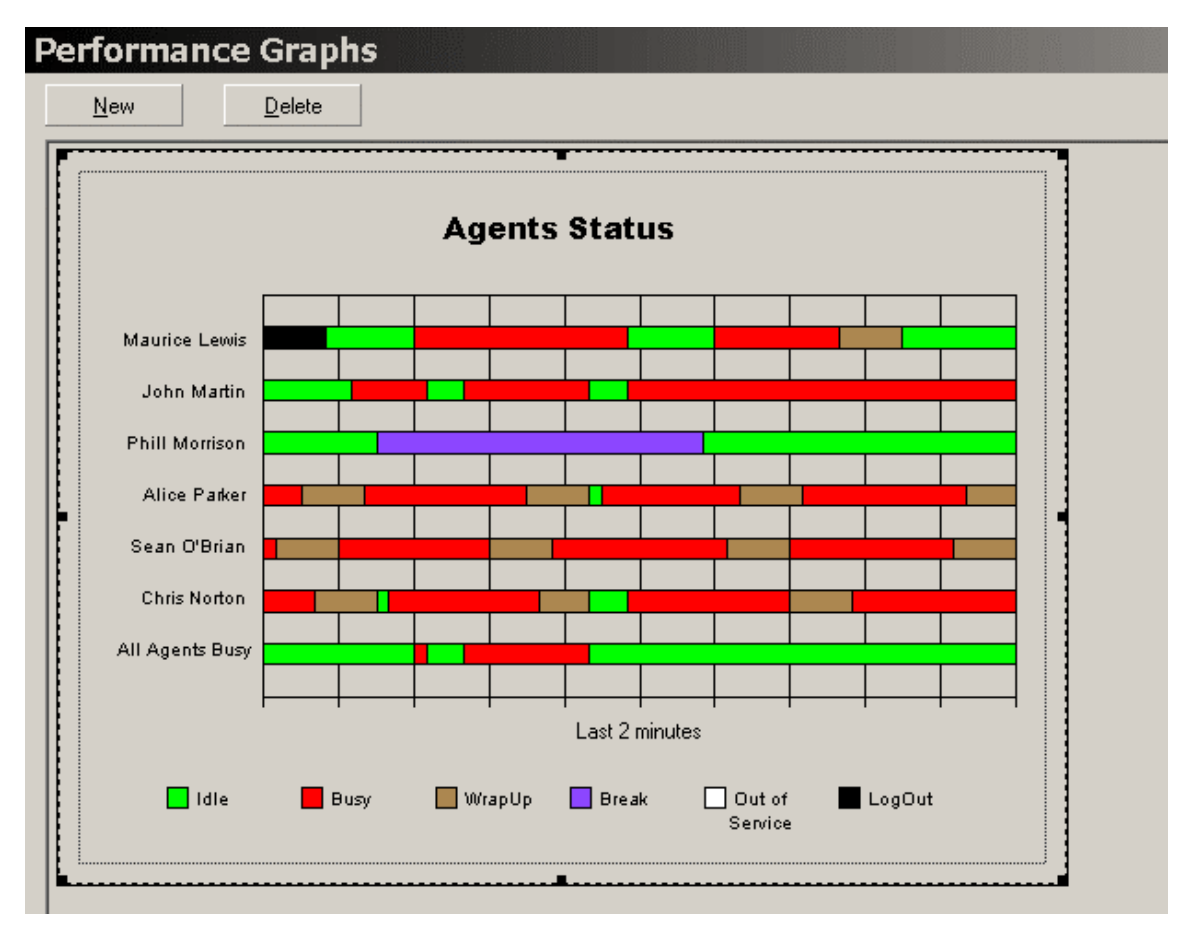

#### **Predefined Performance Graph**

To add a new predefined performance graph:

- 1. Click the **New** button
- 2. Choose the Predefined Performance Graph option and click the Next button
- 3. Choose the desired graph from the list in the Available Graphs section:
  - Horizontal Bar Agents Status this graph will display in real-time the agents status using horizontal bars
  - Vertical Bar Evolution Agent this graph will display in real-time the evolution of one agent using vertical bar

- Vertical Bar Percentage Stacked Instant Agents this graph will display in real-time for the selected agents the percentage of time for each status
- Vertical Bar Percentage Stacked Evolution Item this graph will display in real-time the percentage of ACD Calls, Non ACD Calls, Outgoing calls and Lost calls for a selected item (System, group, agent or queue)
- 4. Make the settings for the graph you have chosen on step 3 (see the procedures below)
- 5. Click the Finish button

### To make the settings for the Horizontal Bar – Agents Status graph:

1. Select the Agent(s) you want to monitor from the list in Monitor Data section

| Agent           | <b>_</b> |
|-----------------|----------|
| 🗹 George Stuart |          |
| Maurice Lewis   |          |
| 🗹 John Martin   |          |
| Phill Morrison  |          |
| ☑ Alice Parker  | -        |

## **NOTE:** The maximum number of Agents that can be monitored inside a Performance Graph is 10.

2. Set the time division using the Display Time Separator bar or by specifying the number of minutes

| Display Time Separator |   |           |
|------------------------|---|-----------|
| 5                      | 1 | 2 minutes |
|                        |   |           |

3. Select the colors for each Agent state (*Idle, Busy, Wrapup, Break, Out of Service, Log Out*) by clicking on the appropriate field and choosing the color from the color palette

| Colors          |  | _ ] |
|-----------------|--|-----|
| Idle:           |  |     |
| Busy:           |  |     |
| WrapUp:         |  |     |
| Break:          |  | -   |
| Out of Service: |  |     |
| Log Out:        |  |     |
| l               |  |     |

## To make the settings for the Vertical Bar – Evolution Agent graph:

- 1. Select the Agent(s) you want to monitor from the list in Monitor Data section
- 2. For the selected Agent choose from the dropdown list containing the ACD Group(s) he is assigned to, the ACD Group within you want to monitor the Agent activity

| - Agent       |   |              |
|---------------|---|--------------|
| Agent Name:   |   | Agent Group: |
| Judith Walker | • | Repair Dept. |
| ,             | _ | Repair Dept. |
|               |   | Overflow     |

- 3. Choose the type of the counter you want to monitor from the Counter Category dropdown list
- 4. Choose the counter from the Counter Name dropdown list

| - Counter            |   |  |
|----------------------|---|--|
| Counter Category:    |   |  |
| Active Counters      | • |  |
| Counter Name:        |   |  |
| Total Incoming Calls | - |  |
|                      |   |  |

- 5. Set the time division using the Display Time Separator bar or by specifying the number of minutes
- 6. Click on the *Fonts Color* tab and select for each item in the *Property* dropdown list the font type, font style and font size in the appropriate fields

| Monitor Data Fonts-Colors Others |                                     |
|----------------------------------|-------------------------------------|
| Fonts<br>Property:<br>Title      |                                     |
| Font:<br>Arial Black             | Font style: Size:<br>Regular • 12 • |
| Sample                           | aAbBcBdDeFgG                        |

7. Select from the Colors section the items you want to be displayed in your graph

8. For each selected item on the previous step choose the color to be displayed by clicking on the appropriate field and choose the color from the color palette

| 🔽 Chart    |  | H | <u>S</u> |   |
|------------|--|---|----------|---|
| 🗖 Title    |  | Τ |          |   |
| Footnote   |  |   |          |   |
| 🗖 Legend   |  |   |          | T |
| Plot       |  |   |          |   |
| Series 1 🔹 |  |   | Ŀ        |   |

9. Click on the *Others* tab and enable the *Show Legend* option if you want a legend to be displayed in your graph, and choose its *Placement* 

| – Legend –    |          |  |  |
|---------------|----------|--|--|
| 🔽 Show legend |          |  |  |
| Placement     |          |  |  |
| 🔿 Тор         | Bottom   |  |  |
| C Left        | C Corner |  |  |
| 🔿 Right       |          |  |  |
|               |          |  |  |

10. Optionally, you can set for each Property item in the Borders section the border Style and Width

| Property:   |   |        |
|-------------|---|--------|
| Chart       |   | •      |
| Style:      |   | Width: |
| Single Line | • | 1      |
|             |   |        |

11. Optionally, you can set the *Show Graph Title* option to display the Agent name and the ACD Group you have chosen at steps 1 and 2

| <ul> <li>Other Informatic</li> </ul> |                      |  |  |  |
|--------------------------------------|----------------------|--|--|--|
| Other Information                    |                      |  |  |  |
|                                      |                      |  |  |  |
|                                      |                      |  |  |  |
| J🖌 Show Graph Litle                  |                      |  |  |  |
|                                      |                      |  |  |  |
| C 1 701                              | Agent: George Stuart |  |  |  |
| Graph Litle: Agent: deorge studit    |                      |  |  |  |
|                                      |                      |  |  |  |
|                                      |                      |  |  |  |

12. Optionally, you can set the *Show Additional Description* option to display the counter name you have chosen at step 4

| Show Additional Description |                      |  |
|-----------------------------|----------------------|--|
| Additional                  | Total Incoming Calls |  |
| Description:                |                      |  |

## To make the settings for the Vertical Bar Percentage Stacked – Instant Agents graph:

- 1. Select the Agent(s) you want to monitor from the list in Monitor Data section
- 2. For the selected Agent choose from the dropdown list containing the ACD Group(s) he is assigned to, the ACD Group within you want to monitor the Agent activity

| Agent             | Group                | 4 |
|-------------------|----------------------|---|
| 🗹 Sean Nebrall    | Marketing & Sales    |   |
| 🗹 Camilla Burton  | Accounting & Payment |   |
| Patrick O'Connor  | Accounting & Payment |   |
| 🗹 Julia Dickenson | Accounting & Payment |   |
| Faith Morrison    | Accounting & Payment |   |
| 🗹 Steve Wilson    | Accounting & Payment |   |
| 🗹 David Carusso   | Repair Dept.         |   |
| Mark Bullock      | Benair Dent          |   |

3. Click on the *Fonts Color* tab and select for each item in the *Property* dropdown list the font type, font style and font size in the appropriate fields

| Monitor Data Fonts-Colors Others |                                     |
|----------------------------------|-------------------------------------|
| Fonts<br>Property:<br>Title      |                                     |
| Font:<br>Arial Black             | Font style: Size:<br>Regular • 12 • |
| Sample                           | aAbBcBdDeFgG                        |

4. Select from the Colors section the items you want to be displayed in your graph

5. For each selected item on the previous step choose the color to be displayed by clicking on the appropriate field and choose the color from the color palette

| 🔽 Chart    |  | H | <u>S</u> | <u> </u> |
|------------|--|---|----------|----------|
| Title      |  | Τ |          |          |
| Footnote   |  |   |          |          |
| 🗖 Legend   |  |   |          | T        |
| Plot       |  |   |          |          |
| Series 1 🔹 |  |   | <u> </u> |          |

6. Click on the Others tab and enable the Show Legend option if you want a legend to be displayed in your graph, and choose its Placement

| – Legend –                              |                                            |  |
|-----------------------------------------|--------------------------------------------|--|
| 🔽 Show le                               | gend                                       |  |
| Placement<br>C Top<br>C Left<br>C Right | <ul> <li>Bottom</li> <li>Corner</li> </ul> |  |

7. Optionally, you can set for each Property item in the Borders section the border Style and Width

| Borders     |   |        |
|-------------|---|--------|
| Property:   |   |        |
| Chart       |   | •      |
| Style:      |   | Width: |
| Single Line | • | 1      |
|             |   |        |
|             |   |        |

8. Optionally, you can set the *Show Graph Title* option to display the Agent name and the ACD Group you have chosen at steps 1 and 2

| <ul> <li>Other Informatic</li> </ul> | n —————————          |
|--------------------------------------|----------------------|
|                                      |                      |
| 🔽 Show Gra                           | aph Title            |
| Graph Title:                         | Agent: George Stuart |
|                                      |                      |

9. Optionally, you can set the *Show Additional Description* option to display the counter name you have chosen at step 4

| 🔽 Show Additional Description |                      |  |  |
|-------------------------------|----------------------|--|--|
| Additional                    | Total Incoming Calls |  |  |
| Description:                  |                      |  |  |

10. Optionally, you can change the refresh time for the graph

| Refresh Time: | 2 | seconds |
|---------------|---|---------|
| rionoon rano. |   | seconds |

### To make the settings for the Vertical Bar Percentage Stacked – Evolution Item graph:

- 1. Select the type of the item you want to monitor from the Item Type dropdown list
- 2. Select the item to be monitored in the Item Name field, according to the selection made on step 1. If you want to monitor an Agent, you will have to select the Agent Group

| Data       |   |              |    |
|------------|---|--------------|----|
| Item Type: |   |              |    |
| Group      | - |              |    |
| Item Name: |   | Agent Group: |    |
| Sales      | • |              | Ψ. |
|            |   |              |    |

- 3. Set the time division using the *Display Time Separator* bar or by specifying the number of minutes in the corresponding field
- 4. Follow from step 6 from Vertical Bar Evolution Agent

#### **Custom Performance Graph**

#### To add a new custom performance graph:

- 1. Click the New button
- 2. Choose the Custom Performance Graph option and click the Next button
  - O Predefined Performance Graph

By selecting this option you will be able to generate the following types of graphs: Horizontal Bar - Agents Status, Vertical Bar - Evolution Agent, Vertical Bar Percentage Stacked - Instant Agents, Vertical Bar Percentage Stacked -Evolution Item.

Custom Performance Graph

By selecting this option you will be able to generate Custom Performance Graphs. Custom Performance Graphs may contain multiple combinations of monitored items (e.g. groups, agents) and counters.

- 3. Choose, according to your preferences, between:
- Monitor Single Item the graph will display multiple counters or timer evolution for a single item (which
  you will select on step 5 and 6 between System, Queue, Agent and Group)
- Monitor Multiple Items the graph will display single counter or timer evolution for multiple items (which you will select on step 5 and 6 between Agents and Groups)
- Monitor Multiple Items (Multiple Counters) the graph will display multiple counters or timers evolution for multiple items (which you will select on step 5 and 6 between Agents and Groups)
  - Monitor Single Item Display multiple counters or timers evolution in a graphical form for a single item (System, Queue, selected Agent or Group).
  - Monitor Multiple Items
     Display single counter or timer evolution in a graphical form for multiple items (Agents or Groups).
  - Monitor Multiple Items (Multiple Counters)
     Display multiple counters or timers evolution in a graphical form for multiple items (Agents or Groups).
- 4. Click the Next button
- 5. Select from the dropdown list the type of item to be monitored

- 6. Select from the list the item to be monitored
- 7. Select from the dropdown list the type of the counter/timer to be monitored (Active, Cumulative or Peak)
- 8. Select the counter(s) you want to monitor
- 9. Click the Next button
- 10. Select the type of chart according to your needs you can see a preview for each type of chart available in the list by selecting it

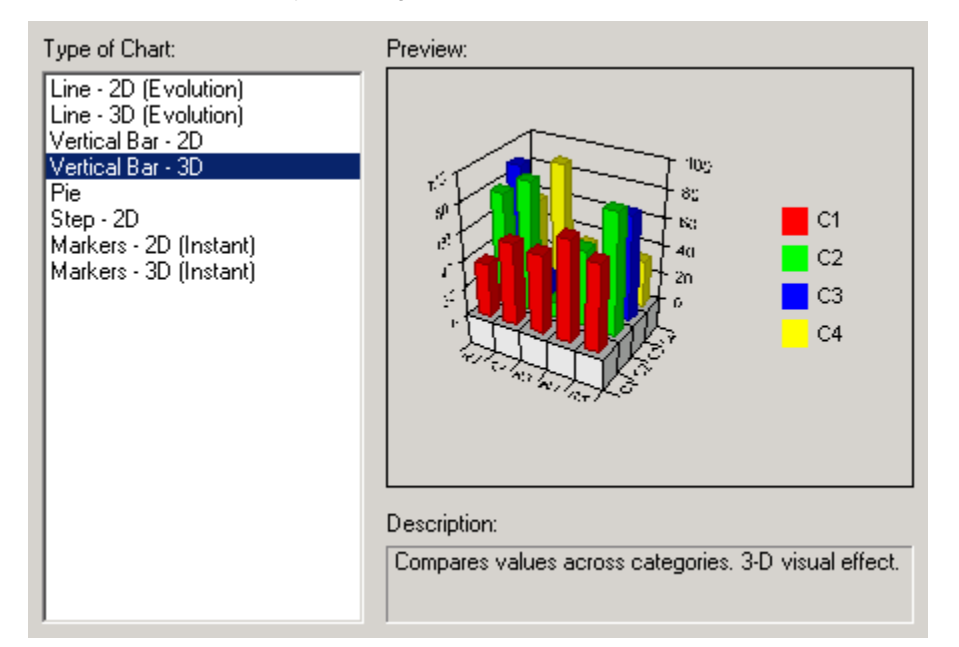

- 11. Click the Next button
- 12. Choose the font, font style and font size in Fonts section for each item in the Property field
- 13. In *Colors* section, choose (optionally) the color of each item to be displayed (*Chart, Title, Footnote, Legend, Plot*) by checking it and then clicking on the desired color in the color palette
- 14. Click the **Next** button
- 15. In *Legend* section select the *Show legend* option if you want a legend to be displayed in your graph area, and choose its placement
- 16. In *Other Information* section you can enable/disable the *Show Graph Title* and *Show Additional Description* options and type the text to be displayed in the corresponding fields
- 17. Set the Refresh Time by typing the number of seconds you want the data to be refreshed
- 18. Click the Finish button

To modify an existing performance graph double click the graph and the settings window will be displayed

**To remove a performance graph** select the graph and press the **Delete** button or press the *Delete* key from the keyboard.

## NOTE:

The last Performance Graph cannot be deleted.

## Note:

When the ACD Report Server is in the Extension Mode (see <u>The Agent Setting</u> section), inside the Performance graphs window, for both Predefined Performance Graphs and Custom Performance Graphs inside the Agents field you can see the Agents extensions. See below an example picture.

| ailal                   | ble Graphs:                                                                                                    |  |
|-------------------------|----------------------------------------------------------------------------------------------------|--|
| ertic<br>ertic<br>ertic | ontal Bar - Agents Status<br>al Bar - Evolution Agent<br>al Bar Percentage Stacked - Instant Agents<br>al Bar Percentage Stacked - Evolution Item |  |
|                         |                                                                                                    |  |
| Frop                    | Monitor Data                                                                                                    |  |
| Frot                    | Monitor Data                                                                                                    |  |
| Frop                    | Monitor Data Agent 201                                                                                                    |  |
| Frop                    | Monitor Data Agent 201 202                                                                                                    |  |
| Frop                    | Monitor Data Agent 201 202                                                                                                    |  |

When the ACD Report Server is in the NCV Agent Mode( see <u>The Agent Setting</u> section), inside the Performance graphs window, for both Predefined Performance Graphs and Custom Performance Graphs inside the Agents field you can see the Agents names (defined in the Agents Data window). See below an example picture.

| Avail                           | lable Graphs:                                                                                                    |  |
|---------------------------------|----------------------------------------------------------------------------------------------------|--|
| Hori<br>Verti<br>Verti<br>Verti | zontal Bar - Agents Status<br>ical Bar - Evolution Agent<br>ical Bar Percentage Stacked - Instant Agents<br>ical Bar Percentage Stacked - Evolution Item |  |
| Pn                              | operties  <br>- Monitor Data                                                                                                    |  |
|                                 | Agent                                                                                                    |  |
|                                 | David Dramon                                                                                                    |  |
|                                 | Mike Wragon                                                                                                    |  |
|                                 |                                                                                                    |  |
|                                 |                                                                                                    |  |

## NOTE:

When the Server is disconnected, check the network and restart the Client.

In Agent Mode only the logged-in Agents are displayed.

In Agent Mode, if the Agent is logout or the Agent name is changed the graph settings need to be set again.
## **Generating Reports**

### ACD Reports

The ACD Reports provides various call statistics for the requested time period.

The reporting feature of ACD Client application allows generating multiple types of custom reports.

If desired, you can schedule a number of reports for automatic printing. In addition to the automatic printing, it is also possible to print out the desired report whenever is required.

To access the *ACD Reports* window click on the **ACD Reports** button in the *Views>ACD* window, or from the main menu *View>Go to>ACD>ACD Reports*.

| ACD Reports                                                                              |                                |                        |   |
|------------------------------------------------------------------------------------------|--------------------------------|------------------------|---|
| <u>C</u> reate Report                                                                    | Show <u>R</u> eport Properties | Show Scheduled Reports | ę |
| CO Call Report<br>System Report<br>Group Report<br>Agent Report<br>Agent ID based Report |                                |                        |   |
|                                                                                          |                                |                        |   |
|                                                                                          |                                |                        |   |
| Change Logo                                                                              |                                |                        |   |

You can choose from a list of report types from the *ACD Reports* window, which you can customize according to the information you need to achieve:

- **CO Call Report** lists all calls monitored from either all CO trunks or a group of trunks identified by the same DDI/DID/MSN during a user selected time period
- **System Report** provides summary information accumulated on the user selected time period regarding all Agents activity; information is grouped according to the selected time division. ).
- Group Report provides information accumulated on the user selected time period regarding all Agents activity for the user specified ACD Group(s).
- Agent Report provides information accumulated on the user selected time period for the user selected Agent(s). The report displays information about each incoming call handled by every Agent.

For each extension the report contains the information for each group that it is assigned to. The information is grouped according to the selected time division.

• Agent ID based Report - provides the summary information for the user specified Agents accumulated during the user specified time period. The Agent ID Based Report is only available in the NCV Agent Mode.

#### Generating a report

To generate a report follow the steps bellow:

- 1. Select the report from the reports list
- 2. Choose the report settings: the information fields, the filtering criteria, date selection, paper format, etc.
- 3. Click on the Create Report Create Report button.

You can show/ hide the **Report Properties** control area by clicking on the specific button. The Report Properties area is presented below.

| ate Heport                                        | Hide <u>Report</u> Properties                                                                                  | Show Scheduled Reports | ş |
|---------------------------------------------------|----------------------------------------------------------------------------------------------------|------------------------|---|
| O Call Report                                     | CO Call Log Report                                                                                             |                        |   |
| <u>ystem Report</u><br>roup Report<br>gent Report | CO Call Log Report provides all call log information<br>from CO trunk accumulated on the given time<br>period. |                        |   |
| <u>gentID based Report</u>                        | Filter Field Chooser                                                                                           |                        |   |
|                                                   | Time division : C Hour C Day C No time division<br>C Week C Month                                              |                        |   |
|                                                   | Report date selection                                                                                          |                        |   |
|                                                   | C Today C This week C This month<br>C Custom Interval                                                          |                        |   |
|                                                   | Start Date/Time: 19/06/2006 👻 11:09:32 AM 💼                                                                    |                        |   |
|                                                   | End Date/Time: 19/06/2006 🔽 11:09:32 AM 😓                                                                      |                        |   |
|                                                   | Paper Format                                                                                                   |                        |   |

You can also show/ hide the **Scheduled Reports** control area by clicking on the specific button. The Scheduled Reports area is presented below.

| Create Report                                                                           | Hide <u>R</u> eport Properties                                                                                                    | Hide Scheduled Reports                                                                                                    | P                                                                                                    |
|-----------------------------------------------------------------------------------------|----------------------------------------------------------------------------------------------------|----------------------------------------------------------------------------------------------------|----------------------------------------------------------------------------------------------------|
| CO Call Report<br>System Report<br>Group Report<br>Agent Report<br>AgentID based Report | CO Call Log Report CO Call Log Report From CO trunk accumulated on the given time period. Filter Filed Chooser Time division : C Hour C Day C No time division C Week C Month Report date selection C Today C This week C This month C Custom Interval | Add To Schedule Delete Schedule Schedule Options C Hourly at minute at O Daily at time C Weekly Sunday • at time C Custom Interval: every 3 Hours • Print at None V Export data in C:\Documents and Settin Send report to mail | i minute<br>10:02:54 AM<br>10:02:54 AM<br>10:02:54 AM<br>minute<br>10:02:54 AM<br>minute<br>10:02:55<br>AM<br>minute<br>10:02:55<br>AM<br>minute<br>10:02:55<br>AM<br>minute<br>10:02:55<br>AM<br>minute<br>10:02: |
| Change Logo                                                                             | Start Date/Time:       03/08/2006       I0:02:54 AM         End Date/Time:       03/08/2006       I0:02:54 AM         Chiart: off       Orientation:       Portrait                                                                                    | Report       Scheduled Info            Group Report       Export report to file daily a                                                                                                    | Destir<br>at 10:02:5 C:\Dor                                                                                                    |

This section covers the following topics:

- 1. CO Call Report
- 2. System Report
- 3. Group Report

- 4. Agent Report
- 5. AgentID based Report

## CO Call Report

#### Description

CO Call Report lists all calls monitored from either all CO trunks or a group of trunks identified by the same DDI/DID/MSN during a user selected time period (based on the information from Call Log – CO Based).

| <u>C</u> reate Report                                                                   | Hide <u>R</u> eport Properties                                                                                                    |
|-----------------------------------------------------------------------------------------|----------------------------------------------------------------------------------------------------|
| CO Call Report<br>System Report<br>Group Report<br>Agent Report<br>AgentID based Report | CO Call Log Report CO Call Log Report provides all call log information from CO trunk accumulated on the given time period. Filter Field Chooser Time division : C Hour C Day C No time division |

#### **Choosing report fields**

- 1. Select the CO Call Report from the left pane reports list
- 2. Click the **Field Chooser** button. A Field Chooser window will be displayed (for Portrait orientation the maximum number of Chosen fields is 7 and for Landscape is 9)

|   | Fields            |   |
|---|-------------------|---|
|   | ☑ Date/Time       |   |
|   | 🗹 Trunk           |   |
| * | ✓ Status          |   |
| 1 | Call Duration     |   |
|   | 🗹 Ring Time       |   |
| 4 | Caller Id         |   |
|   | Caller Name       |   |
|   | Call Log Id       |   |
|   | Completion Time   |   |
|   | Customer          |   |
|   | Incoming/Outgoing |   |
|   | Dialed Number     |   |
|   | DDI/DID/MSN       | - |
|   |                   |   |

3. Enable or disable the fields, use the arrows to change the fields order

- ANI Automatic Number Identification
- Call Duration the total time spent in the system from the moment the call entered until it exits the system
- Call Log Id every call the system handles receives an ID number
- Caller Id the customer phone number
- Caller Name available only if it is received from the CO
- Completion Time the moment of time the call was ended
- Customer displays the full customer name (First, Middle and Last)
- Date/Time displays the date and time the call arrived in the ACD Queue or the Agent
- DDI/DID/MSN the DDI/DID/MSN data (number) from the public exchange (CO)
- **Dialed Number** the number the customer dialed
- DNIS Dialed Number Identification Service
- Hold Time the total time a call was placed on hold by the Agent
- Incoming/Outgoing type of call
- Number of Overflowed the number of times the call was transferred because of overflow. Overflow
  Queuing Busy is not supported.
- Number of Conference a conference is a call with at least 3 participants. Number of Conference increases every time when a call changes from 2 to 3 participants.
- Number of No Answered the number of times the call wasn't answered
- Number of Transferred the number of times the call was transferred from one Agent to another extension (Agent) or ICD Group
- Queue Time the period of time spent waiting in the ACD Queue
- Ring Time the length of time the Agent extension has rang while the call has been left unanswered
- Status displays the call status (ACD, Non ACD, Lost ACD, Abandoned, Out)
- Talk Time the length of time the call was in conversation with Agents
- Trunk the CO line number
- Wait Time the length of time the call waited in the ACD Queue and rang at Agent (Queue Time + Ring Time) used for that call
- 4. Click on the **OK** button to save the configuration.

#### Filtering the report information

The filtering criteria are displayed on the first page of the report.

- 1. Select the CO Call Report from the left pane reports list
- 2. Click the Filter... button. The Call Advanced Filter window will be displayed
- 3. Select the desired filtering criteria. Select one or more parameters according to your needs.

| Cight like        | But Livingstone |    |     |
|-------------------|-----------------|----|-----|
| ACD Groups:       | IT QA           | *  |     |
| Extensions:       | E 111           | 14 |     |
| Ring Time (s) is: | -               |    | and |
| Wait Time (s) is: | *               |    | and |
| Talk Time (s) is: | *               |    | and |
| Hold Time (s) is: | *               |    | and |
| Call Status is:   | *               |    |     |
|                   |                 |    |     |
|                   |                 |    |     |

- Agents select the desired agents in the dropdown list. In this case you will see in your report the information only for the calls handled by the selected agents
- ACD Groups select the desired groups from the dropdown list. In this case you will see in your report the information related on the calls handled by the specified ACD Groups
- Extensions select the desired extension from the dropdown list. In this case your report will provide information on the calls handled only by the specified extension
- Ring Time(s) is select a condition for this parameter (for example choose from the dropdown list Greater and type a value – 20 for example. In this case you get the information on the calls that rang for more than 20 seconds).
- Wait Time(s) is select a condition for this parameter
- Talk Time(s) is select a condition for this parameter
- Hold Time(s) is select a condition for this parameter
- Call Status is select the type of the call status you want to filter with

4. Click on the Next button to see the additional filtering criteria

| Call Advanced Filter Additiona                                                                                                    |                      |                                  | ×           |
|----------------------------------------------------------------------------------------------------|----------------------|----------------------------------|-------------|
| <ul> <li>Customer is:</li> <li>Caller ID is:</li> <li>Caller Name is:</li> <li>CO (Trunk) is:</li> <li>Dialed number is:</li> <li>DDI/DID/MSN is:</li> <li>Transferred is:</li> <li>Conference is:</li> <li>No Answer is:</li> </ul> | C No<br>C No<br>C No | O Yes<br>O Yes<br>O Yes<br>O Yes |             |
| Incoming/Outgoing is:                                                                                                    | C Outgoi             | ng C Incoming                    |             |
|                                                                                                    |                      | Back Finish                      | Cancel Help |

- **Customer is –** fill-in with the desired customer name (the *Customer Name* stored in the internal database, set in the *Customer Data* section)
- **Caller ID is –** fill-in with the appropriate information of the desired customer (the *Caller ID* stored in the internal database, set in the *Customer Data* section)
- Caller Name is fill in with the desired Caller Name
- CO (Trunk) is fill-in with the desired trunk number (CO line number used for that call)
- Dialed number is fill-in with the desired number (the number the customer dialed)
- DDI/DID/MSN is the DDI/DID/MSN data (number) from the public exchange (CO)
- Transferred is select Yes or No
- Conference is select Yes or No
- No Answer is select Yes or No
- Incoming/Outgoing is select the type of call
- 5. Click the Finish button to save your configuration

#### Time division

No time division/ Hour/ Day/ Week/ Month

#### Time range

Today/ This week/This month/Custom Interval

#### **Report sample**

| Panasoni              | ic    | Call<br>Call | s in 30<br>s out 36 | Print at: 24/07/2000<br>Period: 01/07/2000 | 5 01:50:21 PM<br>5 12:00:00 AM - 31/07/2 | 006 11:59:00 PM |
|-----------------------|-------|--------------|---------------------|--------------------------------------------|------------------------------------------|-----------------|
|                       |       |              |                     |                                            |                                          |                 |
| CO CALL LOG RE        | PORT  |              |                     |                                            |                                          |                 |
|                       |       |              |                     |                                            |                                          |                 |
|                       |       |              |                     |                                            |                                          |                 |
|                       |       |              |                     |                                            |                                          |                 |
|                       |       |              |                     |                                            |                                          |                 |
|                       |       |              |                     |                                            |                                          |                 |
|                       |       |              |                     |                                            |                                          |                 |
| 31/07/2006            |       |              |                     |                                            |                                          |                 |
| DATE / TIME           | TRUNK | STATUS       | CALL DURATION       | RING TIME                                  | INCOMING/OUTGOI                          | WAIT TIME       |
|                       |       |              |                     |                                            | NG                                       |                 |
| 31/07/2006 06:30:06PM | 6     | ACD          | 2:37                | 0:09                                       | Incoming                                 | 0:09            |
| 31/07/2006 06:30:27PM | 3     | ACD          | 2:25                | 0:57                                       | Incoming                                 | 0:57            |
| 31/07/2006 06:30:29PM | 5     | Lost ACD     | 2:57                | 0:26                                       | Incoming                                 | 0:32            |
| 31/07/2006 06:30:36PM | 4     | ACD          | 2:25                | 0:06                                       | Incoming                                 | 0:09            |
| 31/07/2006 06:30:42PM | 16    | ACD          | 1:53                | 0:12                                       | Incoming                                 | 0:18            |
| 31/07/2006 06:30:48PM | 7     | ACD          | 2:40                | 0:07                                       | Incoming                                 | 0:20            |
| 31/07/2006 06:30:48PM | 24    | Non ACD      | 2:00                | 2:00                                       | Incoming                                 | 2:00            |
| 31/07/2006 06:30:50PM | 25    | Non ACD      | 2:00                | 2:00                                       | Incoming                                 | 2:00            |
| 31/07/2006 06:30:53PM | 26    | Non ACD      | 2:00                | 2:00                                       | Incoming                                 | 2:00            |
| 31/07/2006 06:30:56PM | 27    | Non ACD      | 2:00                | 2:00                                       | Incoming                                 | 2:00            |
| 31/07/2006 06:31:00PM | 28    | Non ACD      | 1:59                | 1:59                                       | Incoming                                 | 1:59            |
| 31/07/2006 06:31:02PM | 29    | Non ACD      | 2:00                | 2:00                                       | Incoming                                 | 2:00            |
| 31/07/2006 06:31:05PM | 30    | Non ACD      | 2:00                | 2:00                                       | Incoming                                 | 2:00            |
| 31/07/2006 06:31:09PM | 31    | Non ACD      | 1:59                | 1:59                                       | Incoming                                 | 1:59            |
| 31/07/2006 06:31:12PM | 32    | Non ACD      | 2:00                | 2:00                                       | Incoming                                 | 2:00            |
| 31/07/2006 06:31:14PM | 33    | Non ACD      | 2:00                | 1:59                                       | Incoming                                 | 1:59            |
| 31/07/2006 06:31:16PM | 9     | ACD          | 1:38                | 0:09                                       | Incoming                                 | 0:12            |
| 31/07/2006 06:31:17PM | 34    | Non ACD      | 2:00                | 2:00                                       | Incoming                                 | 2:00            |
| 31/07/2006 06:31:20PM | 8     | ACD          | 2:31                | 0:13                                       | Incoming                                 | 0:20            |
| 31/07/2006 06:31:41PM | 2     | ACD          | 2:34                | 0:09                                       | Incoming                                 | 0:09            |
| 31/07/2006 06:31:41PM | 10    | ACD          | 1:47                | 0:12                                       | Incoming                                 | 0:12            |
| 31/07/2006 06:31:42PM | 42    | Non ACD      | 2:00                | 2:00                                       | Incoming                                 | 2:00            |
| 31/07/2006 06:31:44PM | 1     | ACD          | 2:08                | 0:05                                       | Incoming                                 | 0:05            |
| 31/07/2006 06:31:49PM | 43    | Non ACD      | 2:00                | 2:00                                       | Incoming                                 | 2:00            |
| 31/07/2006 06:31:56PM | 13    | ACD          | 2:01                | 0:26                                       | Incoming                                 | 0:26            |
| 31/07/2006 06:31:58PM | 40    | Non ACD      | 2:00                | 2:00                                       | Incoming                                 | 2:00            |
| 31/07/2006 06:32:04PM | 15    | ACD          | 0:16                | 0:12                                       | Incoming                                 | 0:12            |
| 31/07/2006 06:32:09PM | 12    | ACD          | 1:43                | 0:08                                       | Incoming                                 | 0:08            |

#### Note:

When the ACD Report Server is in the Extension Mode (see <u>The Agent Setting</u> section), inside the *Call Advanced Filter*, in the Agents field nothing will appear

| Agents.           |          | <u> </u> |
|-------------------|----------|----------|
| ACD Groups:       |          |          |
| Extensions:       |          |          |
| Ring Time (s) is: |          | and      |
| Wait Time (s) is: |          | and      |
| Talk Time (s) is: | *        | and      |
| Hold Time (s) is: | •        | and      |
| Call Status is:   | <b>*</b> |          |
|                   |          |          |
|                   |          |          |
|                   |          |          |
|                   |          |          |
|                   |          |          |
|                   |          |          |

When the ACD Report Server is in the NCV Agent Mode (see <u>The Agent Setting</u> section), inside the Call Log Advanced Filter, in the Agents field you can see the Agents names (defined in the Agents Data window).

| ACD Groups:       | Colin Edwards                                 |         |
|-------------------|-----------------------------------------------|---------|
| Ring Time (s) is: | Mike Wragon     Dan Denegen     Anne Marlyeen | and     |
| Wait Time (s) is: |                                               | and     |
| Hold Time (s) is: |                                               | and and |
| Call Status is:   | · · · ·                                       |         |
|                   |                                               |         |
|                   |                                               |         |
|                   |                                               |         |

## System Report

#### Description

System Report provides summary information accumulated on the user selected time period regarding all Agents activity; information is grouped according to the selected time division.

| <u>C</u> reate Report                                                                                          | Hide <u>R</u> eport Properties                                                                                                    |                  |
|----------------------------------------------------------------------------------------------------|----------------------------------------------------------------------------------------------------|------------------|
| <u>CO Call Report</u> <u>System Report</u> <u>Group Report</u> <u>Agent Report</u> <u>AgentID based Report</u> | System Report         System Report provides summary informati         accumulated on the given time period.         Filter:       Customer Service         Time division :       Hour         Day       No time | on<br>e division |
|                                                                                                    | C Week C Month                                                                                                    |                  |

**Fields list** 

- Incoming ACD Calls the total number of ACD calls delivered to all the Agents
- Answered Calls the total number of ACD calls that were answered by all the Agents
- Not Answered ACD Calls the total number of calls that were transferred to the No Answer
   destination
- Overflowed ACD Calls the total number of calls that were delivered to the Overflow No Answer
   destination due to an overflow no answer condition
- Lost ACD Calls the total number of ACD Calls that were lost

#### **Chart description**

The pie chart is based on the percentages of the number of Incoming ACD Calls in each group from Total Incoming ACD calls on all groups.

The percentage for one Group is calculated using the following formula:

(Incoming ACD Calls to the Group)\*100/(Total Incoming ACD Calls to all Groups)

#### Filtering the report information

The filtering criteria are displayed on the first page of the report.

1. Select the System Report from the left pane reports list

2. Enable the Filter checkbox and choose from the dropdown list the desired ACD Group(s)

#### Time division

No time division/ Hour/ Day/ Week/ Month

#### Time range

Today/ This week/This month/Custom Interval

#### **Report sample**

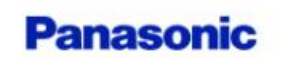

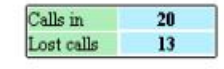

Filtered by : Groups: Grup2 Grup3 Print at: 7/6/2006 6:21:44PM Period: 7/1/2006 12:00:00AM - 7/31/2006 11:59:00PM

SYSTEM LOG REPORT

## Group activity - Incoming ACD Calls

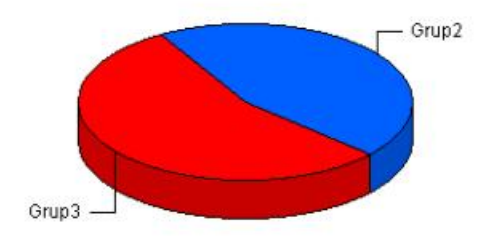

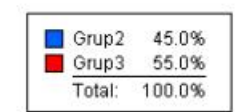

| Incoming ACD Calls:    | 20 | Overflowed ACD Calls | 5  |
|------------------------|----|----------------------|----|
| Answered Calls         | 8  | Lost ACD Calls       | 13 |
| Not Answered ACD Calls | 7  |                      |    |

## Group Report

#### Description

Agent Group Report provides information accumulated on the user selected time period regarding all Agents activity for the user specified ACD Group(s).

| ACD Reports                                                                                                    |                                                                                                    |
|----------------------------------------------------------------------------------------------------|----------------------------------------------------------------------------------------------------|
| <u>C</u> reate Report                                                                                                    | Hide <u>R</u> eport Properties                                                                                                    |
| <ul> <li><u>CO Call Report</u></li> <li><u>System Report</u></li> <li><u>Group Report</u></li> <li><u>Agent Report</u></li> <li><u>AgentID based Report</u></li> </ul> | ACD Group Report         Group Report provides information accumulated on the given time period for a specific ACD Group.         Image: Filter:       Customer Service         Time division :       C         Hour       C         Day       No time division         Image: Week       C |

#### Fields list

- Incoming ACD Calls total number of ACD calls delivered to the Group
- Answered Calls total number of ACD calls that were answered by all the Agents within that Group
- Not Answered ACD Calls the total number of calls for that Group that were transferred to the No Answer destination
- Overflowed ACD Calls the total number of calls for that Group that were delivered to the Overflow No Answer destination due to an overflow no answer condition
- Lost ACD Calls the total number of ACD Calls for that Group that were lost

#### Filtering the report information

The filtering criteria are displayed on the first page of the report.

- 1. Select the System Report from the left pane reports list
- 2. Enable the Filter checkbox and choose from the dropdown list the desired ACD Group(s)

#### **Chart description**

The pie chart is based on the percentages of the number of Incoming ACD Calls in each group from Total Incoming ACD Calls on all groups.

The percentage for one Group is calculated using the following formula:

(Incoming ACD Calls to the Group)\*100/(Total Incoming ACD Calls to all Groups)

#### Time division

No time division/ Hour/ Day/ Week/ Month

#### Time range

Today/ This week/This month/Custom Interval

#### **Report sample**

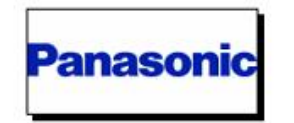

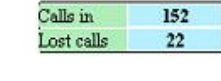

Filtered By: Groups: Customer Service Sales ADMIN Print at: 24/07/2006 01:39:25 PM Period: 01/07/2006 12:00:00 AM - 31/07/2006 11:59:00 PM

GROUP LOG REPORT

## Groups activity - Total incoming calls

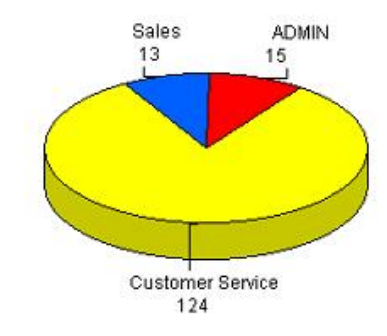

| Sales            | 13  | 8.6%   |
|------------------|-----|--------|
| ADMIN            | 15  | 9.9%   |
| Customer Service | 124 | 81.6%  |
| Total:           | 152 | 100.0% |

| GROUP NAME : Customer        | Service |                                                                                                    |    |  |
|------------------------------|---------|----------------------------------------------------------------------------------------------------|----|--|
| 31/07/2006                   |         |                                                                                                    |    |  |
| Incoming ACD Calls:          | 124     | Overflowed ACD Calls                                                                                                    | 0  |  |
| Answered Calls               | 103     | Lost ACD Calls                                                                                                    | 19 |  |
| Not Answered ACD Calls       | 0       |                                                                                                    |    |  |
| GROUP NAME : Sales           |         |                                                                                                    |    |  |
| 31/07/2006                   |         |                                                                                                    |    |  |
| Incoming ACD Calls:          | 13      | Overflowed ACD Calls                                                                                                    | 0  |  |
| Answered Calls               | 13      | Lost ACD Calls                                                                                                    | 0  |  |
| Not Answered ACD Calls Other | 0       | 1. TO THE TRANSPORT OF THE PARTY OF THE PARTY OF THE PART |    |  |

## Agent Report

#### Description

Agent Report provides information accumulated on the user selected time period for the user selected Agent(s). The report displays information about each incoming call handled by every Agent. For each extension the report contains the information for each group that it is assigned to. The information is grouped according to the selected time division.

| ACD Reports                                                                                                    |                                                                                                    |
|----------------------------------------------------------------------------------------------------|----------------------------------------------------------------------------------------------------|
| <u>C</u> reate Report                                                                                                    | Hide <u>R</u> eport Properties                                                                                                    |
| <ul> <li>CO Call Report</li> <li>System Report</li> <li>Group Report</li> <li>Agent Report</li> <li>AgentID based Report</li> </ul> | Agent Report          Agent Report         Agent Report provides information accumulated on the given time period for a specific Agent.         Filter         Time division :       C Hour       Day       C No time division         C Week       C Month |

NOTE: The Login date of the Agent must be included in the selected time range for correct reporting. Please login/logout Agent on group(s) at least once per day for Agent Reports to be consistent.

#### **Fields list**

For each Agent, the report will contain the following fields (for all groups that Agent is assigned to):

- Total Incoming ACD Calls total number of ACD calls delivered to the Agent
- Total Incoming Non ACD Calls total number of Non ACD calls delivered to the Agent
- Total Incoming Calls total number of incoming calls delivered to the Agent
- Total Answered Calls total number of ACD and Non ACD calls that were answered by the Agent
- Total Answered Non ACD Calls total number of Non ACD calls that were answered by the Agent
- Total Lost Calls total number of calls that were lost by the Agent (the calling party hanged up or if the call was delivered to another destination due to an overflow no answer condition)
- Login Time the login date of the Agent
- Logout Time the logout date of the Agent
- Busy Time the total length of time the Agent within a Group was Busy
- Break Time the total length of time the Agent within a Group was in Break
- Idle Time the total length of time the Agent within a Group was Idle

• Wrapup Time - the total time spent by the Agent within a Group on Wrapup activities

#### Chart description

The pie chart is based on the percentages of the number of Incoming Calls for each Agent from Total Incoming calls for all the Agents.

The percentage for one Agent is calculated using the following formula:

(Incoming Calls to the Agent)\*100/(Total Incoming Calls to all Agents).

#### Filtering the report information

The filtering criteria are displayed on the first page of the report.

- 1. Select the Agent Report from the left pane reports list
- 2. Click the Filter... button. The Agent Log Advanced Filter window will be displayed

#### NOTE: The Filter works for Agent login sessions, not for cumulated values.

3. Select the desired filtering criteria. Select one or more parameters according to your needs.

| Agents.                |                                       |   |     |
|------------------------|---------------------------------------|---|-----|
| ACD Groups:            | Group Calls                           | * |     |
| Extensions:            | 101                                   | * |     |
| Login Duration (s) is: | · ·                                   |   | and |
| Busy Time (s) is:      | · ·                                   |   | and |
| Break Time (s) is :    | v [                                   |   | and |
| Idle Time (s) is :     | · · · · · · · · · · · · · · · · · · · |   | and |
| Wrapup Time (s) is :   | *                                     |   | and |
|                        |                                       |   |     |
|                        |                                       |   |     |
|                        |                                       |   |     |

- Agents select the desired agents in the dropdown list (by extension or by name). In this case you will see in your report the information only for the calls handled by the selected agents
- ACD Groups select the desired groups from the dropdown list. In this case you will see in your report the information related on the calls handled by the specified ACD Groups
- Extensions select the desired extension from the dropdown list. In this case your report will provide information on the calls handled only by the specified extension
- Login Duration (s) is select a condition for this parameter
- Busy Time (s) is select a condition for this parameter
- Break Time (s) is select a condition for this parameter
- Idle Time (s) is select a condition for this parameter

- Wrapup Time (s) is select a condition for this parameter
- 4. Click on the Next button to see the additional filtering criteria

| Total Incoming ACD Calls:     | None | * | and |  |
|-------------------------------|------|---|-----|--|
| Total Incoming Non ACD Calls: | None |   | and |  |
| Total Answered Non ACD Calls: | None | * | and |  |
|                               |      |   |     |  |
|                               |      |   |     |  |
|                               |      |   |     |  |
|                               |      |   |     |  |
|                               |      |   |     |  |
|                               |      |   |     |  |
|                               |      |   |     |  |

- Total Incoming ACD Calls refers to the number of the Incoming ACD Calls (the total number of ACD calls delivered to the Agent.)
- Total Incoming Non ACD Calls refers to the number of the Incoming Non ACD Calls (the total number of Non ACD calls delivered to the Agent)
- Total Answered Non ACD Calls refers to the number of the Answered Non ACD Calls (total number of Non ACD calls that were answered by the Agent)

5. Click on the Next button to see the additional filtering criteria

| Agent Log Advanced Filter Ad | ditional |        |        |        | ×    |
|------------------------------|----------|--------|--------|--------|------|
| Total Incoming Calls:        | None     | •      |        | and    |      |
| Total Lost Calls:            | None     |        | l      | and    |      |
| Total Answered Calls:        | None     | •      |        | and    |      |
|                              |          |        |        |        |      |
|                              |          | < Back | Finish | Cancel | Help |

- **Total Incoming Calls** refers to the number of the Total Incoming Calls (the total number of calls delivered to the Agent.)
- Total Lost Calls refers to the number of the Total Lost Calls (the total number of calls lost by the Agent)
- Total Answered Calls refers to the number of the Total Answered Calls (the total number of calls answered by the Agent)
- 6. Click the Finish button to save your configuration

#### Time division

No time division/ Hour/ Day/ Week/ Month

#### Time range

Today/ This week/This month/Custom Interval

**Report sample** 

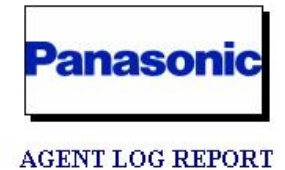

| Print  | at: 02/08/2006 | 05:38:33    | PM             |           |
|--------|----------------|-------------|----------------|-----------|
| Period | l: 01/08/2006  | 12:00:00 AM | -31/08/2006 11 | :59:00 PM |

## Agents activity - incoming calls

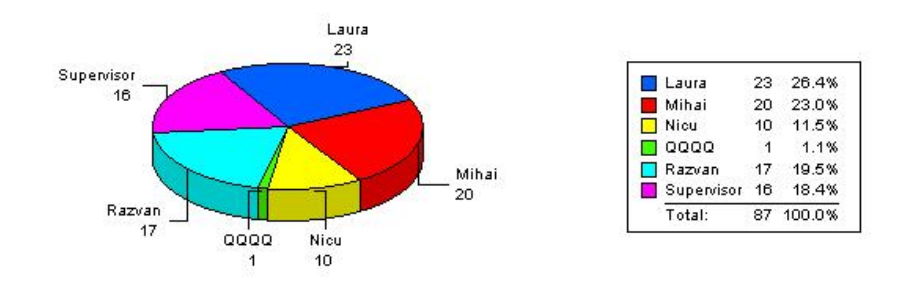

| AGENT NAME :                 | Mihai | EXTENSION: 20018 G | ROUP NAME : ICD Group 002 |
|------------------------------|-------|--------------------|---------------------------|
| Total Incoming ACD Calls:    | 0     | Login Time         | 04/08/2006 07:23:31 PM    |
| Total Incoming Non ACD Calls | 16    | Logout Time        | 05/08/2006 12:00:23 AM    |
| Total Incoming Calls         | 16    | Busy Time          | 10:15                     |
| Total Answered Calls         | 7     | Break Time         | 0:00                      |
| Total Answered Non ACD Calls | ; 7   | Idle Time          | 266:45                    |
| Total Lost Calls             | 9     | Wrapup Time        | 0:00                      |

#### Note:

When the ACD Report Server is in the Extension Mode (see <u>The Agent Setting</u> section), inside the *Agent Log Advanced Filter* window in the Agents field you can see the Agents extensions

| Agents:                | 101            |   |     |     |
|------------------------|----------------|---|-----|-----|
| ACD Groups:            | 101            |   |     |     |
| Extensions:            | □ 102<br>□ 201 | _ |     |     |
| Login Duration (s) is: | C 202          |   | and |     |
| Busy Time (s) is:      | 126<br>127     |   | and |     |
| Break Time (s) is :    | 128            |   | and |     |
| Idle Time (s) is :     | 130            | T | and |     |
| Wrapup Time (s) is :   | v              |   | and | (3) |
|                        |                |   |     |     |
|                        |                |   |     |     |
|                        |                |   |     |     |
|                        |                |   |     |     |

When the ACD Report Server is in the NCV Agent Mode (see <u>The Agent Setting</u> section), inside the *Agent Log Advanced Filter* window in the Agents field you can see the Agents names (defined in the Agents Data window).

| Agents:                | 🗖 Lex                           | •   |  |
|------------------------|---------------------------------|-----|--|
| ACD Groups:            | Lex<br>Colin Edwards            |     |  |
| Extensions:            | David Dramon                    |     |  |
| Login Duration (s) is: | Mike Wragon                     | and |  |
| Busy Time (s) is:      | Anne Martyeen     Joanne Fisher | and |  |
| Break Time (s) is :    | Keith Roberts                   | and |  |
| Idle Time (s) is :     | *                               | and |  |
| Wrapup Time (s) is :   | *                               | and |  |
|                        |                                 |     |  |
|                        |                                 |     |  |
|                        |                                 |     |  |

## AgentID based Report

#### Description

The AgentID based Report allows you to exactly monitor each Agent activity; the ID number is unique for each Agent. AgentID based Report provides information accumulated on the user selected time period for the user selected Agent(s) ID without regard of the used extensions and login group. The information is grouped according to the selected time division.

The AgentID based Report displays the total value for all the displayed fields (for all the log in sessions during the selected time period).

| ACD Reports                                                                                           |                                                                                                    |
|----------------------------------------------------------------------------------------------------|----------------------------------------------------------------------------------------------------|
| <u>C</u> reate Report                                                                                 | Hide <u>R</u> eport Properties                                                                                                    |
| <ul> <li>CO Call Report</li> <li>System Report</li> <li>Group Report</li> <li>Agent Report</li> </ul> | Agent Report           Agent Report           Agent Report provides information accumulated on           the given time period for a specific Agent. |
| AgentID based Report                                                                                  | Filter                                                                                                    |
|                                                                                                    | Time division : C Hour © Day C No time division<br>C Week C Month                                                                                    |

#### **Fields list**

For each Agent, the report will contain the following fields (for all groups that Agent is assigned to):

- Total Incoming ACD Calls the total number of ACD calls delivered to the Agent.
- Total Incoming Non ACD Calls the total number of Non ACD calls delivered to the Agent.
- Total Incoming Calls the sum of Incoming ACD Calls and Incoming Non ACD Calls (the 2 fields described above).
- Total Answered Calls the total number of ACD and Non ACD calls that were answered by the Agent.
- Total Answered Non ACD Calls the total number of Non ACD calls that were answered by the Agent.
- **Total Lost Calls** the total number of calls that were lost by the Agent (the calling party hanged up or if the call was delivered to another destination due to an overflow no answer condition).
- Login Duration the total length of time the Agent within a Group was logged in
- Busy Time the total length of time the Agent within a Group was Busy
- Break Time the total length of time the Agent within a Group was in Break

- Idle Time the total length of time the Agent within a Group was Idle
- Wrapup Time the total time spent by the Agent within a Group on Wrapup activities

#### Chart description

The pie chart is based on the percentages of the number of Incoming Calls for each Agent from Total Incoming calls for all the Agents.

The percentage for one Agent is calculated using the following formula:

(Incoming Calls to the Agent)\*100/(Total Incoming Calls to all Agents).

#### Filtering the report information

The filtering criteria are displayed on the first page of the report.

- 1. Select the Agent Report from the left pane reports list
- 2. Click the Filter... button. The Agent Log Advanced Filter window will be displayed

#### NOTE: The Filter works for Agent login sessions, not for cumulated values.

3. Select the desired filtering criteria. Select one or more parameters according to your needs

| Agents:                | Burt Livingstone | - |     |  |
|------------------------|------------------|---|-----|--|
| ACD Groups:            | □ QA             | - |     |  |
| Extensions:            | <b>[</b> ] 111   | - |     |  |
| Login Duration (s) is: | ▼                |   | and |  |
| Busy Time (s) is:      | Ψ                |   | and |  |
| Break Time (s) is :    | *                |   | and |  |
| Idle Time (s) is :     | *                | Í | and |  |
| Wrapup Time (s) is :   | *                |   | and |  |
|                        |                  |   |     |  |

- Agents select the desired agents in the dropdown list (by extension or by name). In this case you will
  see in your report the information only for the calls handled by the selected agents
- ACD Groups select the desired groups from the dropdown list. In this case you will see in your report the information related on the calls handled by the specified ACD Groups
- Extensions select the desired extension from the dropdown list. In this case your report will provide information on the calls handled only by the specified extension

- Login Duration (s) is select a condition for this parameter
- Busy Time (s) is select a condition for this parameter
- Break Time (s) is select a condition for this parameter
- Idle Time (s) is select a condition for this parameter
- Wrapup Time (s) is select a condition for this parameter
- 4. Click on the Next button to see the additional filtering criteria

| Agent Log Advanced Filter Additior                         | nal          |        |        |         | ×    |
|------------------------------------------------------------|--------------|--------|--------|---------|------|
| Total Incoming ACD Calls:<br>Total Incoming Non ACD Calls: | None<br>None | *      | i<br>i | and and |      |
| Total Answered Non ACD Calls:                              | None         | •      | ,      | and     |      |
|                                                            |              |        |        |         |      |
|                                                            |              |        |        |         |      |
|                                                            |              |        |        |         |      |
|                                                            |              |        |        |         |      |
|                                                            | Ī            | < Back | Next > | Cancel  | Help |

- Total Incoming ACD Calls refers to the number of the Incoming ACD Calls (the total number of ACD calls delivered to the Agent.)
- Total Incoming Non ACD Calls refers to the number of the Incoming Non ACD Calls (the total number of Non ACD calls delivered to the Agent.)
- Total Answered Non ACD Calls refers to the number of the Answered Non ACD Calls (total number of Non ACD calls that were answered by the Agent)

5. Click on the **Next** button to see the additional filtering criteria

| Agent Log Advanced Filter Ad | lditional |        |        |        | ×    |
|------------------------------|-----------|--------|--------|--------|------|
| Total Incoming Calls:        | None      | -      |        | and    |      |
| Total Lost Calls:            | None      | ~      |        | and    |      |
| Total Answered Calls:        | None      | *      |        | and    |      |
|                              |           |        |        |        |      |
|                              |           | < Back | Finish | Cancel | Help |

- **Total Incoming Calls** refers to the number of the Total Incoming Calls (the total number of calls delivered to the Agent.)
- Total Lost Calls refers to the number of the Total Lost Calls (the total number of calls lost by the Agent)
- Total Answered Calls refers to the number of the Total Answered Calls (the total number of calls answered by the Agent)
- 6. Click the Finish button to save your configuration

#### **Time division**

No time division/ Hour/ Day/ Week/ Month

#### Time range

Today/ This week/This month/Custom Interval

NOTE: The Login date of the Agent must be included in the selected time range for correct reporting. Please login/logout Agent on group(s) at least once per day for Agent Reports to be consistent.

#### **Report sample**

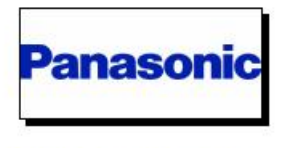

Filtered By: Agents: Nicu Laura Razvan Mihai

| Print at: | 02/08/2006    | 06:10:22   | PM           |             |
|-----------|---------------|------------|--------------|-------------|
| Period:   | 01/08/2006 12 | 2:00:00 AM | - 31/08/2006 | 11:59:00 PM |

AGENT LOG REPORT

## Agents activity - incoming calls

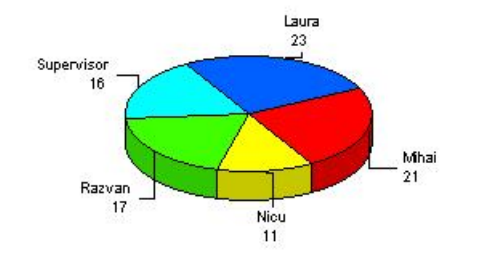

| Laura      | 23 | 26.1%  |
|------------|----|--------|
| Mihai      | 21 | 23.9%  |
| Nicu       | 11 | 12.5%  |
| Razvan     | 17 | 19.3%  |
| Supervisor | 16 | 18.2%  |
| Total:     | 88 | 100.0% |

| AGENT NAME : Supervisor                                                                                                    |                               | AGENT ID:                                                             | 1111                            |
|----------------------------------------------------------------------------------------------------|-------------------------------|-----------------------------------------------------------------------|---------------------------------|
| 04/08/2006                                                                                                    |                               |                                                                       |                                 |
| Total Incoming ACD Calls:<br>Total Incoming Non ACD Calls<br>Total Incoming Calls<br>Total Answered Calls<br>Total Answered Non ACD Calls<br>Total Lost Calls | 0<br>16<br>16<br>1<br>1<br>15 | Login Duration<br>Busy Time<br>Break Time<br>Idle Time<br>Wrapup Time | 16629<br>401<br>0<br>16228<br>0 |

#### Making the report settings

All the settings described below will be applied to the selected report in the list.

To select the time division choose from:

- Hour the information is grouped by hours (for example 10:00 AM, 11:00AM etc.)
- Day The information is grouped by days
- Week The information is grouped by weeks
- Month The information is grouped by months
- No time division The information is not grouped by time units

To set the period of time the report will be generated choose in the *Report Date Selection* section between *Today, This week, This month* or *Custom Interval.* 

If you choose a Custom Interval, you will have to set the Start Date/Time and End Date/Time, too.

| A THIS WOOK  | <ul> <li>mismonur</li> </ul>                      |
|--------------|---------------------------------------------------|
| /al          |                                                   |
| 31/07/2006 💌 | 10:51:59 AM 🚊                                     |
| 31/07/2006 👻 | 10:51:59 AM 🚅                                     |
|              | val<br>31/07/2006 <u>-</u><br>31/07/2006 <u>-</u> |

**To generate a chart** in your report, according to your report settings, set the *Chart on* option (System report, Group Report, Agent Report and AgentID based Report)

To select your report paper size, choose between Letter and A4 in the Paper Size field.

| Paper Format | :  |   |              |          | _ |
|--------------|----|---|--------------|----------|---|
| Paper Size:  | A4 | • | Orientation: | Portrait | • |

**To select your report paper orientation**, choose between *Portrait* and *Landscape* in the *Orientation* field. (CO Call Report, Agent Report and AgentID based Report)

In *Schedule Options* section you can set the time you want the scheduled report to be printed/exported/emailed.

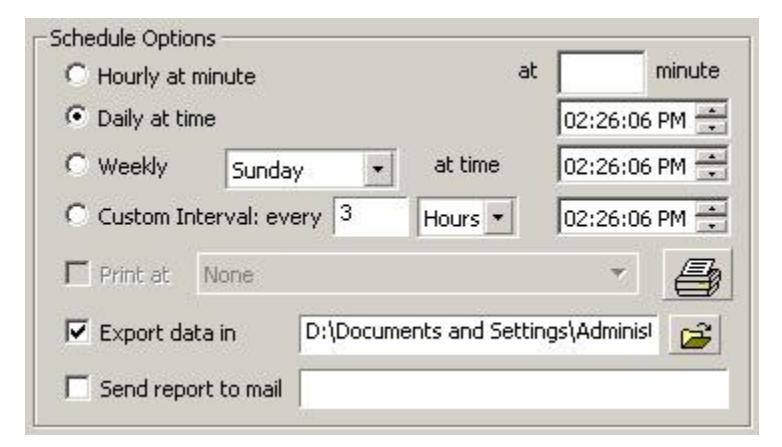

#### NOTE: The maximum number of reports that can be added to schedule is 21.

To set the time for the scheduled report you can choose between:

- Hourly at minute the report will be printed/exported/emailed every hour at the minute specified in the corresponding field
- Daily at time the report will be printed/exported/emailed every day at the time specified in the corresponding field
- Weekly you have to specify the day of the week as well as the time of the day the report will be
  printed/exported/emailed, in the appropriate fields
- Custom Interval specify the interval (in hours or days) and the time the report will be printed/exported/emailed

#### To add a report to schedule:

- 1. Select the report from the reports list
- 2. Make the desired settings
- 3. Click on the Add to Schedule button

#### To export the report and save it to a file:

- 1. Select the report from the reports list
- 2. Make the desired settings
- 3. Select the Export data in option
- 4. Click the 🖼 button and open the file where you want the report to be saved

# NOTE: The date format for the Excel [xls] and Data Interchange Format [DIF] are not same as the date format in the Basic Settings. Please change the date format when you open them with application.

#### To send the report by e-mail:

## NOTE: Before using this feature you need to fill in all the Email Server from Reports fields from <u>Basic Settings</u>

- 1. Select the report from the reports list
- 2. Make the desired settings
- 3. Enable the Send report to mail option
- 4. Type the e-mail address where you want the report to be sent, in the appropriate field
- 5. Click on the Add to Schedule button

The Scheduled Reports section also provides you with information on the added to schedule reports.

You can see the settings you have made for the scheduled reports:

- Report the chosen report type
- Scheduled Info the settings you have made in Schedule Option section
- Destination the location where the report is exported (or the printer used to print), according to the schedule settings

| Report         | Scheduled Info                         | Destin |
|----------------|----------------------------------------|--------|
| 🚊 Agent Report | Export report to file daily at 12:00:0 | C:\Doc |
|                |                                        |        |
|                |                                        |        |
| •              |                                        | Þ      |

## NOTE: For an ACD Report can be set one, two, or all of the *Print, Export, and Send to mail* options at a time, in any combination.

#### Changing the logo picture in the report

The Client application allows you to set your own logo on the ACD Reports. The supported formats are bmp and jpeg.

#### To change the logo picture:

- 1. Go to: File> Change Logo or click on the Change Logo Change Logo button
- 2. Browse and select the picture you want to set as logo
- 3. Click on the Open button

Now, on every report you create the logo picture you have selected will appear.

#### To change the settings for a scheduled report

1. Double-click the report name from the list. The Scheduled Report Properties window will be displayed

| report Properties   Schedule Uptions                                                    |                                 |
|-----------------------------------------------------------------------------------------|---------------------------------|
| Agent Report<br>Agent Report provides information<br>the given time period for a specil | on accumulated on<br>fic Agent. |
| Filter<br>Time Division : C Hour O Day<br>C Week C Month                                | O No time division              |
| Report date selection<br>C Today C This week                                            | This month                      |
| Custom Interval<br>Start Date/Time: 31/07/2006 🚽                                        | 12:20:49 PM                     |
| End Date/Time: 31/07/2006                                                               | 12:20:49 PM                     |
| Paper Format                                                                            |                                 |
| Orientation: Portrait                                                                   |                                 |
|                                                                                         |                                 |
|                                                                                         |                                 |

- Select the *Report Properties* tab and you can make changes the items to be included in the report using the **Filter** button. Also you can change the *Time Division*, the *Report date selection* and the *Paper Format*
- 3. Select the Schedule Options tab and you can change the schedule options
- 4. Click Apply to save the changes

#### Saving a report

- 1. Make the desired settings for the report
- 2. Click the Create Report button. The Report Viewer window will be displayed

3. In the *Report Viewer* window choose the

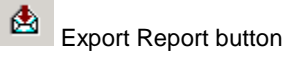

4. Choose the format and destination of the report (select from the dropdown list Disk file to save the report on disk)

| Export               | ×      |
|----------------------|--------|
| Format:              | Οκ     |
| Acrobat Format (PDF) |        |
| Destination:         | Cancel |
| Disk file 💌          |        |
|                      |        |

5. Choose the export options, you can save all the report pages or just a part of the report

| Page Range    |       |
|---------------|-------|
| • All         |       |
| C Page Range: |       |
| From: 1       | To: 1 |
|               |       |
| 2.2           |       |

6. Choose the destination where to save the report

| Choose export fi                                  | le                                                    |                               |     |         | ? ×    |
|---------------------------------------------------|-------------------------------------------------------|-------------------------------|-----|---------|--------|
| Save in:                                          | 🧕 My Computer                                         |                               | • + | • 🗈 💣 🎟 | -      |
| History<br>Desktop<br>My Documents<br>My Computer | 3.5 Floppy (A:)<br>Local Disk (C:)<br>Local Disk (D:) | E:)                           |     |         |        |
|                                                   | File name:                                            | Report.pdf                    |     | -       | Save   |
| My Network P                                      | Save as type:                                         | Portable Document Format (*.p | df) | •       | Cancel |

7. Click on the **Save** button.

NOTE: The date format for the Excel [xls] and Data Interchange Format [DIF] are not same as the date format in the Basic Settings. Please change the date format when you open them with application.

## Call Log

### Viewing Call Log Information

To view call log information click the Call Log button in the *Views>ACD* window, or from the main menu *View>Go to>ACD>Call Log*.

You have two options here:

- CO Based a list of call log information based on Customer data.
- Agent Based a list of call log information based on the Agent data.

The Lost calls are highlighted in red.

# NOTE: During the NCV Agent Mode the Agent Name field shows the Agent name associated with the Agent ID, during the Extension Mode the Agent Name field shows the extension name defined in the PBX.

| ookup field:   | Customer               | Kenter lookup key>     | G Filter                       | Field      | Chooser Clear     | Export | %             |           |            |                 |   |
|----------------|------------------------|------------------------|--------------------------------|------------|-------------------|--------|---------------|-----------|------------|-----------------|---|
| CO Base        | ed 🔄 Agent Based       |                        | Records: From 8600             | 1 To 87333 | Out of 87333      | 44     | ⇐ ⇒           | **        |            |                 |   |
| all Log ID     | Date/Time              | Completion Time        | Customer                       | Caller ID  | Incoming/Outgoing | Status | Dialed Number | DDI/DID/M | ISN D A Tr | Talk Time (min) | 1 |
| 87085          | 09/08/2005 05:26:19 PM | 09/08/2005 05:27:12 PM | Patrick John Nolan             | 1003       | Incoming          | ACD    | N/A           | 1003      | N/A N 4    | 00:34           | ( |
| 87086          | 09/08/2005 05:26:20 PM | 09/08/2005 05:27:00 PM | Jo Martin                      | 1006       | Incoming          | ACD    | N/A           | 1006      | N/A N 7    | 00:19           | ( |
| 87087          | 09/08/2005 05:26:23 PM | 09/08/2005 05:27:40 PM | Leon Delroy Williams           | 1020       | Incoming          | ACD    | N/A           | 1020      | N/A N 21   | 00:46           |   |
| 37088          | 09/08/2005 05:26:23 PM | 09/08/2005 05:27:17 PM | Gica Petrescu                  | 1027       | Incoming          | ACD    | N/A           | 1027      | N/A N 28   | 00:27           |   |
| 37089          | 09/08/2005 05:26:25 PM | 09/08/2005 05:26:57 PM | Earlene Bentley                | 1022       | Incoming          | ACD    | N/A           | 1022      | N/A N 23   | 00:21           |   |
| 37090          | 09/08/2005 05:26:27 PM | 09/08/2005 05:27:34 PM | Phill Curr                     | 1016       | Incoming          | ACD    | N/A           | 1016      | N/A N 17   | 00:38           |   |
| 37091          | 09/08/2005 05:26:29 PM | 09/08/2005 05:27:30 PM | Michel I Gerard                | 1029       | Incoming          | ACD    | N/A           | 1029      | N/A N 30   | 00:37           |   |
| 37092          | 09/08/2005 05:26:29 PM | 09/08/2005 05:27:33 PM | Emma Thomas                    | 1023       | Incoming          | ACD    | N/A           | 1023      | N/A N 24   | 00:39           |   |
| 37093          | 09/08/2005 05:26:29 PM | 09/08/2005 05:27:14 PM | Louis Armstrong                | 1028       | Incoming          | ACD    | N/A           | 1028      | N/A N 29   | 00:22           |   |
| 37094          | 09/08/2005 05:26:30 PM | 09/08/2005 05:27:45 PM | Owen Patrick                   | 1030       | Incoming          | ACD    | N/A           | 1030      | N/A N 31   | 00:49           |   |
| 37095          | 09/08/2005 05:26:33 PM | 09/08/2005 05:27:42 PM | Terry McMahon                  | 1019       | Incoming          | ACD    | N/A           | 1019      | N/A N 20   | 00:43           |   |
| 37096          | 09/08/2005 05:26:34 PM | 09/08/2005 05:27:34 PM | Sarah Wateridge                | 1018       | Incoming          | ACD    | N/A           | 1018      | N/A N 19   | 00:23           |   |
| 37097          | 09/08/2005 05:26:36 PM | 09/08/2005 05:27:21 PM | Ilyssa Fradin                  | 1000       | Incoming          | ACD    | N/A           | 1000      | N/A N 1    | 00:31           |   |
| 37098          | 09/08/2005 05:26:42 PM | 09/08/2005 05:27:21 PM | Darragh Kelly                  | 1002       | Incoming          | ACD    | N/A           | 1002      | N/A N 3    | 00:27           |   |
| 37099          | 09/08/2005 05:26:43 PM | 09/08/2005 05:28:02 PM | Nicu Zecheru                   | 1034       | Incoming          | ACD    | N/A           | 1034      | N/A N 35   | 00:49           |   |
| 7100           | 09/08/2005 05:26:44 PM | 09/08/2005 05:27:32 PM | David Bedella                  | 1008       | Incoming          | ACD    | N/A           | 1008      | N/A N 9    | 00:34           |   |
| 37101          | 09/08/2005 05:26:44 PM | 09/08/2005 05:27:58 PM | Ilyssa Fradin                  | 1025       | Incoming          | Lost A | N/A           | 1025      | N/A N 26   | 00:00           |   |
| 37102          | 09/08/2005 05:26:46 PM | 09/08/2005 05:28:07 PM | Jack Gleeson                   | 1017       | Incoming          | ACD    | N/A           | 1017      | N/A N 18   | 00:44           |   |
| 37103          | 09/08/2005 05:26:47 PM | 09/08/2005 05:28:01 PM | Alex Ionescu                   | 1035       | Incoming          | Lost A | N/A           | 1035      | N/A N 36   | 00:00           |   |
| 37104          | 09/08/2005 05:26:48 PM | 09/08/2005 05:27:36 PM | Martin McDougall               | 1011       | Incoming          | ACD    | N/A           | 1011      | N/A N 12   | 00:26           |   |
| 37105          | 09/08/2005 05:26:51 PM | 09/08/2005 05:27:40 PM | Leonard Dobrica                | 1033       | Incoming          | ACD    | N/A           | 1033      | N/A N 34   | 00:38           |   |
| 371.06         | 09/08/2005 05:26:51 PM | 09/08/2005 05:28:05 PM | Soo Hee Ding                   | 1015       | Incoming          | Lost A | N/A           | 1015      | N/A N 16   | 00:00           |   |
| 37107          | 09/08/2005 05:26:52 PM | 09/08/2005 05:27:23 PM | Babara Melissa Go              | 1001       | Incoming          | ACD    | N/A           | 1001      | N/A N 2    | 00:19           |   |
| 37108          | 09/08/2005 05:26:54 PM | 09/08/2005 05:28:03 PM | Flavia Masetto                 | 1009       | Incoming          | ACD    | N/A           | 1009      | N/A N 10   | 00:40           |   |
| 37109          | 09/08/2005 05:26:58 PM | 09/08/2005 05:28:12 PM | Joe Hanley                     | 1013       | Incoming          | Lost A | N/A           | 1013      | N/A N 14   | 00:00           |   |
| 37110          | 09/08/2005 05:26:59 PM | 09/08/2005 05:27:56 PM | Joseph Michael Rye             | 1004       | Incoming          | ACD    | N/A           | 1004      | N/A N 5    | 00:46           |   |
| 37111          | 09/08/2005 05:26:59 PM | 09/08/2005 05:27:40 PM | Emily Steven-Daly              | 1010       | Incoming          | ACD    | N/A           | 1010      | N/A N 11   | 00:22           |   |
| 3/112          | 09/08/2005 05:27:04 PM | 09/08/2005 05:27:48 PM | Kwaku Ankomah                  | 1005       | Incoming          | ACD    | NZA           | 1005      | N/A N 6    | 00:17           |   |
| 3/113          | 09/08/2005 05:27:04 PM | 09/08/2005 05:27:52 PM | Babara Melissa Go              | 1026       | Incoming          | ACD    | N/A           | 1026      | N/A N 27   | 00:34           |   |
| 3/114          | 09/08/2005 05:27:05 PM | 09/08/2005 05:27:45 PM | Noah Margetts                  | 1012       | Incoming          | ACD    | N/A           | 1012      | N/A N 13   | 00:24           |   |
| 37115          | 09/08/2005 05:27:09 PM | 09/08/2005 05:28:08 PM | Earlene Bentley                | 1022       | Incoming          | ALD    | N/A           | 1022      | N/A N 23   | 00:45           |   |
| 37116          | 09/08/2005 05:27:09 PM | 09/08/2005 05:28:16 PM | Karl Sheils                    | 1014       | Incoming          | ALU    | N/A           | 1014      | N/A N 15   | 00:19           |   |
| 7117           | 09/08/2005 05:27:12 PM | 09/08/2005 05:27:50 PM | Jo Martin                      | 1006       | Incoming          | ALU    | N/A           | 1006      | N/A N 7    | 00:16           |   |
| 37118          | 09/08/2005 05:27:13 PM | 03/08/2005 05:28:08 PM | Unaries Edwards                | 1007       | incoming          | ALU    | N/A           | 1007      | N/A N 8    | 00:34           |   |
| 07113<br>07100 | 00/00/2009 05:27:14 PM | 03/06/2003 05:27:46 PM | visan Stellan                  | 1031       | incoming          | ALD    | NZA<br>NZA    | 1031      | NZA N 32   | 00:13           |   |
| 37120          | 09/06/2009 09:27:18 PM | 03/06/2003 05:28:43 PM | DUD SMRN<br>Datial: Jaka Malaa | 1021       | incoming          | ALD    | NZA<br>NZA    | 1021      | NZA N 22   | 00:40           |   |
| 07121<br>07100 | 00/00/2005 05:27:22 PM | 03/06/2003 05:28:03 PM | Fatrick John Nolan             | 1003       | incoming          | ALU    | NZA<br>NZA    | 1003      | NZA N 4    | 00:30           |   |
| 07122<br>07122 | 03/00/2003 03/27/23 PM | 00/00/2000 00.20.20 PM | Dorrock Kollu                  | 1020       | Incoming          | ACD    | NZA           | 1020      | NZA N 23   | 00.40           |   |
| 18/12.5        | 19/18/2005 05/27/29 PM | 19/18/2005 05:28:18 PM | Darrann Keill                  | 1002       | ipcomind          | CL IA  | N/A           | 11112     | N78 N 3    | 00137           |   |

In the table below you can see the main operations you can perform:

| Item         | Description                                                                                                    |
|--------------|----------------------------------------------------------------------------------------------------|
| Lookup field | Used to search a particular Agent, Group, Customer etc. Choose from the list the field in order to perform search, and type a part or the whole name for the desired information |

| <enter key="" lookup=""></enter>       | Fill-in with the particular information of the searched item according to the chosen <i>Lookup field</i> .<br>Refer to the table bellow for further explanations.                                                                                                    |
|----------------------------------------|----------------------------------------------------------------------------------------------------|
| The <b>Find</b> button                 | After you choose the <i>Lookup field</i> and enter the <i>lookup key</i> , click this button                                                                                                    |
| The Refresh button                     | Use this button to refresh the information displayed                                                                                                    |
| The Filter Filter button               | Use this button to choose filtering criteria for the displayed data                                                                                                    |
| The Field Chooser Field Chooser button | Use this button to select the visible fields                                                                                                    |
| The Clear Dutton                       | Use this button to delete the information, you can choose to:<br><i>Delete from the List</i> – the records will be erased from the list, but<br>they are still stored in the database<br><i>Delete from the Database</i> – all the records displayed in the list will<br>be erased from the database |
| The Export Export button               | Use this button to save the information; the file type is <i>.csv (comma separated values)</i> .<br>The files with the format of csv(comma separated values) are easily viewed and managed with applications for data in columnar format, for example applications for spreadsheets or databases.    |

In the table bellow you can see explanations about the look up fields for Call Log - CO Based:

| Field          | Look up key                                                                                                    |
|----------------|----------------------------------------------------------------------------------------------------|
| Customer       | Any alphanumeric string or substring (e.g. John or Joh)                                                                 |
| Caller ID      | Any numeric string or substring (e.g. 5553535 or 555)                                                                   |
| Caller Name    | Any alphanumeric string or substring (e.g. John or Joh)                                                                 |
| Dialed Number  | Any numeric string or substring                                                                                         |
| Trunk          | Any numeric string or substring                                                                                         |
| DDI/DID/MSN    | Any numeric string or substring                                                                                         |
| DNIS           | Any numeric string or substring                                                                                         |
| ANI            | Any numeric string or substring                                                                                         |
| Date/Time      | Use the given format for Date/Time (M/d/yyyy h:mm:ss tt)                                                                |
| Date           | Use the given format for Date (M/d/yyyy)                                                                                |
| Time           | Use the given format for Time (h:mm:ss tt)                                                                              |
| Year           | Any numeric string                                                                                                    |
| Month          | Any numeric string                                                                                                    |
| Day            | Any numeric string                                                                                                    |
| Ring Time (s)  | Any numeric string (the total number of seconds you are searching for, no matter of <i>Timers Format Options</i> value) |
| Queue Time (s) | Any numeric string (the total number of seconds you are searching for, no matter of <i>Timers Format Options</i> value) |

| Talk Time (s)         | Any numeric string (the total number of seconds you are searching for, no matter of <i>Timers Format Options</i> value) |
|-----------------------|----------------------------------------------------------------------------------------------------|
| Wait Time (s)         | Any numeric string (the total number of seconds you are searching for, no matter of <i>Timers Format Options</i> value) |
| Hold Time (s)         | Any numeric string (the total number of seconds you are searching for, no matter of <i>Timers Format Options</i> value) |
| Call Duration (s)     | Any numeric string (the total number of seconds you are searching for, no matter of <i>Timers Format Options</i> value) |
| Number of Overflowed  | Any numeric string                                                                                                    |
| Number of No Answered | Any numeric string                                                                                                    |
| Number of Transferred | Any numeric string                                                                                                    |
| Number of Conference  | Any numeric string                                                                                                    |

In the table bellow you can see explanations about the look up fields for Call Log - Agent Based:

| Field          | Look up key                                                                                                    |
|----------------|----------------------------------------------------------------------------------------------------|
| Agent Name     | Any alphanumeric string or substring (e.g. John or Joh)                                                                 |
| Group Name     | Any alphanumeric string or substring                                                                                    |
| Extension      | Any numeric string or substring (e.g. 1001 or 01)                                                                       |
| Customer       | Any alphanumeric string or substring                                                                                    |
| Caller ID      | Any numeric string or substring                                                                                         |
| Caller Name    | Any alphanumeric string or substring                                                                                    |
| Dialed Number  | Any numeric string or substring                                                                                         |
| Trunk          | Any numeric string or substring                                                                                         |
| DDI/DID/MSN    | Any numeric string or substring                                                                                         |
| DNIS           | Any numeric string or substring                                                                                         |
| ANI            | Any numeric string or substring                                                                                         |
| Date/Time      | Use the given format for Date/Time (M/d/yyyy h:mm:ss tt)                                                                |
| Date           | Use the given format for Date (M/d/yyyy)                                                                                |
| Time           | Use the given format for Time (h:mm:ss tt)                                                                              |
| Year           | Any numeric string                                                                                                    |
| Month          | Any numeric string                                                                                                    |
| Day            | Any numeric string                                                                                                    |
| Ring Time (s)  | Any numeric string (the total number of seconds you are searching for, no matter of <i>Timers Format Options</i> value) |
| Talk Time (s)  | Any numeric string (the total number of seconds you are searching for, no matter of <i>Timers Format Options</i> value) |
| Queue Time (s) | Any numeric string (the total number of seconds you are searching for, no matter of <i>Timers Format Options</i> value) |
| Wait Time (s)  | Any numeric string (the total number of seconds you are searching for, no matter of <i>Timers Format Options</i> value) |

| Hold Time (s)     | Any numeric string (the total number of seconds you are searching for, no matter of <i>Timers Format Options</i> value) |
|-------------------|----------------------------------------------------------------------------------------------------|
| Call Duration (s) | Any numeric string (the total number of seconds you are searching for, no matter of <i>Timers Format Options</i> value) |
| Agent ID          | Any numeric string or substring                                                                                         |

When you select a call from the list, more information about that call can be seen in the lower half of the Call Log – CO Based window.

#### NOTE: If in the PBX the Distribution algorithm is set to Ring All for a group, then the Agent Name field will be All if the call is lost.

To choose the call log CO Based information fields to be displayed:

- 1. Click the CO Based tab
- 2. Click the Field chooser button. The Select visible fields window will be displayed

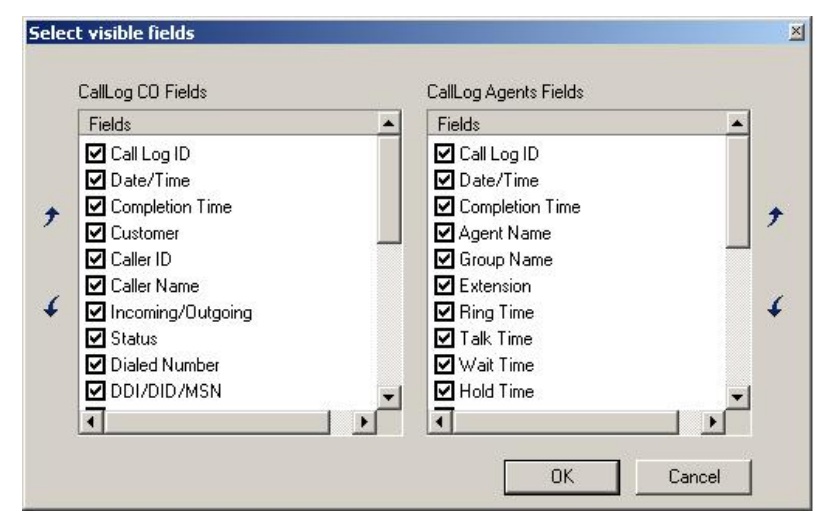

- 3. Select the desired fields in the CallLog CO Fields section, from the following:
- Call Log ID every call the system handles receives an ID number
- Date/Time displays the date and time the call arrived in the ACD Queue or the Agent
- Completion Time the time the call was completed
- **Customer** displays the full customer name (First, Middle and Last)
- Caller ID the customer phone number
- **Dialed Number –** the number the customer dialed
- DDI/DID/MSN the DDI/DID/MSN data (number) from the public exchange (CO)
- Trunk CO line number used for that call
- Incoming/Outgoing type of call
- Status displays the call status
- Caller Name available only if it is received from the CO
- DNIS Dialed Number Identification Service

- ANI Automatic Number Identification
- Talk Time the length of time the call was in conversation with Agents
- Wait Time the length of time the call waited in the ACD Queue and rang at Agent (Queue Time + Ring Time)
- Hold Time the total time a call was placed on hold by the Agent
- Ring Time the length of time the Agent extension has rang while the call has been left unanswered
- Queue Time the period of time spent waiting in the ACD Queue
- Call Duration the total time spent in the system from the moment the call entered until it exits the system
- Number of Overflowed the number of times the call was transferred because of overflow. Overflow Queuing Busy is not supported.
- Number of No Answered the number of times the call wasn't answered
- Number of Transferred the number of times the call one Agent transferred the call to another extension (Agent) or ICD Group
- Number of Conference a conference is a call with at least 3 participants. Number of Conference increases every time when a call changes from 2 to 3 participants.
- 4. Select in the *Call Log Agent Fields* section, the call log extended information fields that will be displayed in the bottom of the window, from the following:
- Call Log ID every call the system handles receives an ID number
- Date/Time displays the date and time the call arrived in the ACD Queue or the Agent
- Completion Time the time the call was completed
- Agent Name the name of the Agent that handled the call
- Group Name the group name
- Extension the extension number
- Ring Time the length of time the Agent extension has rang while the call has been left unanswered
- Talk Time the length of time the call was in conversation with Agents
- Wait Time the total time that the call waits until it is answered (speed of answer)
- Hold Time the total time a call was placed on hold by the Agent
- Queue Time the period of time spent waiting in the ACD Queue
- Transferred select Yes or No
- No Answer select Yes or No
- Conference select Yes or No
- Group Overflowed From only if the call overflowed from another ACD Group
- Agent No Answer From only in case that the call wasn't answered by the Agent it was delivered to, and it was transferred to the *No Answer Destination*

- Extension No Answer From the extension number of the Agent the call was transferred from in case of *No Answer*
- Agent Transferred From the name of the Agent that transferred the call
- Extension Transferred From the extension number of the Agent that made the transfer
- Agent Transferred To the name of the Agent the call was transferred to
- Extension/Dialed Number Transferred To the extension or the dialed number the call was transferred to
- Extension/Dialed Number Conference the extension or the dialed number for the conference
- Agent ID the Agent ID number (available only for NCV Agent Mode)
- 5. Click OK to enable your configuration

#### Note:

During the NCV Agent Mode the Agent ID field is available from the Select visible fields – CallLog Agents Fields, see the picture bellow.

| + | Fields   Call Log ID  Call Log ID  Completion Time  Customer  Caller ID  Caller Name  Incoming/Outgoing  Status  Dialed Number  DDI/DID/MSN | • | Fields  Group Overflowed From  Agent No Answer From  Extension No Answer From  Agent Transferred From  Agent Transferred From  Agent Transferred To  Extension/Dialed Number Transferre  Extension/Dialed Number Conference  Agent ID |  | • |
|---|----------------------------------------------------------------------------------------------------|---|----------------------------------------------------------------------------------------------------|--|---|
|---|----------------------------------------------------------------------------------------------------|---|----------------------------------------------------------------------------------------------------|--|---|
#### To choose the call log Agent Based information fields to be displayed:

- 1. Click the Agent Based tab
- 2. Click the Field Chooser button. The Select visible fields window will be displayed

|   | Fields          |  |
|---|-----------------|--|
|   | Call Log ID     |  |
|   | ☑ Date/Time     |  |
| + | Completion Time |  |
|   | 🗹 Agent Name    |  |
|   | Group Name      |  |
| 3 | Extension       |  |
| ¢ | Customer        |  |
|   | Caller ID       |  |
|   | Caller Name     |  |
|   | 🗹 Trunk         |  |
|   | ন               |  |

- 3. Select the desired fields in the *CallLog Fields* section. For the description of each field see the previous procedure
- 4. Click OK to save your settings

### Filtering the Call Log information

You may not need to see all the call log information. In that case, you can filter the data according to your preferences, for both *CO* and *Agent Based* (for example, if you want to see the call log information for two particular ACD Groups during a specified period of time).

#### To choose the filtering criteria for the call log information:

1. Click the Filter... button. The Call Log Advanced Filter window will be displayed

| Agents:           | E Burt Livingstone         | * |     |
|-------------------|----------------------------|---|-----|
| ACD Groups:       | □ QA                       | - |     |
| Extensions:       | <b>[</b> ] 111             | - |     |
| Ring Time (s) is: |                            |   | and |
| Wait Time (s) is: |                            |   | and |
| Talk Time (s) is: | *                          |   | and |
| Hold Time (s) is: | -                          | 1 | and |
| Call Status is:   | ~                          |   |     |
| Start Date/Time:  | 01/12/2006 👻 01:44:03 PM 🚎 |   |     |
| End Date/Time:    | 01/12/2006 💌 01:44:03 PM 💌 | Í |     |
|                   |                            |   |     |
|                   |                            |   |     |

- 2. Enable the filtering keys according to your needs. You have the following options:
- Agents select the desired agents in the dropdown list. In this case you will see the information only for the calls handled by the selected agents
- ACD Groups select the desired groups from the dropdown list. In this case you will see the information related on the calls handled by the specified ACD Groups
- Extensions select the desired extension from the dropdown list. In this case you will see the information on the calls handled only by the specified extension
- Ring Time(s) is select a condition for this parameter (for example choose from the dropdown list Greater and type a value – 20 for example. In this case you get the information on the calls that rang for more than 20 seconds)
- Wait Time(s) is see the description of the Ring Time parameter
- Talk Time(s) is see the description of the Ring Time parameter
- Hold Time(s) is see the description of the Ring Time parameter
- Call Status is select the type of the call status you want to filter with
- Start Date/Time select the start date and time for the beginning of the period you want the information to be displayed

- End Date/Time select the end date and time for the end of the period you want the information to be displayed
- 3. Click the **Next** button

| Customer is:   Caller ID is:   Caller Name is:   C0 (Trunk) is:   Dialed number is:   DI/DID/MSN is:   Transferred is:   No   Yes   Conference is:   No   Yes   No   Yes   Incoming/Dutgoing is:                                                                                                    | Call Advanced Filter Additional |           |               |        | ×    |
|----------------------------------------------------------------------------------------------------|---------------------------------|-----------|---------------|--------|------|
| Customer is:                                                                                                    |                                 |           |               |        |      |
| Caller ID is:                                                                                                    | Customer is:                    |           |               |        |      |
| Caller Name is:       I         C0 (Trunk) is:       I         Dialed number is:       I         DDI/DID/MSN is:       I         Transferred is:       O         No       Yes         Conference is:       O         No       Yes         No       Yes         Incoming/Outgoing is:       O         Outgoing       O | Caller ID is:                   |           |               |        |      |
| CO (Trunk) is:       1         Dialed number is:                                                                                                    | Caller Name is:                 |           |               |        |      |
| <ul> <li>□ Dialed number is:</li> <li>□ DDI/DID/MSN is:</li> <li>□ Transferred is:</li> <li>□ Conference is:</li> <li>□ No</li> <li>○ Yes</li> <li>□ No Answer is:</li> <li>□ No</li> <li>○ Yes</li> <li>□ Incoming/Outgoing is:</li> <li>● Outgoing ● Incoming</li> </ul>                                            | 🔲 CO (Trunk) is:                | 1         |               |        |      |
| DDI/DID/MSN is:         Transferred is:       O No       O Yes         Conference is:       O No       O Yes         No Answer is:       O No       O Yes         Incoming/Outgoing is:       O O Utgoing       O Incoming                                                                                            | Dialed number is:               |           |               |        |      |
| Transferred is:       C No       C Yes         Conference is:       C No       C Yes         No Answer is:       C No       C Yes         Incoming/Outgoing is:       C Outgoing       C Incoming                                                                                                    | DDI/DID/MSN is:                 |           |               |        |      |
| Conference is:     O No O Yes     No Answer is:     O No O Yes     Incoming/Outgoing is:     O O O Incoming                                                                                                    | Transferred is:                 | C No      | C Yes         |        |      |
| No Answer is: C No O Yes     Incoming/Outgoing is: C Outgoing O Incoming                                                                                                    | Conference is:                  | C No      | C Yes         |        |      |
| Incoming/Outgoing is:     Outgoing C Incoming                                                                                                    | 🔲 No Answer is:                 | C No      | C Yes         |        |      |
|                                                                                                    | Incoming/Outgoing is:           | 🖲 Outgoir | ng C Incoming |        |      |
|                                                                                                    |                                 |           |               |        |      |
|                                                                                                    |                                 |           |               |        |      |
|                                                                                                    |                                 |           |               |        |      |
| < Back Finish Cancel Help                                                                                                    |                                 | < E       | Back Finish   | Cancel | Help |

- 4. Optionally, enable the desired additional filter(s) which you can see in the *Call Advanced Filter Additional* window:
- Customer is displays the full customer name (First, Middle and Last)
- **Caller ID is** fill-in with the appropriate information of the desired customer (the Caller ID stored in the internal database, set in the Customer Data section)
- Caller Name is fill in with the desired Caller Name
- CO (Trunk) is fill-in with the trunk number (CO line number used for that call)
- Dialed number is the number the customer dialed
- DDI/DID/MSN is the DDI/DID/MSN data (number) from the public exchange (CO)
- Transferred is select Yes or No
- Conference is select Yes or No
- No Answer is select Yes or No
- Incoming/Outgoing is type of call
- 5. Click the Finish button to perform the operation

#### **Filtering Note**

When you select more than one filtering criteria, for example **Ring Time is Greater 60** and **Talk Time is Less 120**, only the information about the calls that have both **Ring Time is Greater 60** and **Talk Time is Less 120** will be displayed. If no calls fulfill the selected conditions no information will be displayed.

#### **Managing Call Log Information**

Here you can find the instructions for performing the following operations on the call log information:

- Exporting to a specified file
- Deleting records

#### To export the data to a file:

- 1. Click the Export button. The Save as window will be displayed
- 2. Browse for the file or folder where you want the information to be saved. Type the file name in the appropriate field. The file type is .csv (comma separated values)
- 3. Click the Save button to finish the operation

#### To delete the displayed information:

- 1. Click the Clear button
- 2. You can choose to:
- Delete from the List the records will be erased from the list, but they are still stored in the database
- Delete from the Database all the records displayed in the list will be erased from the database

# Agent Log

#### Viewing Agent Log Information

This tool allows you to see all log-in/log-out information for the Agents.

To access the Agent Log window click on the Agent Log button from the Views>ACD window, or choose from the main menu View>Go to>ACD>Agent Log

For a logged-in Agent the Logout Date/Time filed is Not Logged Out.

# NOTE: During the NCV Agent Mode the Agent Name field shows the Agent name associated with the Agent ID, during the Extension Mode the Agent Name field shows the extension name defined in the PBX.

| ogin Date/Time                                                                                                    | Logout Date/Time            | Agent Name     | Group Name        | Extension | Login Duration (min) | Break Time (min) | Busy Time (min) | Idle Time (min) | Wrapup Time (min |
|----------------------------------------------------------------------------------------------------|-----------------------------|----------------|-------------------|-----------|----------------------|------------------|-----------------|-----------------|------------------|
| 310/27/2005 05:00:57 AM                                                                                                    | 10/27/2005 05:01:31 AM      | Sean O'Brian   | Marketing & Sales | 221       | 00:34                | 00:04            | 00:22           | 00:08           | 00:00            |
| 310/27/2005 05:00:57 AM                                                                                                    | 10/27/2005 05:01:31 AM      | Sean O'Brian   | Overflow          | 221       | 00:34                | 00:04            | 00:22           | 00:08           | 00:00            |
| 310/27/2005 05:00:57 AM                                                                                                    | 10/27/2005 05:02:08 AM      | Chris Norton   | Marketing & Sales | 222       | 01:11                | 00:05            | 00:57           | 00:02           | 00:07            |
| 310/27/2005 05:00:57 AM                                                                                                    | 10/27/2005 05:02:08 AM      | Chris Norton   | Overflow          | 222       | 01:11                | 00:05            | 00:57           | 00:02           | 00:07            |
| 310/27/2005 05:00:57 AM                                                                                                    | 10/27/2005 05:03:36 AM      | Gordon New     | Marketing & Sales | 223       | 02:39                | 00:05            | 01:20           | 00:11           | 01:04            |
| 310/27/2005 05:00:57 AM                                                                                                    | 10/27/2005 05:03:36 AM      | Gordon New     | Overflow          | 223       | 02:39                | 00:05            | 01:20           | 00:11           | 01:04            |
| 310/27/2005 05:00:58 AM                                                                                                    | 10/27/2005 05:03:53 AM      | Monica Scott   | Marketing & Sales | 226       | 02:55                | 00:05            | 02:13           | 00:38           | 00:00            |
| 310/27/2005 05:00:58 AM                                                                                                    | 10/27/2005 05:03:53 AM      | Monica Scott   | Overflow          | 226       | 02:55                | 00:05            | 02:13           | 00:38           | 00:00            |
| 310/27/2005 05:00:58 AM                                                                                                    | 10/27/2005 05:04:06 AM      | Tim Burt       | Marketing & Sales | 227       | 03:07                | 00:00            | 02:44           | 00:25           | 00:00            |
| 310/27/2005 05:00:58 AM                                                                                                    | 10/27/2005 05:04:06 AM      | Tim Burt       | Overflow          | 227       | 03:07                | 00:00            | 02:44           | 00:25           | 00:00            |
| 310/27/2005 05:00:57 AM                                                                                                    | 10/27/2005 05:04:20 AM      | Mark Glenn     | Marketing & Sales | 225       | 03:23                | 00:00            | 02:19           | 01:03           | 00:00            |
| 310/27/2005 05:00:57 AM                                                                                                    | 10/27/2005 05:04:20 AM      | Mark Glenn     | Overflow          | 225       | 03:23                | 00:00            | 02:19           | 01:03           | 00:00            |
| 310/27/2005 05:00:58 AM                                                                                                    | 10/27/2005 05:05:07 AM      | Sean Nebrall   | Marketing & Sales | 228       | 04:09                | 00:00            | 02:57           | 01:12           | 00:00            |
| 310/27/2005 05:00:58 AM                                                                                                    | 10/27/2005 05:05:07 AM      | Sean Nebrall   | Overflow          | 228       | 04:09                | 00:00            | 02:57           | 01:12           | 00:00            |
| 310/27/2005 05:00:58 AM                                                                                                    | 10/27/2005 05:07:45 AM      | Camilla Burton | Accounting & Pa   | 229       | 06:47                | 00:00            | 04:06           | 02:41           | 00:00            |
| 310/27/2005 05:00:58 AM                                                                                                    | 10/27/2005 05:07:45 AM      | Camilla Burton | Overflow          | 229       | 06:47                | 00:00            | 04:06           | 02:41           | 00:00            |
| 310/27/2005 05:41:33 AM                                                                                                    | 10/27/2005 06:33:54 AM      | Alice Parker   | Marketing & Sales | 220       | 52:20                | 00:05            | 00:55           | 05:41           | 00:03            |
| 310/27/2005 05:41:33 AM                                                                                                    | 10/27/2005 06:33:54 AM      | Alice Parker   | Overflow          | 220       | 52:20                | 00:05            | 00:55           | 05:41           | 00:03            |
| 310/27/2005 05:41:33 AM                                                                                                    | 10/27/2005 06:34:48 AM      | Sean O'Brian   | Marketing & Sales | 221       | 53:15                | 00:05            | 01:22           | 06:03           | 00:10            |
| 310/27/2005 05:41:33 AM                                                                                                    | 10/27/2005 06:34:48 AM      | Sean O'Brian   | Overflow          | 221       | 53:15                | 00:05            | 01:22           | 06:03           | 00:10            |
| 310/27/2005 05:41:33 AM                                                                                                    | 10/27/2005 06:35:25 AM      | Chris Norton   | Marketing & Sales | 222       | 53:51                | 00:05            | 01:46           | 06:03           | 00:23            |
| 310/27/2005 05:41:33 AM                                                                                                    | 10/27/2005 06:35:25 AM      | Chris Norton   | Overflow          | 222       | 53:51                | 00:05            | 01:46           | 06:03           | 00:23            |
| 310/27/2005 05:41:33 AM                                                                                                    | 10/27/2005 06:36:24 AM      | Alicia Powell  | Marketing & Sales | 224       | 54:50                | 00:05            | 02:42           | 06:29           | 00:00            |
| 310/27/2005 05:41:33 AM                                                                                                    | 10/27/2005 06:36:24 AM      | Alicia Powell  | Overflow          | 224       | 54:50                | 00:05            | 02:42           | 06:29           | 00:00            |
| 310/27/2005 05:41:33 AM                                                                                                    | 10/27/2005 06:36:26 AM      | Gordon New     | Marketing & Sales | 223       | 54:52                | 00:05            | 01:53           | 06:17           | 01:03            |
| 310/27/2005 05:41:33 AM                                                                                                    | 10/27/2005 06:36:26 AM      | Gordon New     | Overflow          | 223       | 54:52                | 00:05            | 01:53           | 06:17           | 01:03            |
| 310/27/2005 05:41:33 AM                                                                                                    | 10/27/2005 06:36:30 AM      | Mark Glenn     | Marketing & Sales | 225       | 54:56                | 00:00            | 03:12           | 06:09           | 00:00            |
| 310/27/2005 05:41:33 AM                                                                                                    | 10/27/2005 06:36:30 AM      | Mark Glenn     | Overflow          | 225       | 54:56                | 00:00            | 03:12           | 06:09           | 00:00            |
| 310/27/2005 05:41:33 AM                                                                                                    | 10/27/2005 06:37:21 AM      | Monica Scott   | Marketing & Sales | 226       | 55:47                | 00:05            | 03:31           | 06:37           | 00:00            |
| 310/27/2005 05:41:33 AM                                                                                                    | 10/27/2005 06:37:21 AM      | Monica Scott   | Overflow          | 226       | 55:47                | 00:05            | 03:31           | 06:37           | 00:00            |
| 310/27/2005 05:41:33 AM                                                                                                    | 10/27/2005 06:38:10 AM      | Tim Burt       | Marketing & Sales | 227       | 56:36                | 00:00            | 03:59           | 07:02           | 00:00            |
| 310/27/2005 05:41:33 AM                                                                                                    | 10/27/2005 06:38:10 AM      | Tim Burt       | Overflow          | 227       | 56:36                | 00:00            | 03:59           | 07:02           | 00:00            |
| 310/27/2005 05:41:33 AM                                                                                                    | 10/27/2005 06:38:58 AM      | Sean Nebrall   | Marketing & Sales | 228       | 57:25                | 00:04            | 04:25           | 07:19           | 00:00            |
| 310/27/2005 05:41:33 AM                                                                                                    | 10/27/2005 06:38:58 AM      | Sean Nebrall   | Overflow          | 228       | 57:25                | 00:04            | 04:25           | 07:19           | 00:00            |
| 310/27/2005 05:41:34 AM                                                                                                    | 10/27/2005 06:42:09 AM      | Faith Morrison | Accounting & Pa   | 234       | 60:35                | 00:00            | 07:10           | 07:50           | 00:00            |
| 310/27/2005 05:41:34 AM                                                                                                    | 10/27/2005 06:42:09 AM      | Faith Morrison | Overflow          | 234       | 60:35                | 00:00            | 07:11           | 07:50           | 00:00            |
| 310/27/2005 05:41:34 AM                                                                                                    | 10/27/2005 06:43:20 AM      | Steve Wilson   | Accounting & Pa   | 235       | 61:46                | 00:05            | 07:37           | 08:29           | 00:00            |
| 310/27/2005 05:41:34 AM                                                                                                    | 10/27/2005 06:43:20 AM      | Steve Wilson   | Overflow          | 235       | 61:46                | 00:05            | 07:37           | 08:29           | 00:00            |
| 310/27/2005 05:41:34 AM                                                                                                    | 10/27/2005 06:43:32 AM      | David Carusso  | Repair Dept.      | 236       | 61:58                | 00:00            | 08:15           | 08:08           | 00:00            |
| 310/27/2005 05:41:34 AM                                                                                                    | 10/27/2005 06:43:32 AM      | David Carusso  | Overflow          | 236       | 61:58                | 00:00            | 08:15           | 08:08           | 00:00            |
| 310/27/2005 05:41:34 AM                                                                                                    | 10/27/2005 06:43:34 AM      | Mark Bullock   | Repair Dept.      | 237       | 62:00                | 00:05            | 08:06           | 08:14           | 00:00            |
| 310/27/2005 05:41:34 AM                                                                                                    | 10/27/2005 06:43:34 AM      | Mark Bullock   | Overflow          | 237       | 62:00                | 00:05            | 08:06           | 08:14           | 00:00            |
| 310/27/2005 05:41:34 AM                                                                                                    | 10/27/2005 06:44:48 AM      | Ingrid Mason   | Repair Dept.      | 239       | 63:13                | 00:00            | 09:14           | 08:26           | 00:00            |
| 310/27/2005 05:41:34 AM                                                                                                    | 10/27/2005 06:44:48 AM      | Ingrid Mason   | Overflow          | 239       | 63:13                | 00:00            | 09:14           | 08:26           | 00:00            |
| 310/27/2005 05:41:34 AM                                                                                                    | 10/27/2005 06:46:27 AM      | Jack Lincoln   | Renair Dent.      | 241       | 64:53                | 00:05            | 09:54           | 09:20           | 00:00            |
| 310/27/2005 05:41:34 AM                                                                                                    | 10/27/2005 06:46:27 AM      | Jack Lincoln   | Overflow          | 241       | 64:53                | 00:05            | 09:54           | 09:20           | 00:00            |
| 310/27/2005 05:41:34 AM                                                                                                    | 10/27/2005 06:53:03 AM      | Harrison Duval | Marketing & Sales | 242       | 71:28                | 00:05            | 09:53           | 10:14           | 05:42            |
| 310/27/2005 05:41:34 AM                                                                                                    | 10/27/2005 06:53:03 AM      | Harrison Duval | Overflow          | 242       | 71:28                | 00:05            | 09:53           | 10:14           | 05:42            |
| programmer and a second second s | 1 1 1, 1, 1, 12000 00100 MM |                |                   |           |                      |                  |                 |                 |                  |

#### Item

#### Description

Lookup field

Used to search a particular Agent, Group, Customer etc. Choose from the list the field in order to perform search, and type a part or the whole name for the desired information

| <enter key="" lookup=""></enter>       | Fill-in with the particular information of the searched item according to the chosen <i>Lookup field</i> .<br>Refer to the table bellow for further explanations.                                                                                                    |
|----------------------------------------|----------------------------------------------------------------------------------------------------|
| The <b>Find</b> button                 | After you choose the <i>Lookup field</i> and enter the <i>lookup key</i> , click this button                                                                                                    |
| The Refresh button                     | Use this button to refresh the information displayed                                                                                                    |
| The Filter Filter button               | Use this button to choose filtering criteria for the displayed data                                                                                                    |
| The Field Chooser Field Chooser button | Use this button to select the visible fields                                                                                                    |
| The Clear Clear button                 | Use this button to delete the information, you can choose to:<br><i>Delete from the List</i> – the records will be erased from the list, but<br>they are still stored in the database<br><i>Delete from the Database</i> – all the records displayed in the list will<br>be erased from the database |
| The Export Export button               | Use this button to save the information, the file type is <i>.csv (comma separated values)</i> .<br>The files with the format of csv(comma separated values) are easily viewed and managed with applications for data in columnar format, for example applications for spreadsheets or databases.    |

In the table bellow you can see explanations about the look up fields:

| Field                        | Look up key                                                                                                    |
|------------------------------|----------------------------------------------------------------------------------------------------|
| Login Date                   | Use the given format for Date (M/d/yyyy)                                                                                |
| Logout Date                  | Use the given format for Date (M/d/yyyy)                                                                                |
| Agent Name                   | Any alphanumeric string or substring (eg. John or Joh)                                                                  |
| Group Name                   | Any alphanumeric string or substring                                                                                    |
| Extension                    | Any numeric string or substring (e.g. 1001 or 01)                                                                       |
| Login Duration (s)           | Any numeric string (the total number of seconds you are searching for, no matter of <i>Timers Format Options</i> value) |
| Break Time (s)               | Any numeric string (the total number of seconds you are searching for, no matter of <i>Timers Format Options</i> value) |
| Busy Time (s)                | Any numeric string (the total number of seconds you are searching for, no matter of <i>Timers Format Options</i> value) |
| Idle Time (s)                | Any numeric string (the total number of seconds you are searching for, no matter of <i>Timers Format Options</i> value) |
| Wrapup Time (s)              | Any numeric string (the total number of seconds you are searching for, no matter of <i>Timers Format Options</i> value) |
| Total Incoming ACD Calls     | Any numeric string                                                                                                    |
| Total Incoming Non ACD Calls | Any numeric string                                                                                                    |
| Total Answered Non ACD Calls | Any numeric string                                                                                                    |
| Total Incoming Calls         | Any numeric string                                                                                                    |
| Total Lost Calls             | Any numeric string                                                                                                    |

| Total Answered Calls | Any numeric string              |
|----------------------|---------------------------------|
| Agent ID             | Any numeric string or substring |

To choose the information fields you want to be displayed click the Field Chooser button and select in the Select Visible Fields window from the following parameters:

|    | Fields             | × |
|----|--------------------|---|
|    | ✓ Login Date/Time  |   |
|    | ✓ Logout Date/Time |   |
| F. | 🗹 Agent Name       |   |
|    | 🗹 Group Name       |   |
|    | Extension          |   |
| 3  | Login Duration     |   |
| F  | 🗹 Break Time       |   |
|    | 🗹 Busy Time        |   |
|    | 🗹 Idle Time        |   |
|    | 🗹 Wrapup Time      | - |
|    | 1                  |   |

- LogIn Date/Time
- LogOut Date/Time
- Agent Name the Agent Name
- Group Name the Group Name
- Extension the extension number
- Login Duration the total length of time the Agent was logged in
- **Break Time** the total length of time the Agent was in the Break
- Busy Time the total length of time the Agent was Busy
- Idle Time the total length of time the Agent was Idle
- Wrapup Time the total time spent by the Agent on Wrapup activities
- Total Incoming ACD Calls the total number of ACD calls delivered to the Agent
- Total Incoming Non ACD Calls the total number of Non ACD calls delivered to the Agent
- Total Answered Non ACD Calls the total number of Non ACD calls answered by the Agent
- Total Incoming Calls the total number of calls delivered to the Agent
- Total Lost Calls the total number of calls hung up by the calling party before the Agent to answer
- Total Answered Calls the total number of calls answered by the Agent

• Agent ID - the Agent ID number (available for the NCV Agent mode)

### Filtering Agent Log Information

To choose the filtering criteria for the agent log information:

1. Click the Filter... button. The Agent Log Advanced Filter window will be displayed

|                        | Burt Livingstone           | 7 |     |     |
|------------------------|----------------------------|---|-----|-----|
| ACD Groups:            | C QA                       | ~ |     |     |
| Extensions:            | <b>[</b> ] 111             | * |     |     |
| Login Duration (s) is: | *                          |   | and |     |
| Busy Time (s) is:      |                            |   | and |     |
| Break Time (s) is :    | × [                        |   | and |     |
| Idle Time (s) is :     | <b>*</b>                   |   | and |     |
| Wrapup Time (s) is :   | •                          |   | and | (1) |
| Start Date/Time:       | 25/07/2006 💌 02:03:37 PM 🚔 | 3 |     |     |
| End Date/Time:         | 25/07/2006 👻 02:03:37 PM 🛥 | 1 |     |     |
|                        |                            |   |     |     |
|                        |                            |   |     |     |
|                        |                            |   |     |     |

- 2. Enable the filtering keys according to your needs. You have the following options:
- Agents select the desired agents in the dropdown list. In this case you will see the information only for the calls handled by the selected agents
- ACD Groups select the desired groups from the dropdown list. In this case you will see the information related on the calls handled by the specified ACD Groups
- Extensions select the desired extension from the dropdown list. In this case you will see the information on the calls handled only by the specified extension
- Login Duration (s) is select a condition for this parameter (for example choose from the dropdown list Greater and type a value 20 for example. In this case you get the information on the agents logged in for more than 20 seconds)
- **Busy Time(s)** is select a condition for this parameter (for example choose from the dropdown list *Greater* and type a value 20 for example. In this case you get the information on the agents that were busy for more than 20 seconds)
- Break Time(s) is see the description of the Busy Time parameter
- Idle Time(s) is see the description of the Busy Time parameter
- Wrapup Time(s) is see the description of the Busy Time parameter
- Start Date/Time select the start date and time of the period you want the information to be displayed
- End Date/Time select the end date and time of the desired period

#### 3. Click the **Next** button

| Total Incoming ACD Calls:     | None | - | and |  |
|-------------------------------|------|---|-----|--|
| Total Incoming Non ACD Calls: | None | - | and |  |
| Total Answered Non ACD Calls: | None | - | and |  |
|                               |      |   |     |  |
|                               |      |   |     |  |
|                               |      |   |     |  |
|                               |      |   |     |  |
|                               |      |   |     |  |
|                               |      |   |     |  |
|                               |      |   |     |  |

- 4. Optionally, enable the desired additional filter(s) which you can see in the *Agent Log Advanced Filter Additional* window:
- Total Incoming ACD Calls refers to the number of the Incoming ACD Calls
- Total Incoming Non ACD Calls refers to the number of the Incoming Non ACD Calls
- Total Answered Non ACD Calls refers to the number of the Answered Non ACD Calls
- 5. Click the Next button
- 6. Optionally, enable the desired additional filter(s) which you can see in the *Agent Log Advanced Filter Additional* window:

| Total Incoming Calls: | None | * | and |  |
|-----------------------|------|---|-----|--|
| Total Lost Calls:     | None | • | and |  |
| Total Answered Calls: | None | - | and |  |
|                       |      |   |     |  |
|                       |      |   |     |  |
|                       |      |   |     |  |

- Total Incoming Calls refers to the number of the Total Incoming Calls
- Total Lost Calls refers to the number of the Total Lost Calls
- Total Answered Calls refers to the number of Total Answered Calls
- 7. Click the Finish button to perform the operation

#### **Filtering Note**

When you select more than one filtering criteria, for example **Busy Time (s) is Greater 120** and **Total Incoming Calls Greater 5**, only the information about the calls that have both **Busy Time (s) is Greater 120** and **Total Incoming Calls Greater 5** will be displayed. If no Agents fulfill the selected conditions no information will be displayed.

# **ACD System**

## ACD System Active Counters

An active counter monitors the appropriate items that are being handled by the system at that very moment.

| Name                              | Description                                                                     | Supplementary Explanation                                 |
|-----------------------------------|---------------------------------------------------------------------------------|-----------------------------------------------------------|
| Current Incoming<br>Calls         | The total number of incoming calls currently being handled by the system        | (Current ACD Calls) + (Current<br>Incoming Non ACD Calls) |
| Current ACD Calls                 | The total number of ACD calls currently being handled by the system             |                                                           |
| Current Incoming<br>Non ACD Calls | The total number of Non ACD calls currently being handled by the system         | Calls to Agent via CO                                     |
| Waiting Calls                     | The total number of incoming calls (ACD and Non ACD) that are currently waiting |                                                           |
| Waiting ACD Calls                 | The total number of ACD calls that are currently waiting for answer             |                                                           |
| Waiting ACD Calls<br>In Queue     | The number of ACD calls that are currently in Queue                             | Queue Active (ACD Calls In Queue)                         |
| Active Answered<br>Calls          | The total number of active answered calls (ACD and Non ACD)                     | ACD and Non ACD calls                                     |
| Current Outgoing<br>Calls         | The number of active outgoing calls                                             |                                                           |
| Log In Agents                     | The total number of Agents that are currently logged-<br>in the system          |                                                           |
| Log Out Agents                    | The total number of Agents that are currently logged-<br>out from the system    |                                                           |

## ACD System Cumulative Counters

A cumulative counter monitors the appropriate items that had been handled by the system since last counters reset.

| Name                      | Description                                                                                 | Supplementary Explanation                          |
|---------------------------|---------------------------------------------------------------------------------------------|----------------------------------------------------|
| Total Incoming Calls      | The total number of incoming calls being handled by the system since last counters reset    | (Incoming ACD Calls) +<br>(Incoming Non ACD Calls) |
| Incoming ACD Calls        | The total number of ACD calls being handled by the system since last counters reset         | System Active (Current ACD Calls)                  |
| Incoming Non ACD<br>Calls | The total number of Non ACD calls being handled by the system since last counters reset     | Total number of calls to Agents via CO             |
| Total Answered<br>Calls   | The total number of answered calls (ACD and Non ACD) being handled by the system since last | (Answered ACD Calls) +<br>(Answered Non ACD Calls) |

| Name                            | Description                                                                                                 | Supplementary Explanation                                                                       |
|---------------------------------|----------------------------------------------------------------------------------------------------|-------------------------------------------------------------------------------------------------|
|                                 | counters reset                                                                                              |                                                                                                 |
| Answered ACD<br>Calls           | The total number of answered ACD calls being handled by the system since last counters reset                | Group Cumulative (Answered Direct ACD Calls)                                                    |
| Answered Non ACD<br>Calls       | The total number of answered Non ACD calls being handled by the system since last counters reset            |                                                                                                 |
| Lost ACD Calls                  | The total number of lost ACD calls handled by the system since last counters reset                          | Queue Cumulative (Lost ACD<br>Queued Calls) + Group<br>Cumulative (Total Lost ACD<br>Calls)     |
| Total Abandoned<br>System Calls | The total number of calls that were dropped before<br>the Threshold Time expired, since last counters reset | Group Cumulative (Total<br>Abandoned Calls) + Agent<br>Cumulative (Abandoned Calls to<br>Agent) |
| Outgoing Calls                  | The total number of outgoing calls being handled by the system since last counters reset                    | Agent Cumulative (Outgoing Calls by Agent)                                                      |
| Lost ACD Calls (%)              | The percentage of lost ACD calls since last counters reset                                                  | [(Lost ACD Calls) * 100 /<br>(Incoming ACD Calls)]                                              |

# ACD System Peak Counters

A peak counter displays the highest value reached by that counter since last counters reset.

| Name                           | Description                                                             | Supplementary Explanation                  |
|--------------------------------|-------------------------------------------------------------------------|--------------------------------------------|
| Peak Incoming Calls            | The peak number of incoming calls since last counters reset             | Peak value of (Total Incoming Calls)       |
| Peak Incoming ACD<br>Calls     | The peak number of ACD calls since last counters reset                  | Peak value of (Incoming ACD Calls)         |
| Peak Incoming Non<br>ACD Calls | The peak number of Non ACD calls since last counters reset              | Peak value of (Incoming Non ACD Calls)     |
| Peak Waiting ACD<br>Calls      | The peak number of waiting ACD calls since last counters reset          | Peak value of (Waiting ACD Calls)          |
| Peak Calls In Queue            | The peak number of ACD calls waiting in Queue since last counters reset | Peak value of (Waiting ACD Calls In Queue) |

## Queue

#### NOTE: The calls received at a group can be counted.

### **Queue Active Counters**

An active counter monitors the appropriate items that are being handled by the system at that very moment.

| Name               | Description                                                       | Supplementary Explanation               |
|--------------------|-------------------------------------------------------------------|-----------------------------------------|
| ACD Calls In Queue | The total number of ACD calls that are currently waiting in Queue | Group Active (Current ACD Queued Calls) |

## **Queue Cumulative Counters**

A cumulative counter monitors the appropriate items that had been handled by the system since last counters reset.

| Name                                       | Description                                                                                                    | Supplementary Explanation                                                                                             |
|--------------------------------------------|----------------------------------------------------------------------------------------------------|----------------------------------------------------------------------------------------------------|
| ACD Calls In Queue                         | The total number of ACD calls that waited in Queue since last counters reset                                             | System Cumulative (Incoming ACD Calls)                                                                                |
| Queued Calls to<br>Overflow<br>destination | The total number of calls in Queue that were transferred to the Overflow destination since last counters reset           | Group Cumulative (Overflowed ACD Calls)                                                                               |
| Lost ACD Queued<br>Calls                   | The total number of calls that were lost while waiting in Queue since last counters reset                                | Group Cumulative (Total ACD Calls Lost In Queue)                                                                      |
| Abandoned Queued<br>Calls                  | The total number of calls dropped, before Threshold<br>Time expired, while waiting in Queue since last<br>counters reset | Increments at every call that<br>exits the system while is waiting<br>in queue (before the threshold<br>time expires) |

## **Queue Peak Counters**

A peak counter displays the peak value reached by that counter since last counters reset.

| Name                       | Description                                                                       | Supplementary Explanation                  |
|----------------------------|-----------------------------------------------------------------------------------|--------------------------------------------|
| Peak ACD Calls In<br>Queue | The peak number of ACD calls that were waiting in Queue since last counters reset | Peak value of (Waiting ACD Calls In Queue) |

# Group

## **Group Active Counters**

An active counter monitors the appropriate items that are being handled by the system at that very moment.

| Name                                              | Description                                                                                                    | Supplementary Explanation                                                                                                    |
|---------------------------------------------------|----------------------------------------------------------------------------------------------------|----------------------------------------------------------------------------------------------------|
| Current Incoming<br>ACD Calls                     | The number of ACD calls currently being handled by the group                                                      | The call to ICD Group via CO<br>The call from internal extension<br>to ICD Group                                                                                                    |
| Current Direct ACD<br>Calls                       | The number of direct ACD calls currently being handled by the group                                               |                                                                                                    |
| Current Redirected<br>ACD Calls<br>(Overflowed)*  | The number of calls overflowed from another group<br>and currently being handled by this group                    |                                                                                                    |
| Current Redirected<br>ACD Calls (Not<br>answered) | The number of calls transferred (Not answered) from<br>another group and currently being handled by this<br>group |                                                                                                    |
| Incoming Waiting<br>ACD Calls                     | The number of ACD calls that are currently waiting for an answer (ringing and in queue)                           |                                                                                                    |
| Current ACD<br>Queued Calls                       | The number of ACD calls that are currently waiting in the Queue                                                   |                                                                                                    |
| Current Answered<br>ACD Calls                     | The number of active direct answered ACD calls                                                                    |                                                                                                    |
| Outgoing Calls                                    | The number of outgoing calls that are currently being handled by agent in this group                              |                                                                                                    |
| Log In Agents                                     | The total number of Agents that are currently logged-<br>in to the group                                          | (Log In Agents (Active: Idle)) +<br>(Log In Agents (Active: Busy)) +<br>(Log In Agents (Active: Wrap-<br>up)) + (Log In Agents ( Break))                                              |
| Log In Agents<br>(Active: Idle)                   | The number of Agents that are currently logged-in and are in the idle status                                      | Increments every time a logged<br>in agent becomes idle (after a<br>break, Busy or any other state)<br>and decrements every time the<br>Agent changes the idle state into<br>another. |
| Log In Agents<br>(Active: Busy)                   | The number of Agents that are currently logged-in are in the busy status                                          | (Log In Agents) - (Log In Agents<br>(Active: Idle)) - (Log In Agents<br>(Active: Wrap-up)) - (Log In<br>Agents (Break))                                                               |
| Log In Agents<br>(Active: Wrap-up)                | The number of Agents that are currently logged-in and are in the wrap-up status                                   | (Log In Agents) - (Log In Agents<br>(Active: Idle)) - (Log In Agents<br>(Active: Busy)) - (Log In Agents<br>(Break))                                                                  |
| Log In Agents<br>(Break)                          | The number of Agents that are currently logged-in and are in the break status                                     | (Log In Agents) - (Log In Agents<br>(Active: Idle)) - (Log In Agents<br>(Active: Busv)) - (Log In Agents                                                                              |

| Name           | Description                                        | Supplementary Explanation                                                                                      |
|----------------|----------------------------------------------------|----------------------------------------------------------------------------------------------------|
|                |                                                    | (Active: Wrap-up))                                                                                             |
| Log Out Agents | The number of Agents that are currently logged-out | Increments every time an agent<br>logs out and decrements every<br>time an agent logs in (from this<br>group). |

## \* Busy Overflow is not counted

## **Group Cumulative Counters**

A cumulative counter monitors the appropriate items that had been handled by the system since last counters reset.

| Name                                            | Description                                                                                                    | Supplementary Explanation                                                                                                    |
|-------------------------------------------------|----------------------------------------------------------------------------------------------------|----------------------------------------------------------------------------------------------------|
| Total Incoming ACD Calls                        | The total number of ACD calls handled by the group since last counters reset                                                |                                                                                                    |
| Total Redirected<br>ACD Calls<br>(Overflowed)*  | The total number of calls overflowed from another group and handled by this group since last counters reset                 | Increments every time when an<br>overflowed call is delivered to the<br>group (the group is the Overflow<br>No Answer Destination) |
| Total Redirected<br>ACD Calls (Not<br>answered) | The total number of calls transferred (Not answered) from another group and handled by this group since last counters reset | Increments every time when an<br>unanswered call is delivered to<br>the group (the group is the<br>Overflow No Answer Destination) |
| Total Incoming Non<br>ACD Calls                 | The total number of Non ACD calls handled by the group since last counters reset                                            |                                                                                                    |
| Total Incoming<br>Redirected ACD<br>Calls       | The total number of incoming redirected ACD calls handled by the group since last counters reset                            | (Total Redirected ACD Calls<br>(Overflowed)) + (Total<br>Redirected ACD Calls (Not<br>answered))                                   |
| Not Answered ACD<br>Calls                       | The total number of ACD calls redirected to No<br>Answer destination since last counters reset                              | Agent cumulative (ACD Calls Not Answered by Agent)                                                                                 |
| Overflowed ACD<br>Calls                         | The total number of ACD calls redirected to overflow destination since last counters reset                                  | Increments every time when a call is delivered to the Overflow Destination because the group was busy.                             |
| Answered Direct<br>ACD Calls                    | The total number of direct answered ACD calls handled by the group since last counters reset                                | Agent Cumulative (Total<br>Answered ACD Calls)                                                                                     |
| Total Lost ACD<br>Calls                         | The total number of ACD calls lost by the group since last counters reset                                                   | (Total ACD Calls Lost In Queue)<br>+ (Total ACD Calls Lost by<br>Agents)                                                           |
| Total ACD Calls<br>Lost In Queue                | The total number of ACD calls lost in Queue since last counters reset                                                       | (Total Lost ACD Calls) – (Total<br>ACD Calls Lost by Agents)                                                                       |
| Total ACD Calls<br>Lost by Agents               | The total number of ACD calls lost (not answered) by Agents since last counters reset                                       | Agent Cumulative (Total ACD Calls Lost by Agent)                                                                                   |
| Total Abandoned<br>Calls                        | The total number of calls that were dropped before the Threshold Time expired, since last counters reset                    | Increments for every abandoned ACD call                                                                                            |

| Name                           | Description                                                                               | Supplementary Explanation                                         |
|--------------------------------|-------------------------------------------------------------------------------------------|-------------------------------------------------------------------|
| Not Answered ACD<br>Calls (%)  | The percentage of ACD calls redirected to No Answer destination since last counters reset | (Not Answered ACD Calls)*100/<br>(Total Incoming ACD Calls)       |
| Overflowed ACD<br>Calls (%)    | The percentage of ACD calls redirected to overflow destination since last counters reset  | (Overflowed ACD Calls) * 100 /<br>(Total Incoming ACD Calls)      |
| Lost ACD Calls (%)             | The percentage of lost ACD calls by that group since last counters reset                  |                                                                   |
| ACD Calls Lost In<br>Queue (%) | The percentage of lost ACD calls while waiting in Queue since last counters reset         | (Total ACD Calls Lost In Queue)<br>* 100 / (Total Lost ACD Calls) |

#### \* Busy Overflow is not counted

## Group Peak Counters

A peak counter displays the highest value reached by that counter since last counters reset.

| Name                                           | Description                                                                      | Supplementary Explanation                                         |
|------------------------------------------------|----------------------------------------------------------------------------------|-------------------------------------------------------------------|
| Peak Incoming ACD Calls                        | The peak number of ACD calls since last counters reset                           | Peak value of (Current Incoming ACD Calls)                        |
| Peak Incoming<br>Direct ACD Calls              | The peak number of direct ACD calls since last counters reset                    | Peak value of (Current Direct ACD Calls)                          |
| Peak Redirected<br>ACD Calls<br>(Overflowed)   | The peak number of redirected ACD calls since last counters reset (Overflowed)   | Peak value of (Current<br>Redirected ACD Calls<br>(Overflowed))   |
| Peak Redirected<br>ACD Calls (Not<br>answered) | The peak number of redirected ACD calls since last counters reset (Not answered) | Peak value of (Current<br>Redirected ACD Calls (Not<br>answered)) |
| Peak ACD Calls In<br>Queue                     | The peak number of ACD calls waiting in Queue since last counters reset          | Peak value of (Current ACD Queued Calls)                          |

# Agent

## Agent Active Counters

An active counter monitors the appropriate items that are being handled by the system at that very moment.

| Name                 | Description                                                   |
|----------------------|---------------------------------------------------------------|
| Total Incoming Calls | The number of ACD calls currently being handled by the Agents |

## Agent Cumulative Counters

A cumulative counter monitors the appropriate items that had been handled by the system since the beginning of the login session.

| Name                 | Description                                                                          | Supplementary Explanation                                      |
|----------------------|--------------------------------------------------------------------------------------|----------------------------------------------------------------|
| Total Incoming Calls | The total number of incoming calls handled by the<br>Agent since last counters reset | (Total Incoming ACD Calls) +<br>(Total Incoming Non ACD Calls) |

| Name                                            | Description                                                                                                    | Supplementary Explanation                                                                                                    |
|-------------------------------------------------|----------------------------------------------------------------------------------------------------|----------------------------------------------------------------------------------------------------|
| Total Incoming ACD<br>Calls                     | The total number of ACD calls handled by the Agent since last counters reset                                                | (Total Incoming Direct ACD<br>Calls) + (Total Redirected ACD<br>Calls (Overflowed)) + (Total<br>Redirected ACD Calls (Not<br>answered))                                                   |
| Total Incoming<br>Direct ACD Calls              | The total number of direct ACD calls handled by the Agent since last counters reset                                         | (Total Incoming ACD Calls) -<br>(Total Redirected ACD Calls<br>(Overflowed)) - (Total Redirected<br>ACD Calls (Not answered))                                                             |
| Total Incoming Non<br>ACD Calls                 | The total number of Non ACD calls handled by the Agent since last counters reset                                            | Increments when a Non ACD call arrives at the monitored agent.                                                                                                    |
| Total Redirected<br>ACD Calls<br>(Overflowed)   | The total number of calls overflowed from another group and handled by this Agent since last counters reset                 | Increments every time when an<br>overflowed call is delivered to the<br>Agent (the Agent is the Overflow<br>No Answer Destination)                                                        |
| Total Redirected<br>ACD Calls (Not<br>answered) | The total number of calls transferred (Not answered) from another group and handled by this Agent since last counters reset | Increments every time when an<br>unanswered call is delivered to<br>the Agent (the Agent is the<br>Overflow No Answer Destination)                                                        |
| Total Answered<br>Calls                         | The total number of calls answered by the Agent since last counters reset                                                   | (Total Answered ACD Calls) +<br>(Total Answered Non ACD Calls)                                                                                                    |
| Total Answered<br>ACD Calls                     | The total number of Non ACD calls answered by the Agent since last counters reset                                           | Increments when an ACD call<br>arrives in the Agent and is<br>answered by the monitored<br>agent.                                                                                         |
| Total Answered Non<br>ACD Calls                 | The total number of ACD calls answered by the Agent since last counters reset                                               | Increments when a Non ACD call<br>arrives in the Agent and is<br>answered by the monitored<br>agent.                                                                                      |
| Total ACD Calls<br>Lost by Agent                | The total number of ACD calls lost (Not answered) by<br>the Agent since last counters reset                                 | Increments when a call arrives at<br>the Agent and is not answered.<br>Doesn't increment when a call<br>dropped before the Abandoned<br>Call Threshold Time in Basic<br>Settings expired. |
| Abandoned Calls to<br>Agent                     | The total number of ACD calls lost (call dropped before the Threshold Time expired) by the Agent since last counters reset. | This counter increments its value<br>every time a call arrives at the<br>Agent and is hanged-up before<br>being answered before the<br>threshold time expires.                            |
| Outgoing Calls by<br>Agent                      | The number of outgoing calls originated by Agent                                                                            | This counter increments its value<br>every time the Agent performs an<br>outgoing call.                                                                                                   |
| ACD Calls Not<br>Answered by Agent              | The number of calls Not answered (transferred to the No Answer destination) since last counters reset                       | This counter increments its value<br>every time a call is not answered<br>by the Agent and the call was<br>delivered to the No Answer<br>destination                                      |
| ACD Calls Not<br>Answered by Agent              | The percentage of calls Not answered (transferred to the No Answer destination) since last counters reset                   | (ACD Calls Not Answered by Agent) * 100 / (Total Incoming                                                                                                    |

| Name                           | Description                                                             | Supplementary Explanation                                             |
|--------------------------------|-------------------------------------------------------------------------|-----------------------------------------------------------------------|
| (%)                            |                                                                         | ACD Calls)                                                            |
| Total Answered<br>Calls (%)    | The percentage of calls answered by the Agent since last counters reset | (Total Answered Calls) * 100 /<br>(Total Incoming Calls)              |
| Lost ACD Calls by<br>Agent (%) | The percentage of ACD calls lost by the Agent since last counters reset | (Total ACD Calls Lost by<br>Agent)*100/ (Total Incoming<br>ACD Calls) |

## **Agent Active Timers**

An active timer monitors the appropriate items that are being handled by the system at that very moment.

| Name                        | Description                     | Supplementary Explanation                                    |
|-----------------------------|---------------------------------|--------------------------------------------------------------|
| Agent Log In Time<br>Period | The Agent logged-in time period | (Idle Time) + (Break Time) +<br>(Wrap-up Time) + (Busy Time) |

## Agent Cumulative Timers

A cumulative timer monitors the appropriate items that had been handled by the system since last counters reset.

| Name                                          | Description                                                                         |
|-----------------------------------------------|-------------------------------------------------------------------------------------|
| Idle Time                                     | The total Agent time in the Idle status since last counters reset                   |
| Break Time                                    | The total Agent time in the break status since last counters reset                  |
| Wrap-up Time                                  | The total Agent time in the Wrap-up status since last counters reset                |
| Busy Time                                     | The total Agent time in the Busy status since last counters reset                   |
| Idle Time (%)                                 | The percentage of Agent time in the Idle status since last counters reset           |
| Busy Time (%)                                 | The percentage of Agent time in the Busy status since last counters reset           |
| Wrap-up Time (%)                              | The percentage of Agent time in the Wrap-up status since last counters reset        |
| Break Time (%)                                | The percentage of Agent time in the Break status since last counters reset          |
| Agent Average Waiting<br>Time for ACD Calls   | The average time the ACD calls waited for an Agent answer since last counters reset |
| Agent Average Talk Time<br>for ACD Calls      | The average Agent talk time for ACD calls since last counters reset                 |
| Agent Average Hold Time<br>for Incoming Calls | The average Agent hold time for incoming calls since last counters reset            |
| Agent Average Hold Time<br>for ACD Calls      | The average Agent hold time for ACD calls since last counters reset                 |

| Name                                          | Description                                                                         |
|-----------------------------------------------|-------------------------------------------------------------------------------------|
| Agent Average Talk Time<br>for Outgoing Calls | The average Agent talk time for outgoing calls since last counters reset            |
| Agent Average Hold Time<br>for Outgoing Calls | The average Agent hold time for outgoing calls since last counters reset            |
| Agent Longest Waiting<br>Time for ACD Calls   | The longest time the ACD calls waited for an Agent answer since last counters reset |
| Agent Longest Talk Time<br>for ACD Calls      | The longest Agent talk time for an ACD call since last counters reset               |
| Agent Longest Hold Time<br>for ACD Calls      | The longest Agent hold time for an ACD call since last counters reset               |
| Agent Longest Talk Time<br>for Outgoing Calls | The longest Agent talk time for an outgoing call since last counters reset          |
| Agent Longest Hold Time<br>for Outgoing Calls | The longest Agent hold time for an outgoing call since last counters reset          |

# Call

## **Call Active Timers**

An active timer monitors the appropriate items that are being handled by the system at that very moment.

| Name          | Description                                                                       |
|---------------|-----------------------------------------------------------------------------------|
| Call Duration | The duration of the call since the call reach the system (Call type is displayed) |
| Call Time     | The duration of the call in current status (the call status is displayed)         |

## **Call Cumulative Timers**

A cumulative timer monitors the appropriate items that had been handled by the system since last counters reset.

| Name                                  | Description                                          |
|---------------------------------------|------------------------------------------------------|
| Total Waiting Time for<br>ACD Call    | The waiting time for this ACD call                   |
| Waiting Time for ACD Call<br>In Queue | The waiting time for an ACD call in the Queue        |
| Waiting Time for ACD Call<br>at Agent | The waiting time for an ACD call for an Agent answer |
| Talk Time for ACD Call                | The talk time for this ACD call                      |
| Hold Time for ACD Call                | The hold time for this ACD call                      |
| Talk Time for Outgoing<br>Call        | The talk time for this outgoing call                 |

| Name                           | Description                          |
|--------------------------------|--------------------------------------|
| Hold Time for Outgoing<br>Call | The hold time for this outgoing call |

# **Glossary of Terms**

- Abandoned Call an incoming call that exits the system before the Abandoned Call Threshold Time in Basic Setting expires
- ACD Automatic Call Distribution a telephone facility used for handling many incoming calls. The ACD will recognize and answer an incoming call, will look in its database for call routing instructions, it will send the call to a recording or IVR or will send the call to an available Agent according to the instructions for that call
- ACD Call the incoming calls that arrive at the call center directly.
- ACD Queue is where the calls first arrive when they enter the call center and wait to be served by an Agent. The calls in the ACD Queue will be distributed to the available Agents according to the pre-programmed distribution patterns
- Agent each person assigned to one or more specific Group. In this document this term is referred to as Agent
- Agent Status the current state mode of the Agent such as Busy, Idle, etc.
- **ANI** Automatic Number Identification a service that provides the receiver of a telephone call with the number of the calling phone
- Break an Agent state that indicates that the Agent is in break and is unavailable to take calls (Not Available)
- Busy an Agent state that indicates that the Agent is unavailable to take calls
- **Caller ID** a telephone network feature that passes the number of the phone the caller is using to the call center, real-time
- CO Central Office the phone company that a local phone or phone system is connected to
- **Customer** a calling party of incoming calls.
- DDI/DID/MSN Direct Dial In/Direct Inward Dialing/Multiple Subscriber Numbers a service of a local phone company that provides a block of telephone members for calling into a company's private branch exchange (PBX) system
- **DNIS** *Dialed Number Identification Service* a telephone service that identifies for the receiver of a call the number that the caller dialed
- **Group** a collection of Agents that share a common set of skills, such as being able to handle customer complaints. In this document this term is referred to as **ACD Group** or **Group**
- Idle an Agent state that indicates that the Agent is available to take calls
- **Incoming call** a telephone call that was originated by a party remote from the local switch and that is directed toward a party on the switch
- Lost call a call hung up by the calling party while ranging at Agent

- Monitoring a system capability that enables a supervisor or manager to remotely monitor the Agents activity
- No Answer ACD Call ACD call that was redirected from an agent of the group to other destination after a specific timeout
- Non ACD Call CO incoming calls delivered directly to extensions with no ICD PBX algorithm involvement. Conference and transferred calls are also included in this category.
- Direct ACD Call incoming ACD call that was not delivered to group due to overflow or no answer situation
- **Outgoing call** a telephone call that was originated by a party associated with the local switch and that is directed toward a remote party
- Overflow ACD Call ACD call that was redirected from the group queue to other destination after a specific timeout
- Reports reports that track call center and agent performance over a period of time
- Threshold the point at which an action, change or process takes place
- Trunk a telephone circuit linking two switching systems. The CO line used to process a call.
- Wrap-up time a period of time (in seconds) required by an Agent after a conversation is ended, to complete work that is directly associated with the call just completed. During wrap-up time no call will be distributed to the Agent

# Troubleshooting

# Error messages and solutions

| Error Message                                                                                                    | Possible cause (bold) and solution                                                                                                    |
|----------------------------------------------------------------------------------------------------|----------------------------------------------------------------------------------------------------|
| PBX is in initializing state                                                                                        | The PBX was restarted while the KX-NCV200 ACD Report Server was connected. Wait for the PBX to initialize.                                                               |
| PBX is in disconnected state                                                                                        | Check if the PBX is running, if the PBX is connected to the local network, and if the IP address is correct.                                                             |
| Server is in disconnected state                                                                                     | Check the KX-NCV200 ACD Report Server state and check the<br>connection of the Client with the Server                                                                    |
| Server HDD has reached the<br>maximum limit. Server<br>started to delete old data.                                  | The Database maximum size is 15GB. The Server starts deleting the data starting with the oldest one. To save the database, perform the Backup Client Database operation. |
| Cannot connect to server.<br>Maximum number of clients<br>reached                                                   | The maximum number of Clients that can be connected simultaneously to the Server is 3. Check the number of Clients that are connected to the Server.                     |
| Invalid restore folder                                                                                              | When performing the Restore database operation make sure to select the path where you have previously saved the information.                                             |
| Server restarted in order to<br>connect to new PBX. This<br>client will close.                                      | When changing the PBX settings the KX-NCV200 ACD Report must be restarted.                                                                                               |
| NCV Configuration was<br>changed other clients and<br>this requires application<br>restart. This client will close. | When changing the KX-NCV200 ACD Report configuration (from Agent Mode to Extension Mode or from Extension Mode to Agent Mode) the application must be restarted.         |

| Error Message                                                                                          | Possible cause (bold) and solution                                                                                                    |
|----------------------------------------------------------------------------------------------------|----------------------------------------------------------------------------------------------------|
| Cannot run performance<br>viewer when server is not<br>connected to PBX                                | The Performance Graphs section cannot be viewed if the KX-NCV200<br>ACD Report is not connected to PBX. Connect the KX-NCV200 ACD<br>Report to PBX.              |
| Please select an option:<br>print, export or send mail.                                                | Before you can add a report to schedule, you must select a schedule option: print, export or send mail                                                           |
| Maximum number of<br>schedules have been<br>reached.                                                   | The maximum number of reports that can be scheduled is 21.                                                                                                    |
| Not allowed report for<br>Extension Mode<br>configuration!                                             | The Agent ID based Report can only be generated if KX-NCV200 ACD Report is in Agent Mode.                                                                        |
| Cannot add agent based id<br>report schedule because<br>you are in extension mode.                     | The Agent ID based Report can only be generated if KX-NCV200 ACD Report is in Agent Mode.                                                                        |
| Error 10054 when updating server.                                                                      | You need to restart the Server. You can use the Restart button from the Configuration section or turn OFF and then ON the KX-NCV200.                             |
| No data to display according<br>with current filtering criteria.<br>Please check filtering<br>criteria | No records match the chosen filtering criteria, please check the chosen filtering criteria or there are no records in the database for the selected report type. |

## **Possible Problems**

| Problem                                                                                                    | Possible cause (bold) and solution                                                                                                    |
|----------------------------------------------------------------------------------------------------|----------------------------------------------------------------------------------------------------|
| The beginning of Agent ID or<br>Password disappears when<br>exported Agent Data file is<br>edited with Microsoft Excel<br>and then imported. | In case the beginning of Agent ID or Password is"0", it is deleted<br>when the file is edited with Microsoft Excel. Add "0" manually to the<br>beginning of Agent ID or Password. |
| It takes a long time for the Client to start.                                                                                                | The numerous call information stored on the Server can cause<br>delays (several minutes or several hours) when starting the Client<br>application.                                |

| Problem                                                                 | Possible cause (bold) and solution                                                                                                    |
|-------------------------------------------------------------------------|----------------------------------------------------------------------------------------------------|
| Server was updated and the ACD tree shows duplicated groups.            | When you reopen the Client from the <i>Server Location</i> window choose the "Clear Client Database" option. If the problem persists, please uninstall and reinstall the Client application. |
| Monitoring can not be<br>activated in case of Overflow<br>queuing busy. | Overflow queuing busy is not supported. Calls related to Overflow queuing busy can not be monitored.                                                                                         |

- If you change a group name in the PBX you will loose counters values and settings for that group. Also
  on the filters you will get the old group name data in ACD Reports and Call Log and Agent Log when
  you select new group name.
- When the ACD Report Server is in Extension Mode, if you change the extension name in the PBX you
  will loose counters values and settings for that extension. Also on the filters you will get the old
  extension name data in ACD Reports and Call Log and Agent Log when you select new extension
  name.
- Please add new groups inside the TDA Maintenance Console at the end of the groups list. Otherwise filtering by groups will not work correctly.
- If an extension is logged out by the group supervisor while it has an active call then that call might not be cleared from the ACD tree. That extension will appear as idle, but with an active call in talking state. To remove the call, the ACD Report Server must be restarted.
- In the following scenario (using a SLT phone), the call is not cleared from the ACD tree:
  - 1. Answer an incoming call and put it on hold (flash-hook).
  - 2. Make an outgoing call
  - 3. Flash hook + 3 to start a conference
  - 4. Flash hook to end the conference and start talking with outgoing
  - 5. Hang up.

Result: After hanging up, the incoming call is not cleared. To remove the call, the ACD Report Server must be restarted.

- If the Extension No Answer Time is equal with the Overflow Time the call is not cleared from ACD tree. To remove the call, the ACD Report Server must be restarted.
- Call information is accumulated in Server even though no Client is connecting to Server. When a Client connects to Server, the Client will receive all call information, which it has not received yet from Server. After the Client completes receiving the call information, its starting process will be finished. And the Client application will be ready for users to use. Due to this reason, at the following cases, it will take long time to start Client because there will be a lot of call information that Client has to receive.
  - When Client has not connected to Server for long time.
  - When the large amount of calls is on PBX even though it has not been so long time since Client connected to Server last time.

To make Client start faster, it is highly recommended that Client connects to Server often, or Client keeps connecting to Server during the term, which the amount of calls is large in of a day.

 When a Client connects to Server, if the Client has not connected to Server for more than 2 days, the Client will receive call information which is older than last 2 days from Server even after the Client opens. Due to this mechanism, it takes time to receive all call information and display the entire call history or create reports with entire call information. So when NCV200 is used in the environment that a large amount of calls are, it is highly recommended that Client is connecting to Server all the time or Client connects to Server short periodically.

#### The Agent Data fields limitations

| Field      | Limitation            |
|------------|-----------------------|
| Agent Name | Maximum 20 characters |
| Agent ID   | 4 digits (0000-9998)  |
| Password   | 4 digits (0000-9999)  |

#### The tips

When creating an Agent Report or an Agent ID based Report a tip window is displayed

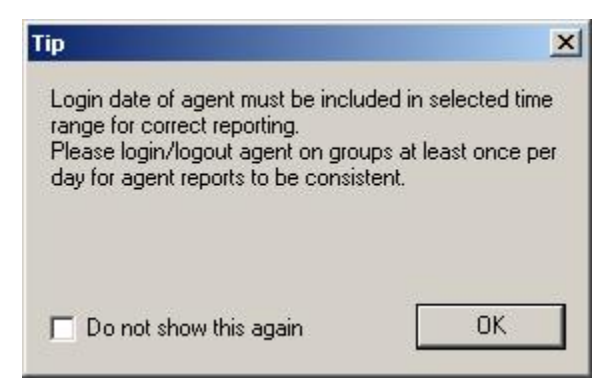

- If you do not wish to show this tip again you can choose the Do not show this tip again option
- The tips can be enabled from the main menu Help> Enable all tips

### Export/Import Data explanations

The exported .csv file contains only the visible fields in their displaying order. See the table bellow with all columns and fields explanation (with the fields in the default order)

#### **Customer Data**

Exporting the Customer Data into a .csv file, which contains the following fields:

| Excel Column | Field Name  | Field Description                  |
|--------------|-------------|------------------------------------|
| Α            | First Name  | Customer first name                |
| В            | Middle Name | Customer middle name               |
| С            | Last Name   | Customer last name                 |
| D            | Caller Name | Only if it is received from the CO |
| E            | Caller ID   | The customer phone number          |

When importing information into the Customer Data, you have to respect the following limitations:

| Field Name  | Field Description       |
|-------------|-------------------------|
| First Name  | Maximum 30 characters   |
| Middle Name | Maximum 18 characters   |
| Last Name   | Maximum 30 characters   |
| Caller Name | Maximum 32 digits (0-9) |
| Caller ID   | Maximum 32 digits (0-9) |

#### Agent Data

Exporting the Agent Data creates a .csv file, which contains the following fields:

| Excel Column | Field Name     | Field Description |
|--------------|----------------|-------------------|
| Α            | Agent Name     | Agent Name        |
| В            | Agent ID       | Agent ID          |
| С            | Agent Password | Agent Password    |

When importing information into the Agent Data, you have to respect the following limitations:

| Field Name     | Field Description     |
|----------------|-----------------------|
| Agent Name     | Maximum 20 characters |
| Agent ID       | 4 digits (0-9)        |
| Agent Password | 4 digits (0-9)        |

#### Call Log – CO Based

Exporting the Call Log – CO Based creates a .csv file, which contains the following fields:

| Excel Column | Field Name        | Field Description                                                                                    |
|--------------|-------------------|----------------------------------------------------------------------------------------------------|
| Α            | Call Log ID       | Every call the system handles receives an ID number                                                  |
| В            | Date/Time         | Displays the date and time the call arrived in the ACD Queue or the Agent                            |
| С            | Completion Time   | The time the call was completed                                                                      |
| D            | Customer          | Displays the full customer name (First, Middle and Last)                                             |
| E            | Caller ID         | The customer phone number                                                                            |
| F            | Caller Name       | Available only if it is received from the CO                                                         |
| G            | Incoming/Outgoing | Type of call                                                                                         |
| Н            | Status            | Displays the call status                                                                             |
| I            | Dialed Number     | The number the customer dialed                                                                       |
| J            | DDI/DID/MSN       | The DDI/DID/MSN data (number) from the public exchange (CO)                                          |
| к            | DNIS              | Dialed Number Identification Service                                                                 |
| L            | ANI               | Automatic Number Identification                                                                      |
| М            | Trunk             | CO line number used for that call                                                                    |
| Ν            | Talk Time         | The length of time the call was in conversation with Agents                                          |
| 0            | Wait Time         | The length of time the call waited in the ACD<br>Queue and rang at Agent (Queue Time + Ring<br>Time) |
| Ρ            | Hold Time         | The total time a call was placed on hold by the Agent                                                |
| Q            | Ring Time         | The length of time the Agent extension has rang while the call has been left unanswered              |
| R            | Queue Time        | The period of time spent waiting in the ACD Queue                                                    |
| S            | Call Duration     | The total time spent in the system from the moment the call entered until it exits the system        |

| Excel Column | Field Name            | Field Description                                                                                                    |
|--------------|-----------------------|----------------------------------------------------------------------------------------------------|
| т            | Number of Overflowed  | The number of times the call was transferred because of overflow. Overflow Queuing Busy is not supported.                                    |
| U            | Number of No Answered | The number of times the call wasn't answered                                                                                                 |
| v            | Number of Transferred | The number of times the call one Agent transferred the call to another extension (Agent) or ICD Group                                        |
| w            | Number of Conference  | A conference is a call with at least 3 participants. Number of Conference increases every time when a call changes from 2 to 3 participants. |

#### Call Log – Agent Based

Exporting the Call Log – Agent Based creates a .csv file, which contains the following fields:

| Excel Column | Field Name        | Field Description                                                         |
|--------------|-------------------|---------------------------------------------------------------------------|
| Α            | Call Log ID       | Every call the system handles receives an ID number                       |
| В            | Date/Time         | Displays the date and time the call arrived in the ACD Queue or the Agent |
| С            | Completion Time   | The time the call was completed                                           |
| D            | Agent Name        | Only if it is received from the CO                                        |
| E            | Group Name        | The customer phone number                                                 |
|              |                   |                                                                           |
| F            | Extension         | The extension number                                                      |
| G            | Customer          | Displays the full customer name (First, Middle and Last)                  |
| Н            | Caller ID         | The customer phone number                                                 |
| 1            | Caller Name       | Available only if it is received from the CO                              |
| J            | Trunk             | CO line number used for that call                                         |
| К            | Dialed Number     | The number the customer dialed                                            |
| L            | DDI/DID/MSN       | The DDI/DID/MSN data (number) from the public exchange (CO)               |
| М            | DNIS              | Dialed Number Identification Service                                      |
| Ν            | ANI               | Automatic Number Identification                                           |
| 0            | Incoming/Outgoing | Type of call                                                              |

| Excel Column | Field Name                                | Field Description                                                                                                    |
|--------------|-------------------------------------------|----------------------------------------------------------------------------------------------------|
| Р            | Call Status                               | Displays the call status                                                                                                    |
| Q            | Talk Time                                 | The length of time the call was in conversation with Agents                                                                             |
| R            | Wait Time                                 | The total time that the call waits until it is answered (speed of answer)                                                               |
| S            | Hold Time                                 | The total time a call was placed on hold by the Agent                                                                                   |
| т            | Queue Time                                | The period of time spent waiting in the ACD Queue                                                                                       |
| U            | Ring Time                                 | The length of time the Agent extension has<br>rang while the call has been left unanswered                                              |
| v            | Call Duration                             | The total time spent in the system from the moment the call entered until it exits the system                                           |
| W            | Transferred                               | Yes/No                                                                                                    |
| X            | No Answer                                 | Yes/No                                                                                                    |
| Y            | Conference                                | Yes/No                                                                                                    |
| z            | Group Overflowed From                     | Only if the call overflowed from another ACD Group                                                                                      |
| AA           | Agent No Answer From                      | Only in case that the call wasn't answered by the Agent it was delivered to, and it was transferred to the <i>No Answer Destination</i> |
| АВ           | Extension No Answer From                  | The extension number of the Agent the call was transferred from in case of <i>No Answer</i>                                             |
| AC           | Agent Transferred From                    | The name of the Agent that transferred the call                                                                                         |
| AD           | Extension Transferred From                | The extension number of the Agent that made the transfer                                                                                |
| AE           | Agent Transferred To                      | The name of the Agent the call was transferred to                                                                                       |
| AF           | Extension/Dialed Number<br>Transferred To | The extension or the dialed number the call was transferred to                                                                          |
| AG           | Extension/Dialed Number<br>Conference     | The extension or the dialed number for the conference                                                                                   |
| AH           | Agent ID                                  | The Agent ID number                                                                                                    |

## Agent Log

Exporting the Agent Log creates a .csv file, which contains the following fields:

| Excel Column | Field Name                   | Field Description                                                                 |
|--------------|------------------------------|-----------------------------------------------------------------------------------|
| Α            | Login Date/Time              | Agent Login Date and Time                                                         |
| В            | Logout Date/Time             | Agent Logout Date and Time                                                        |
| С            | Agent Name                   | Agent Name                                                                        |
| D            | Group Name                   | Group Name                                                                        |
| E            | Extension                    | The extension number                                                              |
| F            | Login Duration               | The total length of time the Agent was logged in                                  |
| G            | Break Time                   | The total length of time the Agent was in the Break                               |
| Н            | Busy Time                    | The total length of time the Agent was Busy                                       |
| I            | Idle Time                    | The total length of time the Agent was Idle                                       |
| J            | Wrapup Time                  | The total time spent by the Agent on wrapup activities                            |
| к            | Total Incoming ACD Calls     | The total number of ACD calls delivered to the Agent                              |
| L            | Total Incoming Non ACD Calls | The total number of Non ACD calls delivered to the Agent                          |
| Μ            | Total Answered Non ACD Calls | The total number of Non ACD calls answered by the Agent                           |
| Ν            | Total Incoming Calls         | The total number of calls delivered to the Agent                                  |
| 0            | Total Lost Calls             | The total number of calls hung up by the calling party before the Agent to answer |
| Ρ            | Total Answered Calls         | The total number of calls answered by the Agent                                   |
| Q            | Agent ID                     | The Agent ID number (available for the NCV Agent mode)                            |

## Panasonic Consumer Electronics Company, Division of Panasonic Corporation of North America

One Panasonic Way, Secaucus, New Jersey 07094

Panasonic Puerto Rico, Inc. San Gabriel Industrial Park, Ave. 65 de Infantería, Km. 9.5, Carolina, Puerto Rico 00985

#### http://www.panasonic.com/csd

#### Copyright:

This material is copyrighted by Panasonic Communications Co., Ltd., and may be reproduced for internal use only. All other reproduction, in whole or in part, is prohibited without the written consent of Panasonic Communications Co., Ltd.

© 2006 Panasonic Communications Co., Ltd. All Rights Reserved.